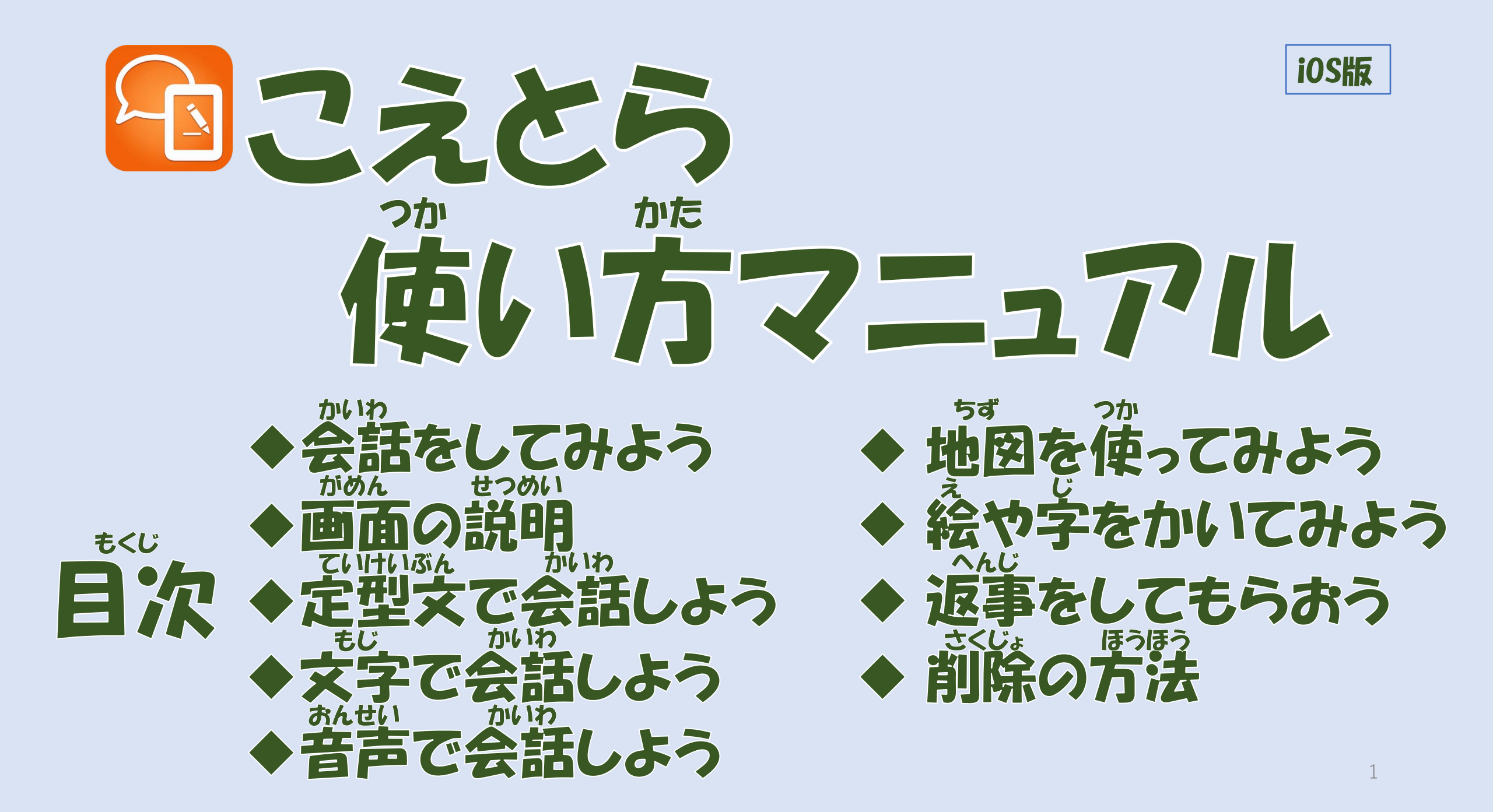

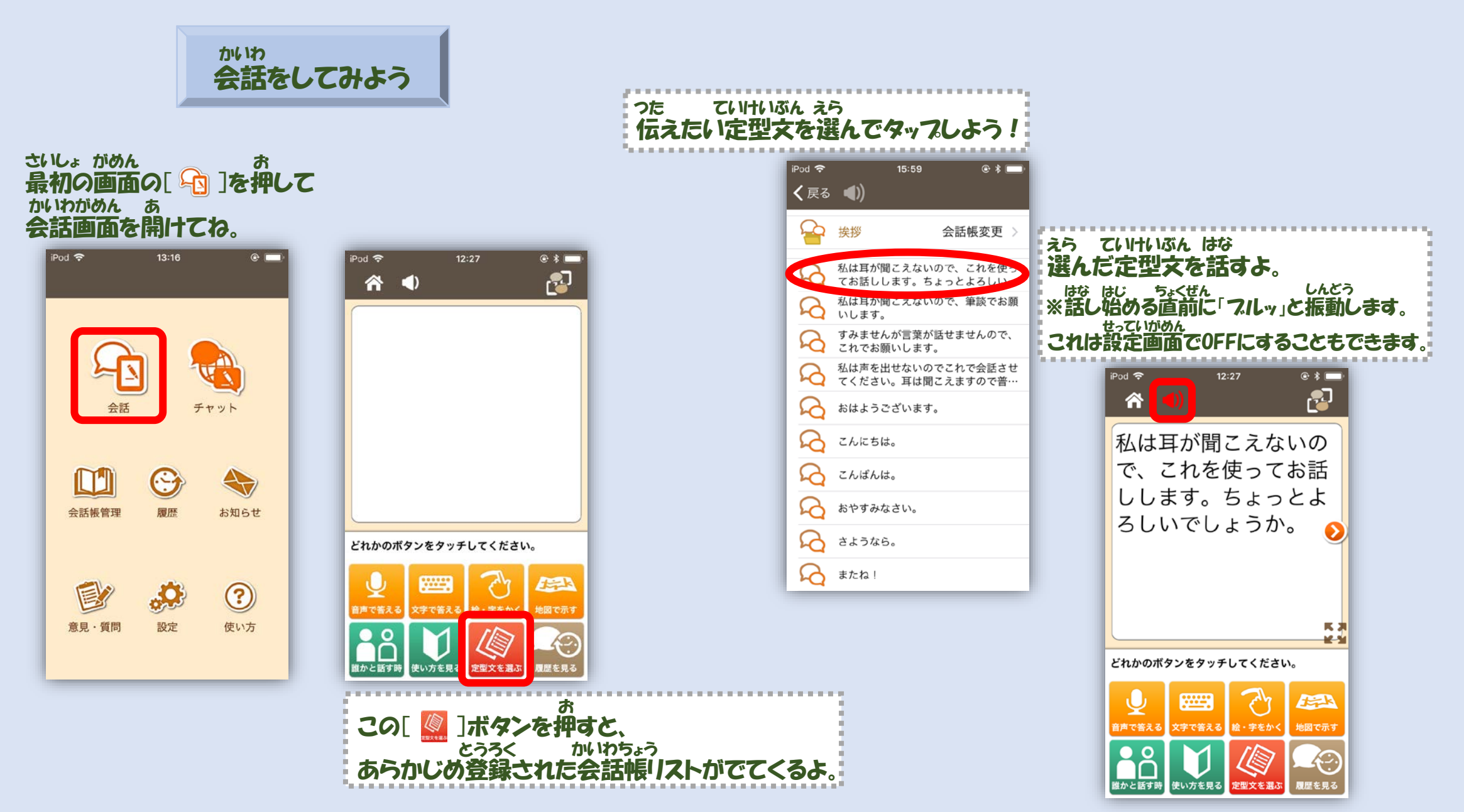

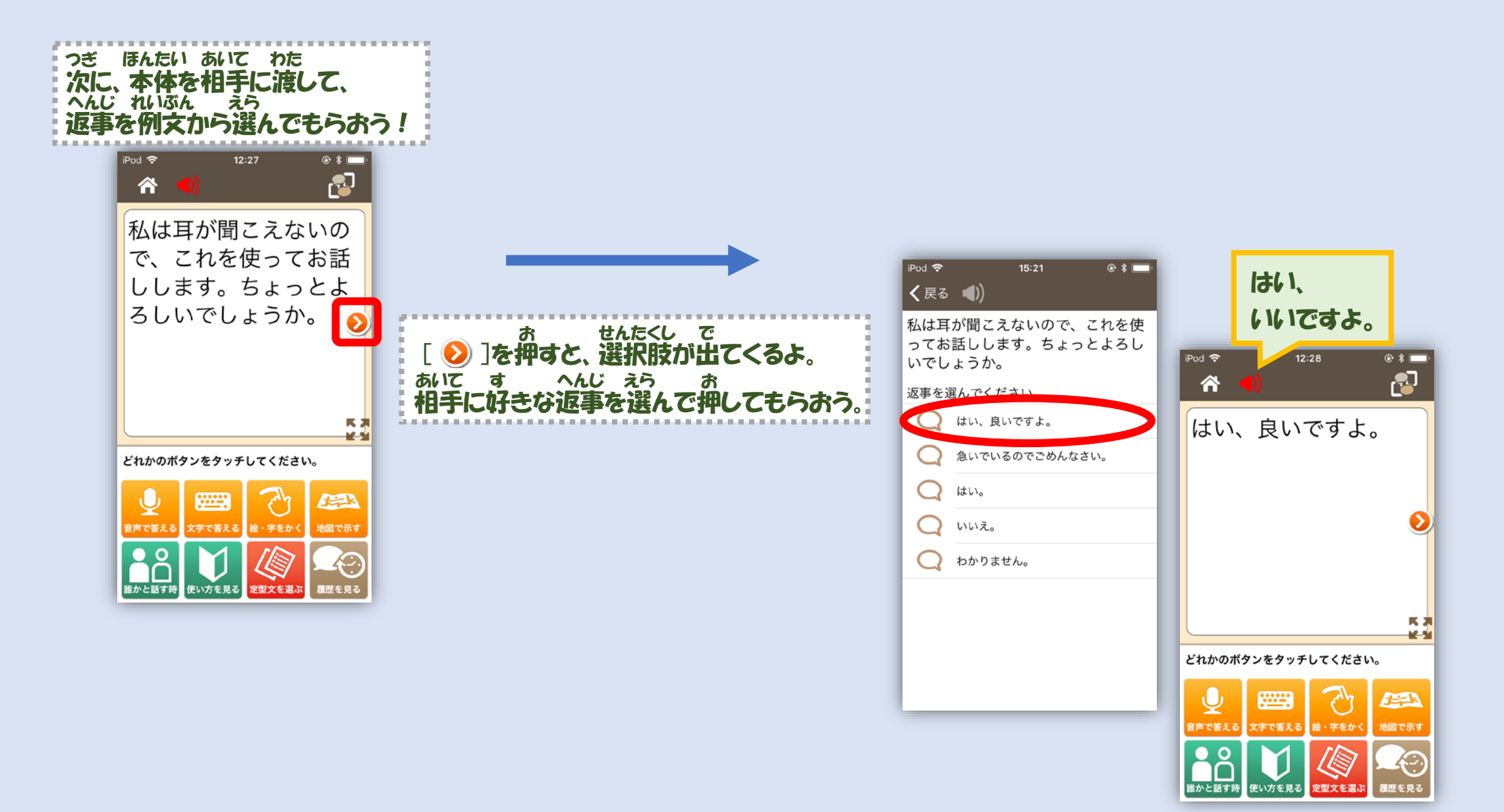

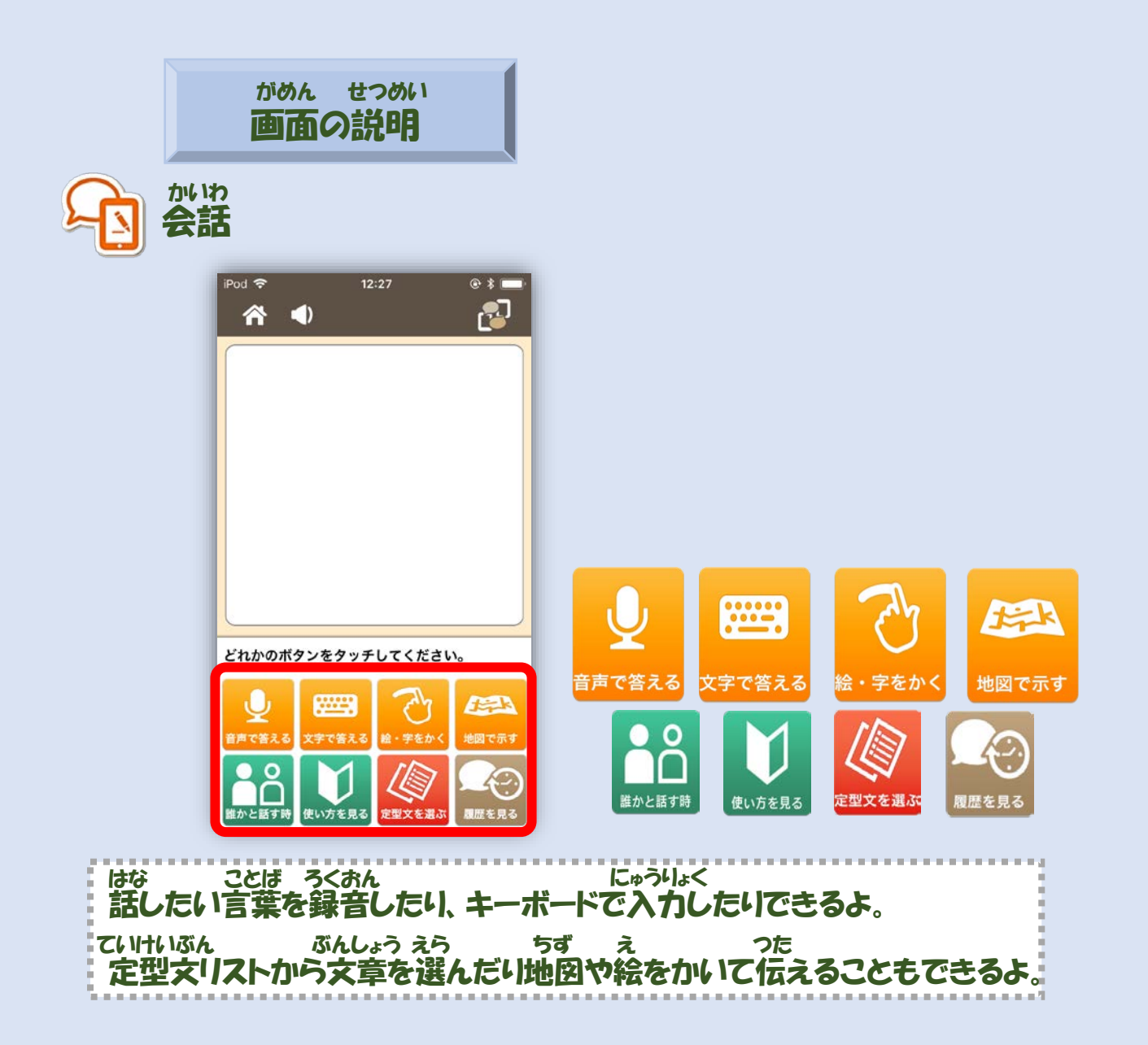

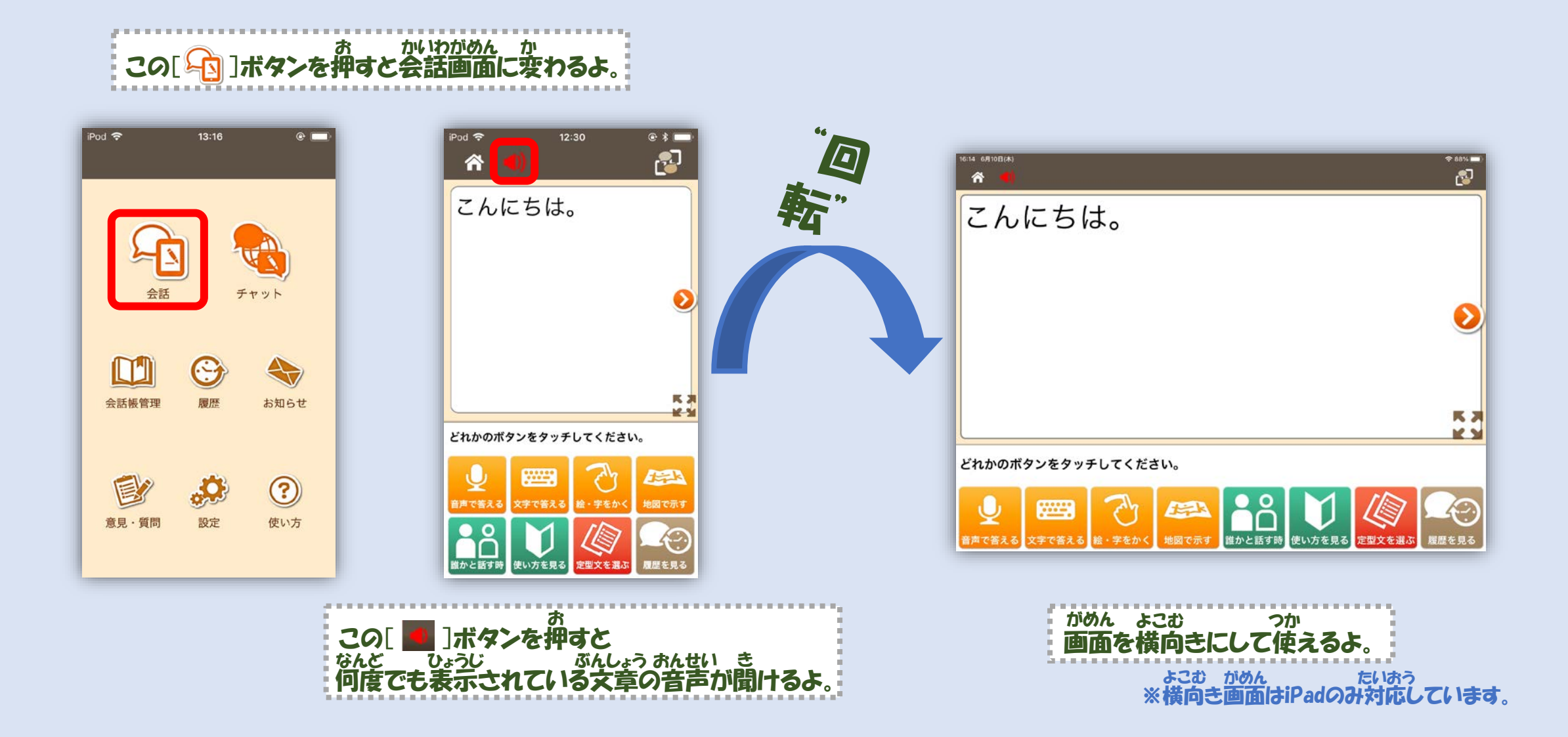

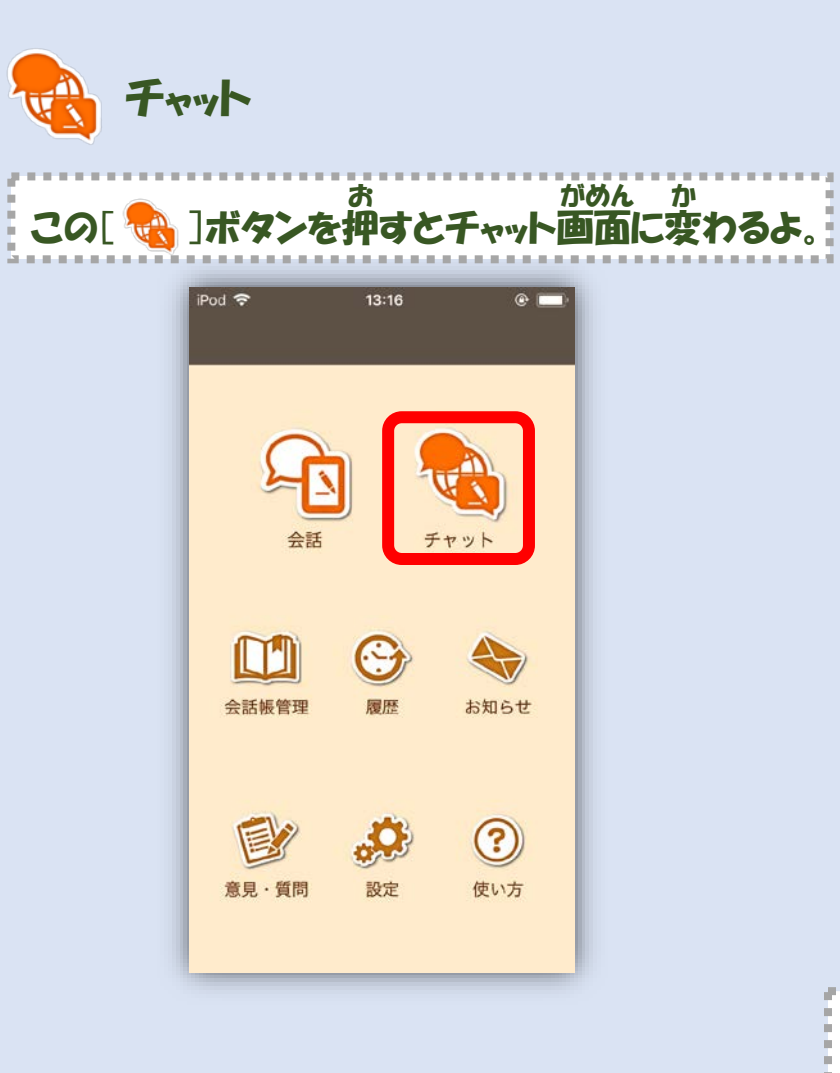

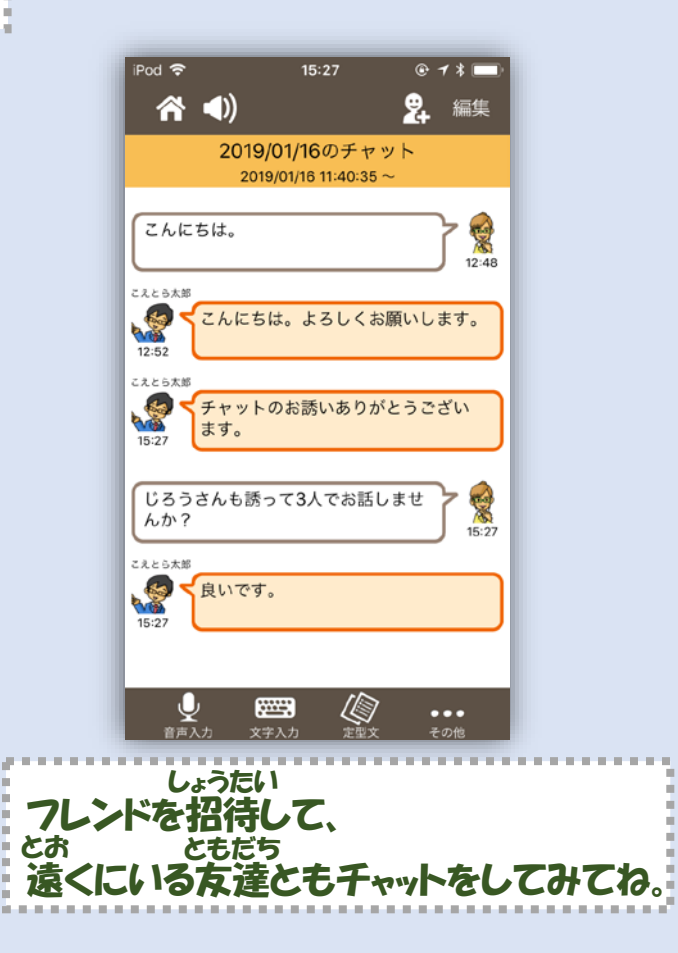

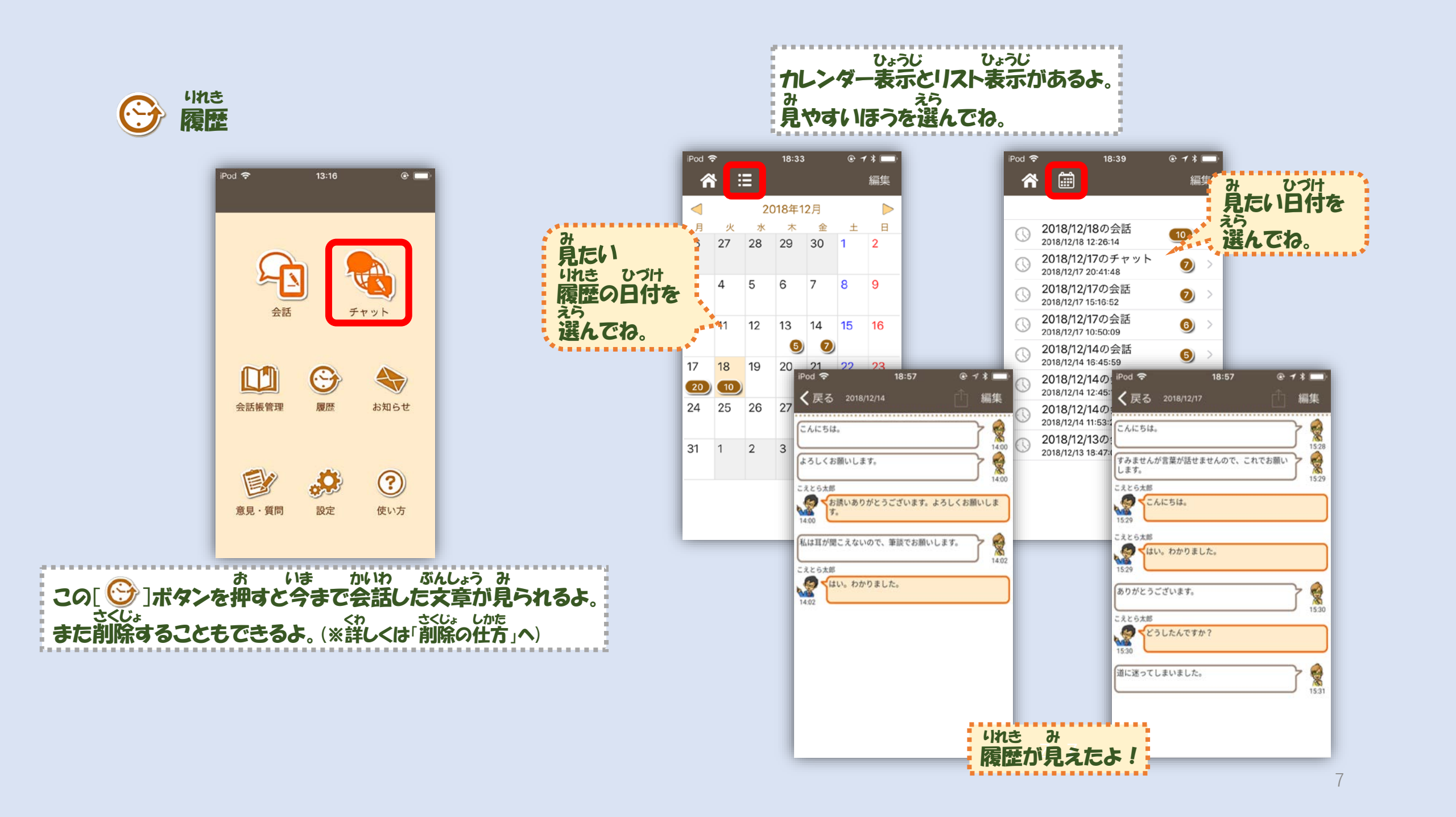

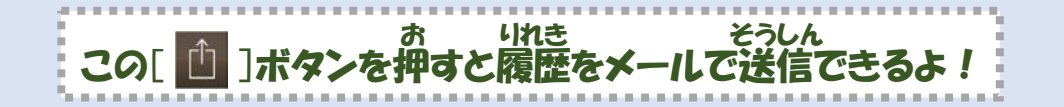

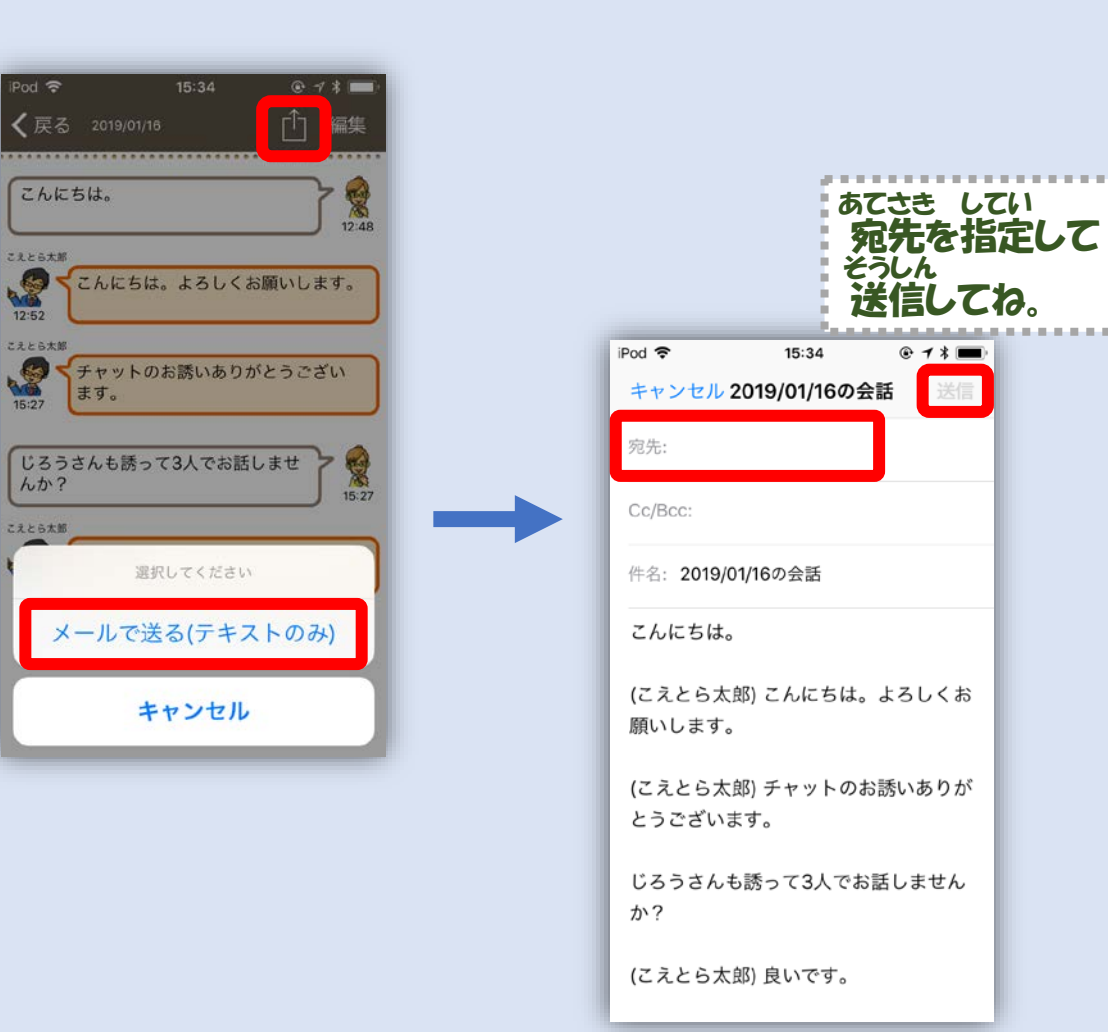

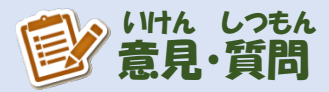

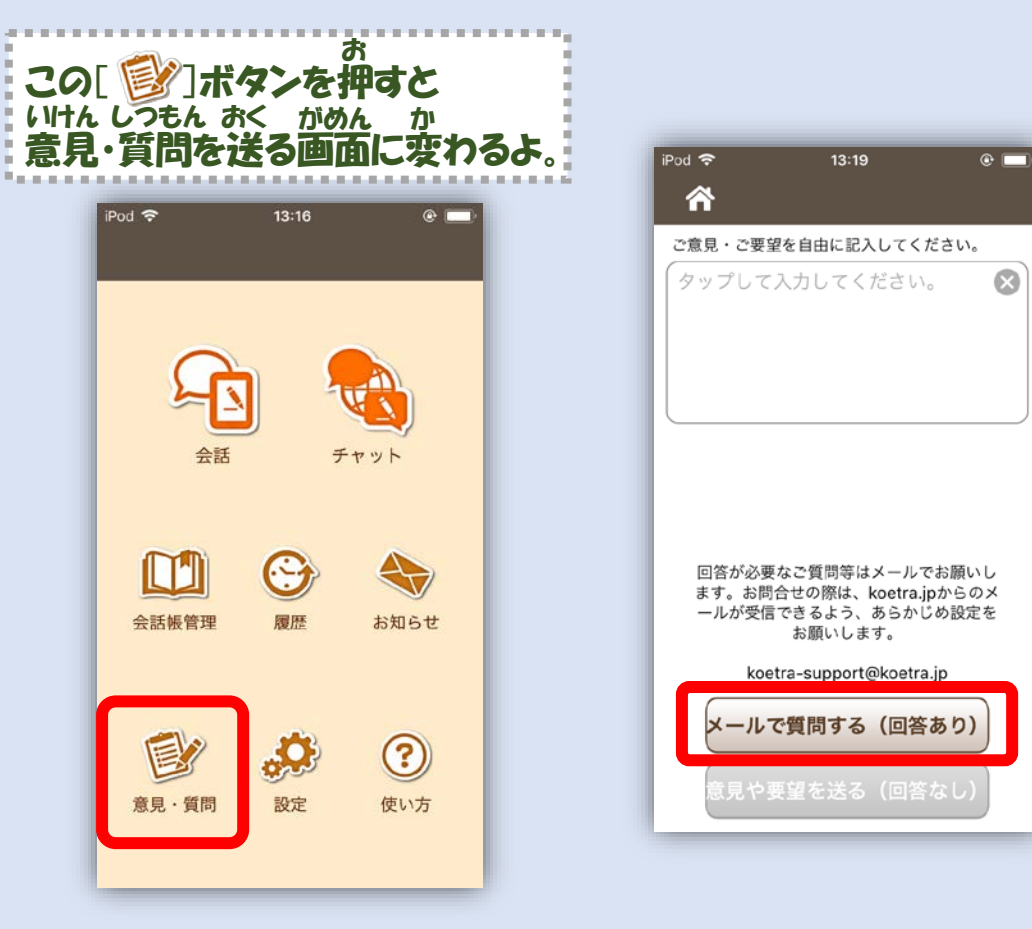

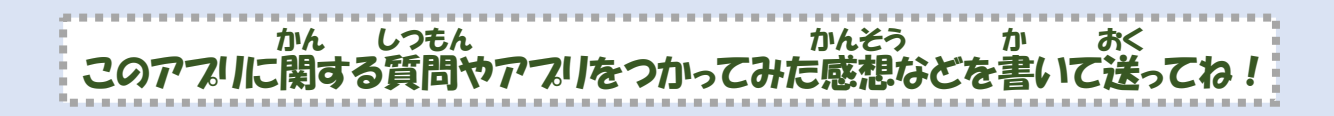

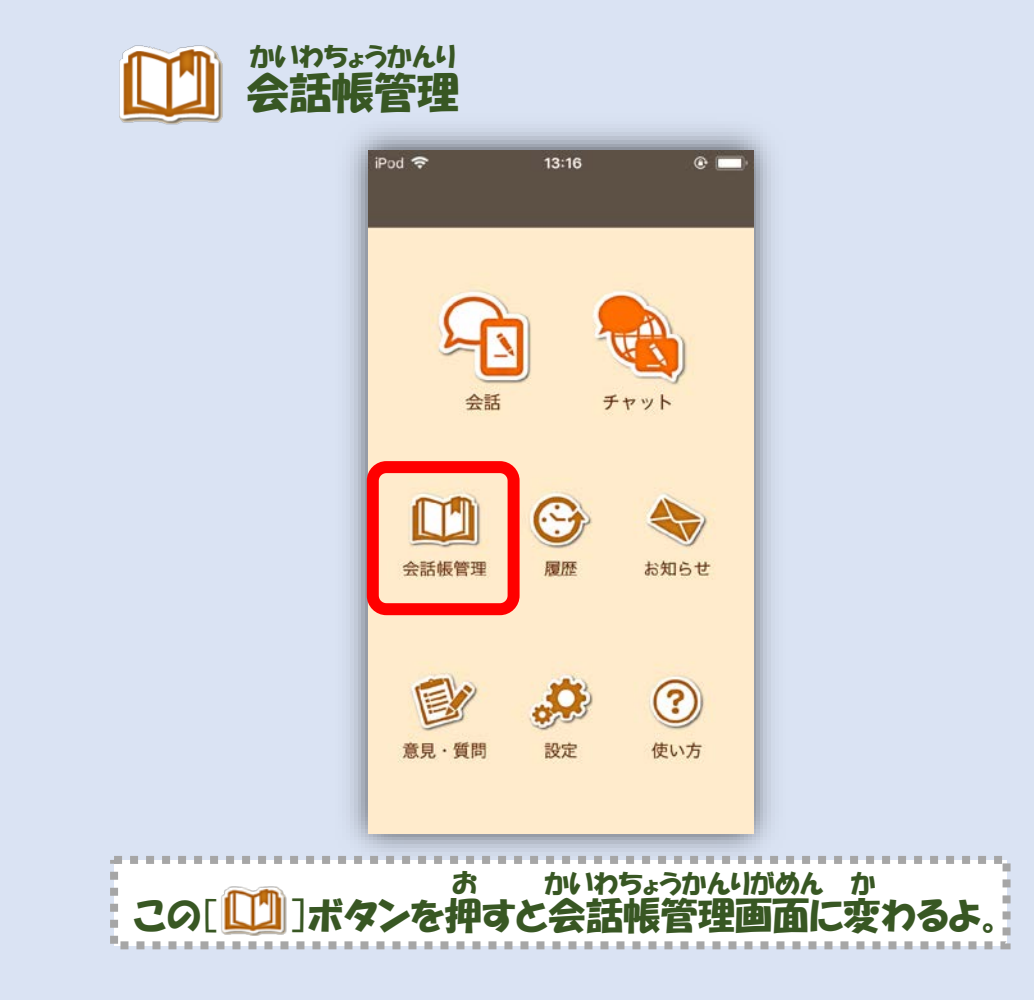

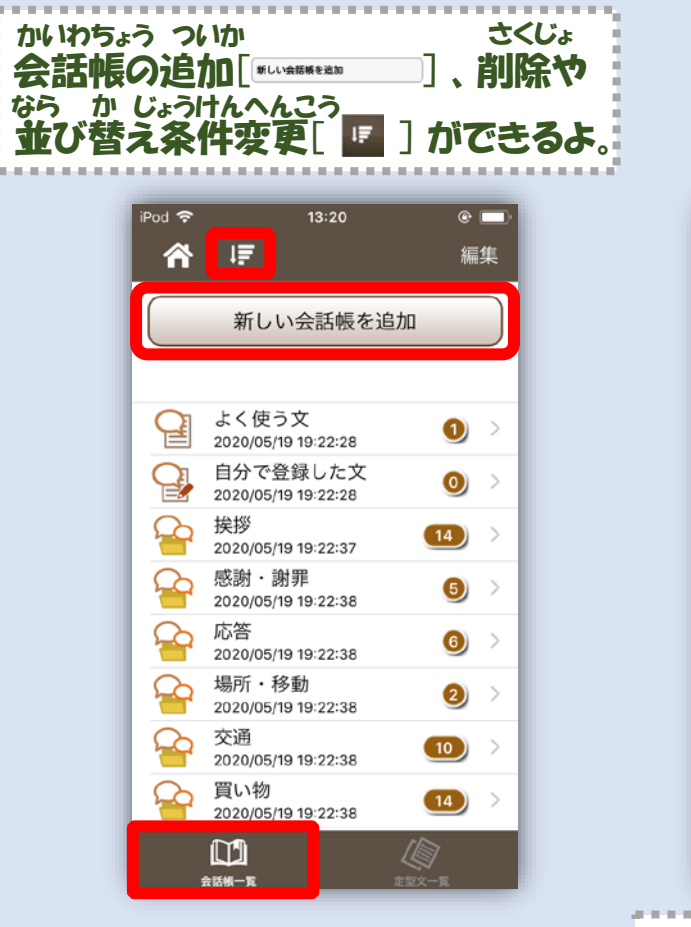

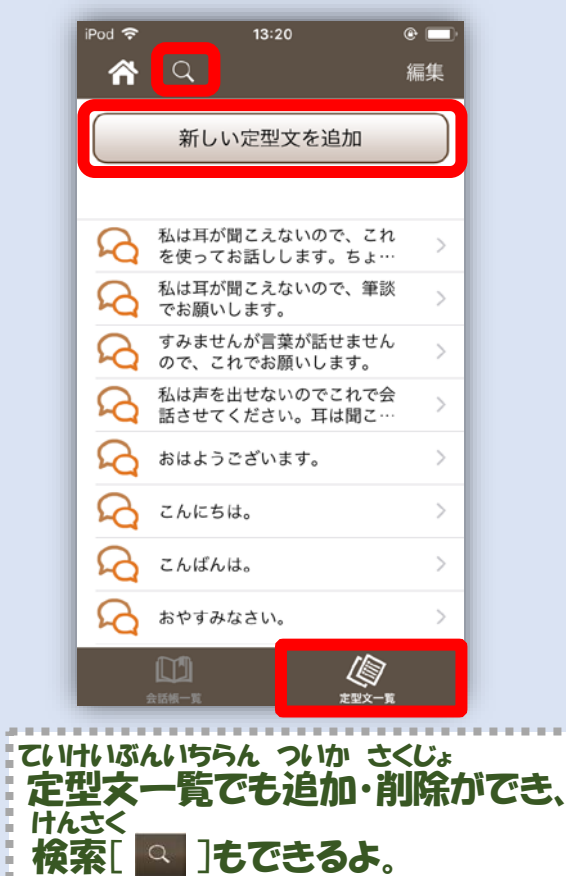

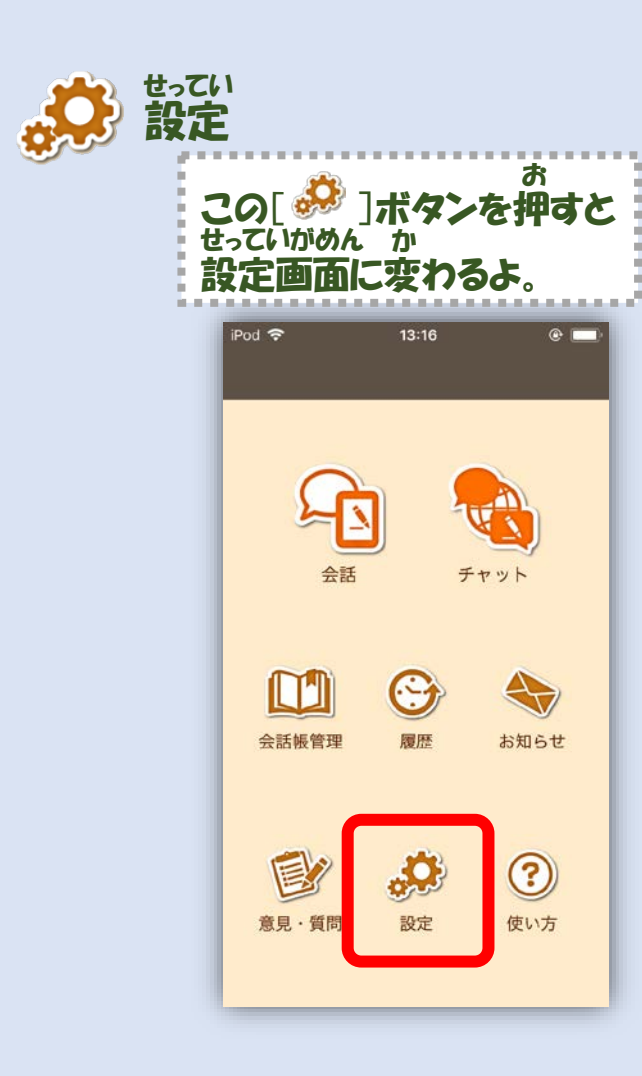

| iPod ♥ 13:21<br>↑<br>・<br>一般<br>自分の言葉<br>ニックネーム<br>ごう<br>顔写真<br>年代<br>性別<br>男性<br>女性 | <ul> <li>日本語</li> <li>ことら花子</li> <li>未回答</li> <li>よ回答</li> </ul> | ・ムや<br>きるよ!<br>この |
|--------------------------------------------------------------------------------------|------------------------------------------------------------------|-------------------|
| 会話                                                                                   | iPod 穼 13:21 @ 🗖                                                 |                   |
| 相手の言葉                                                                                | ŕ                                                                |                   |
| 自動的に音声再生する                                                                           | 会話                                                               |                   |
| 音声再生時の                                                                               | 相手の言葉日本語                                                         |                   |
| バイブレーション                                                                             |                                                                  |                   |
| 音声冉生の警告タイアログ                                                                         | 自動的に音声再生する                                                       |                   |
|                                                                                      | 音声再生時の                                                           |                   |
|                                                                                      | 音声再生の警告ダイアログ                                                     |                   |
|                                                                                      | 再生音声の性別     男性     女性       (ネットワーク型のみ有効)                        |                   |
|                                                                                      | 音声再生の速度 標準<br>(ネットワーク型のみ有効)                                      |                   |
|                                                                                      | 耳に近づけてしゃべる                                                       |                   |
|                                                                                      | チャットで受け取った絵や<br>地図をすぐに開く                                         |                   |
|                                                                                      | 自動的に音声入力を終了する                                                    |                   |
|                                                                                      | マイクボタンを押したまま                                                     |                   |
|                                                                                      |                                                                  |                   |
| かいわ かくせ                                                                              | いってい<br>なたのオン・オフがここでて                                            | きるよ!              |

| Pod 🗢                                 | 12:31                | @ \$ ⊑    |
|---------------------------------------|----------------------|-----------|
| <b>^</b>                              |                      |           |
| インターネッ<br>高性能な音声                      | ト経由の<br>認識を優先する      |           |
| 音声認識結果                                | をひらがなで表              | 标 🔵       |
| このアプリ                                 | について                 |           |
| 開発元及び関                                | 係機関について              |           |
| バージョン                                 |                      | 6.5.3     |
| お問い合わせ番 <sup>5</sup><br>29A9AD55-AD31 | 릇<br>-4C8B-9ED1-DF79 | 948584780 |
| サポートページ<br>https://www.koet           | ra.jp/               |           |
| メールでのお問い<br>koetra-support@           | い合わせ<br>koetra.jp    |           |
|                                       |                      |           |

<sup>b</sup>a a sa sa s

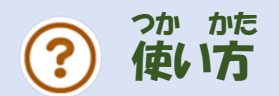

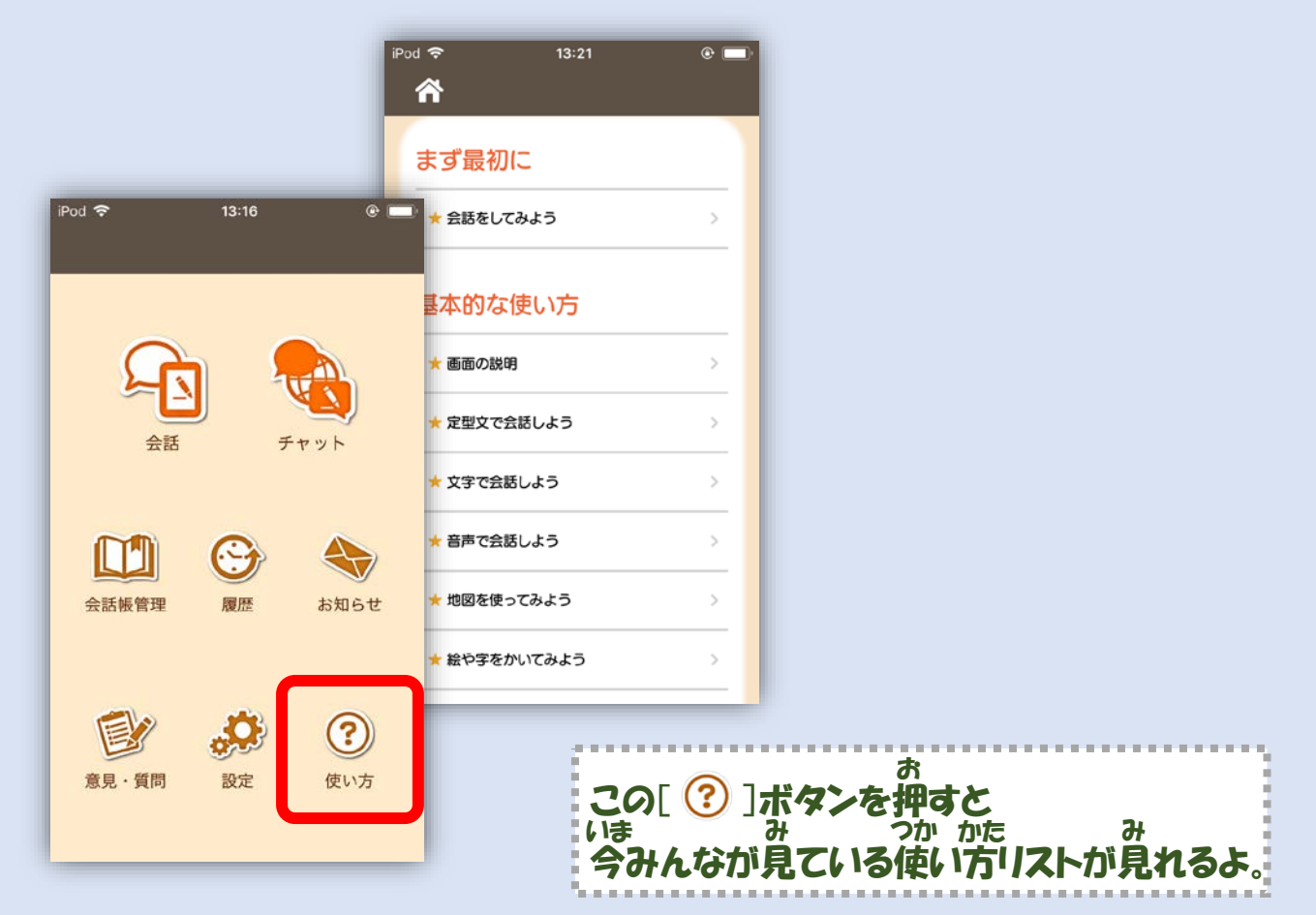

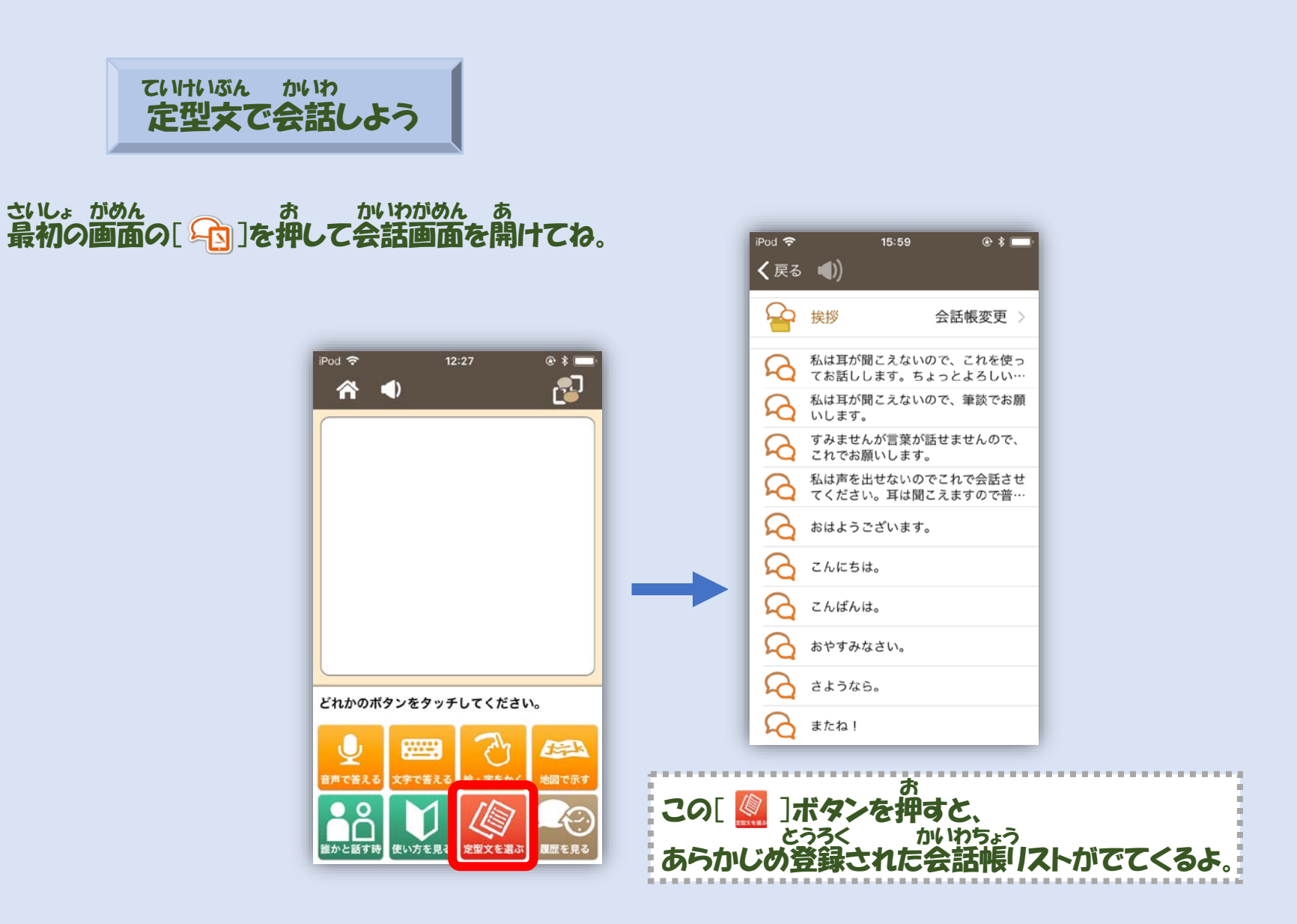

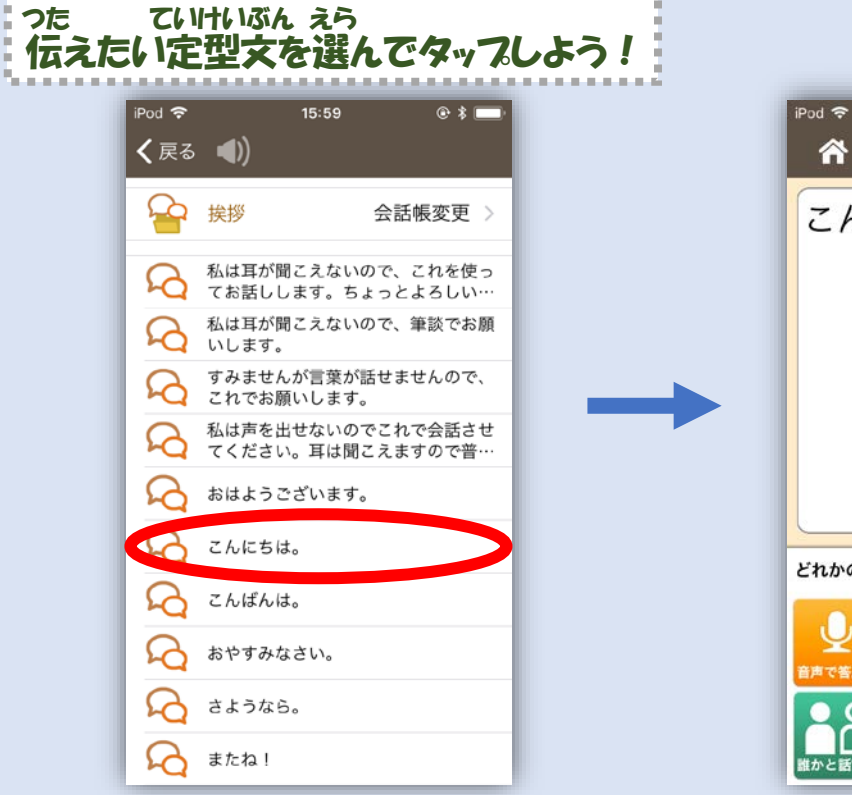

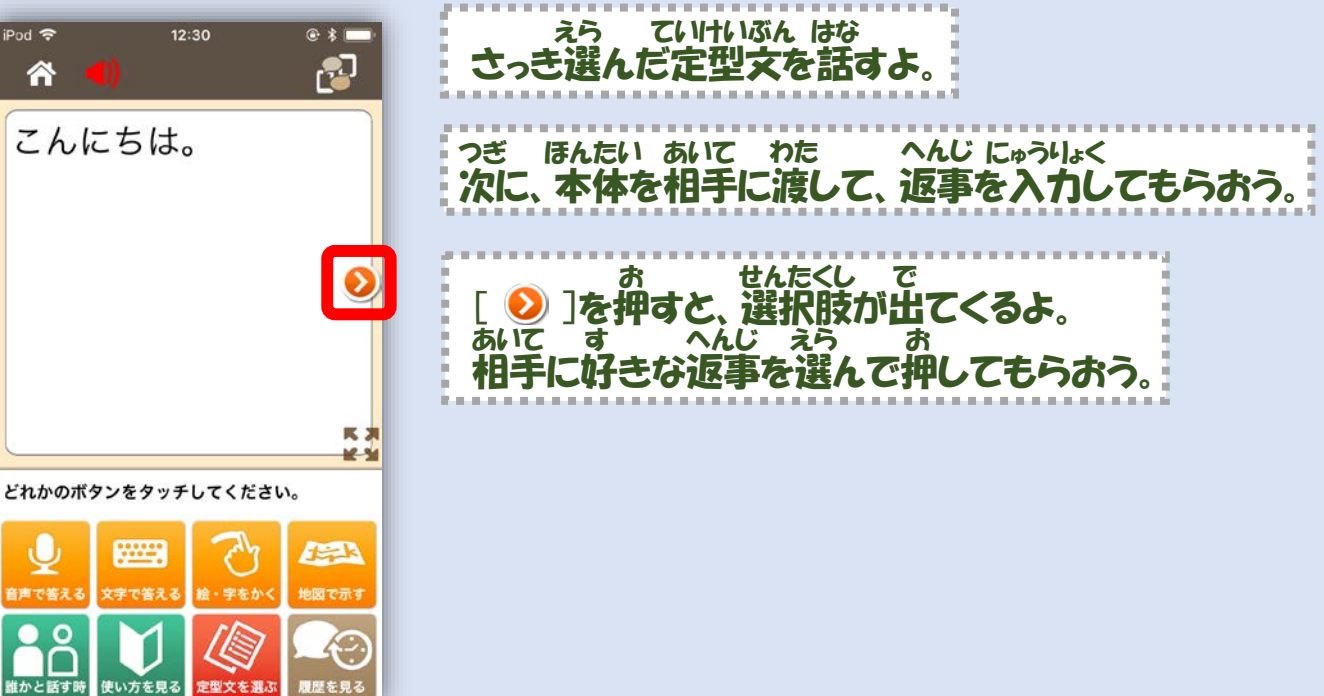

#### ちがかいわちょうつか とき かいわちょうへんこう えら 違う会話帳を使いたい時は [ 会話帳変更 ]をタップしてリストから選んでね !

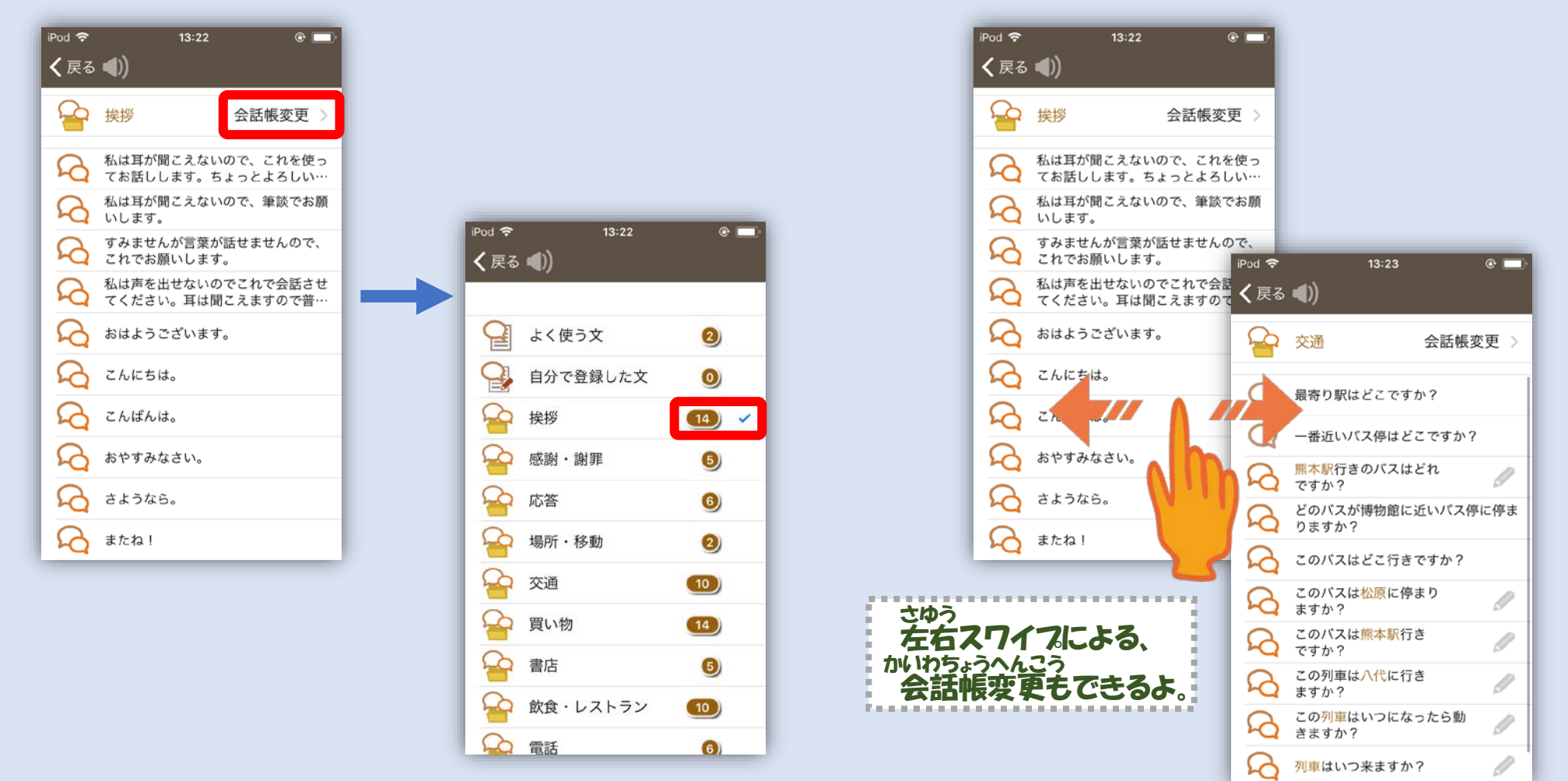

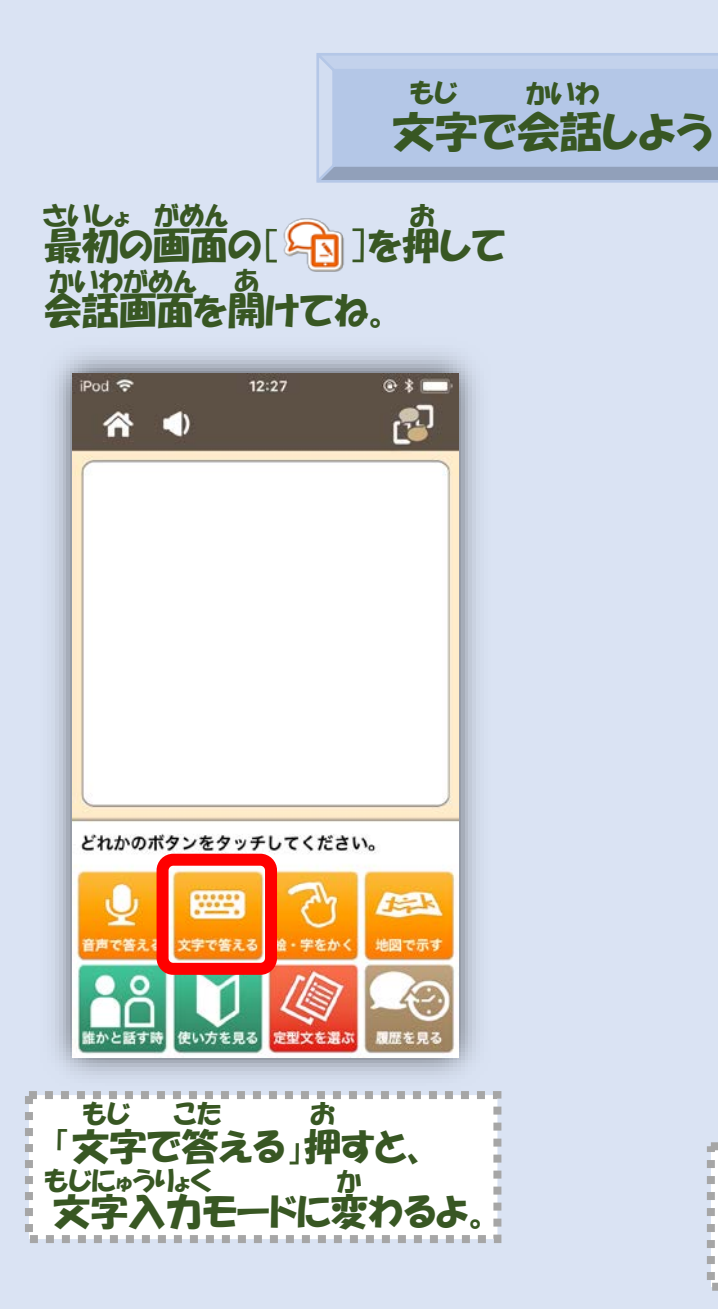

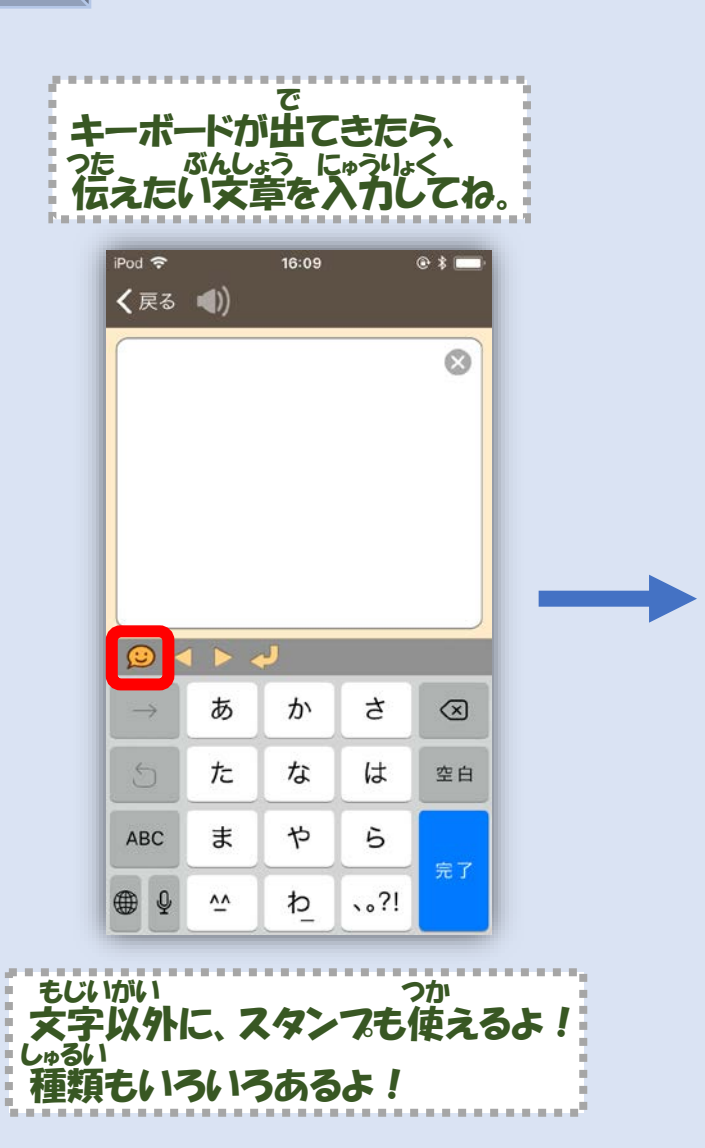

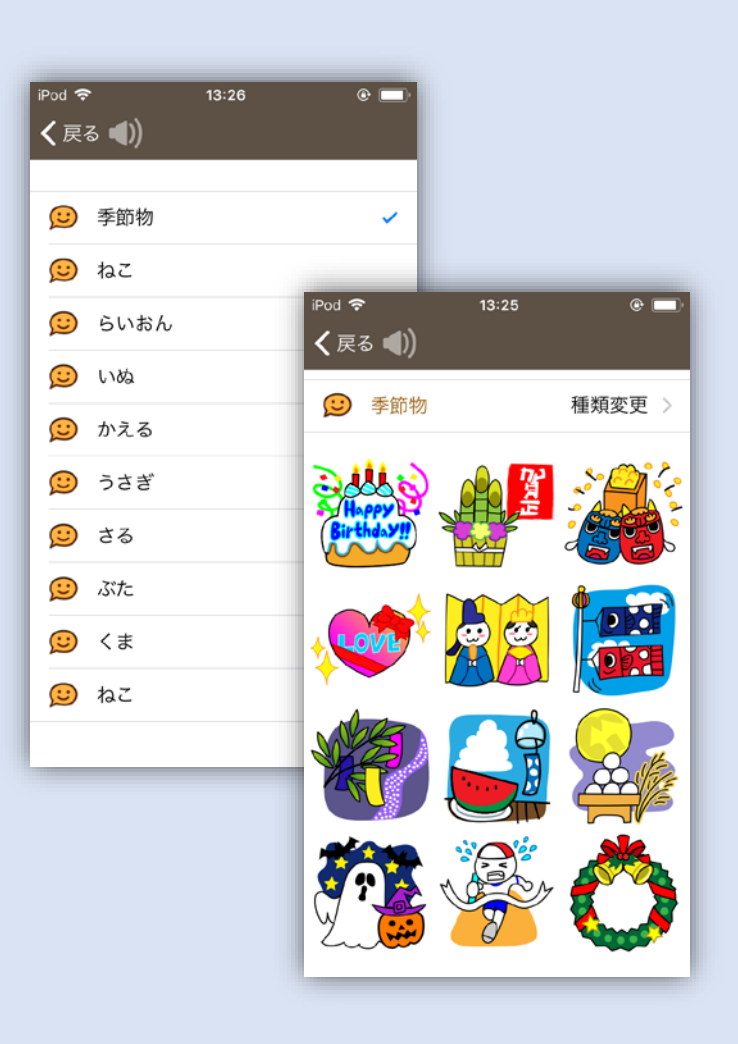

| CNIC          | ちは。 |   |    | 8         |
|---------------|-----|---|----|-----------|
|               |     |   |    |           |
|               |     | J |    |           |
| $\rightarrow$ | あ   | か | đ  | $\propto$ |
| 5             | た   | な | は  | 空白        |
| ABC           | ま   | や | 5  |           |
|               |     | h | 21 | 元了        |

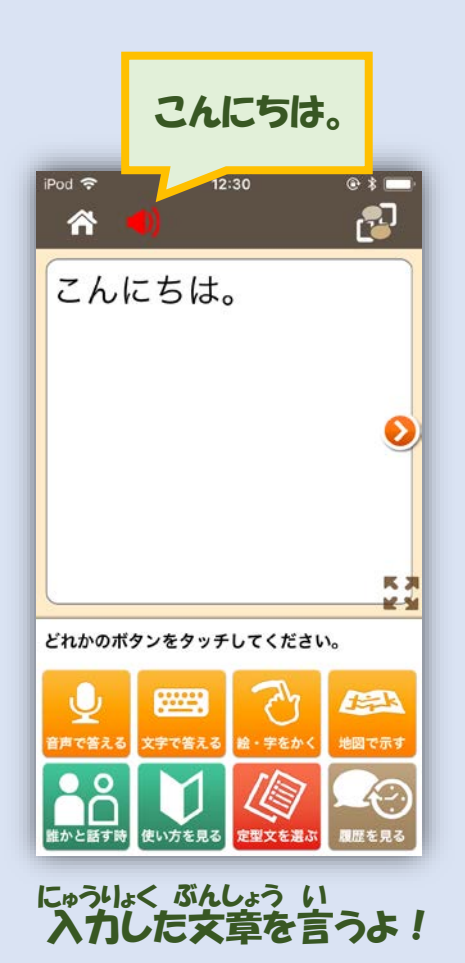

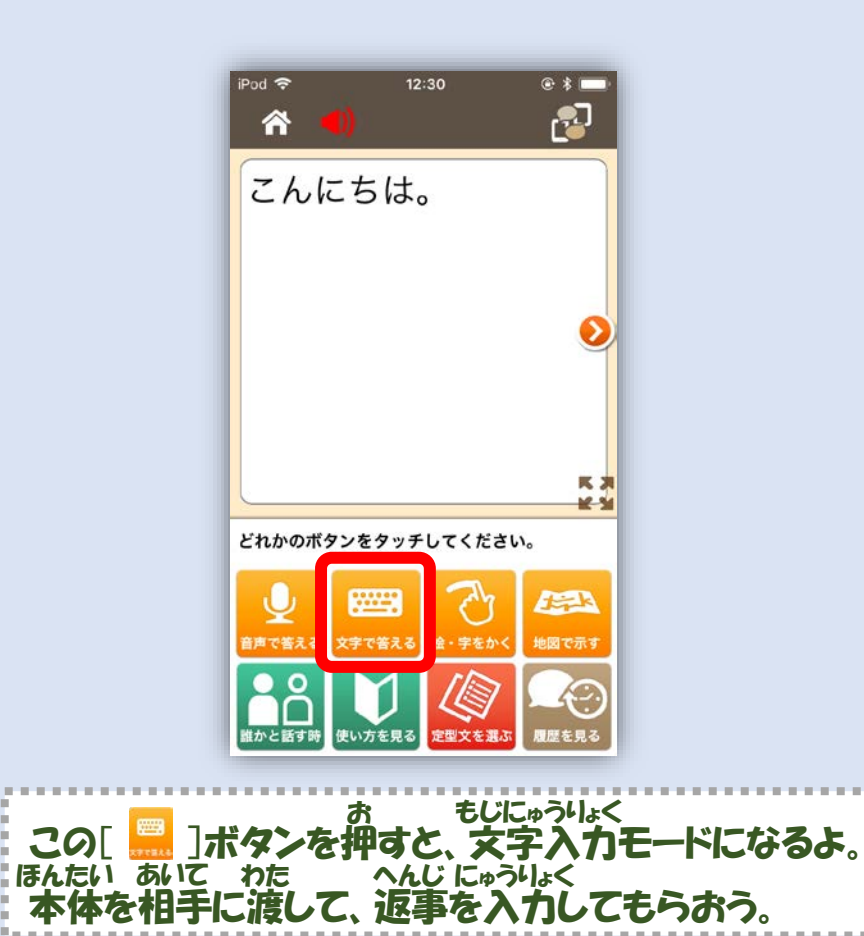

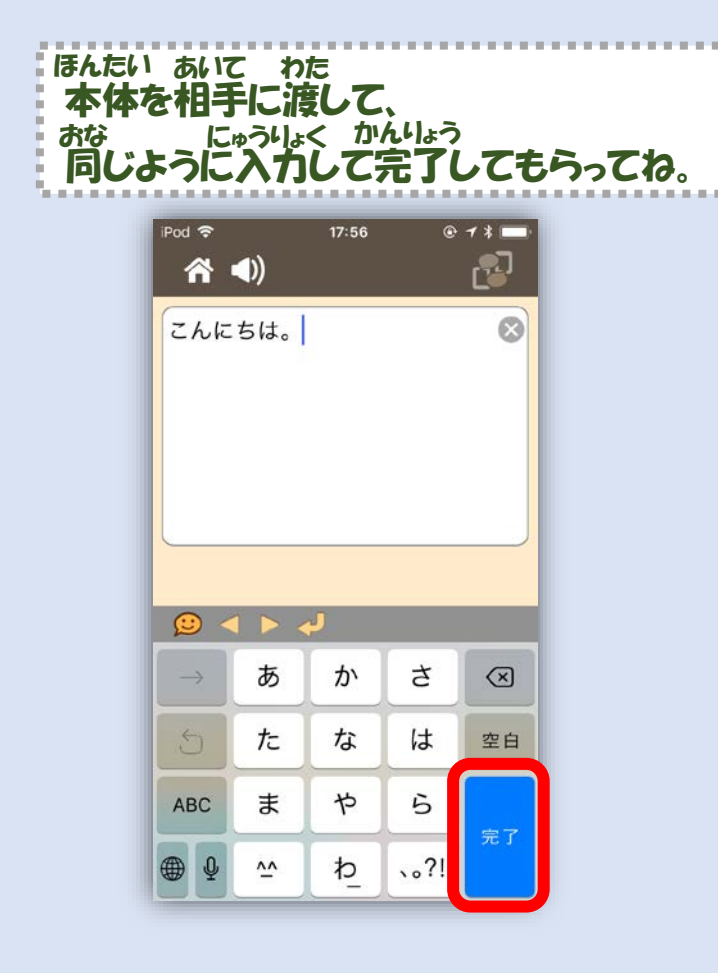

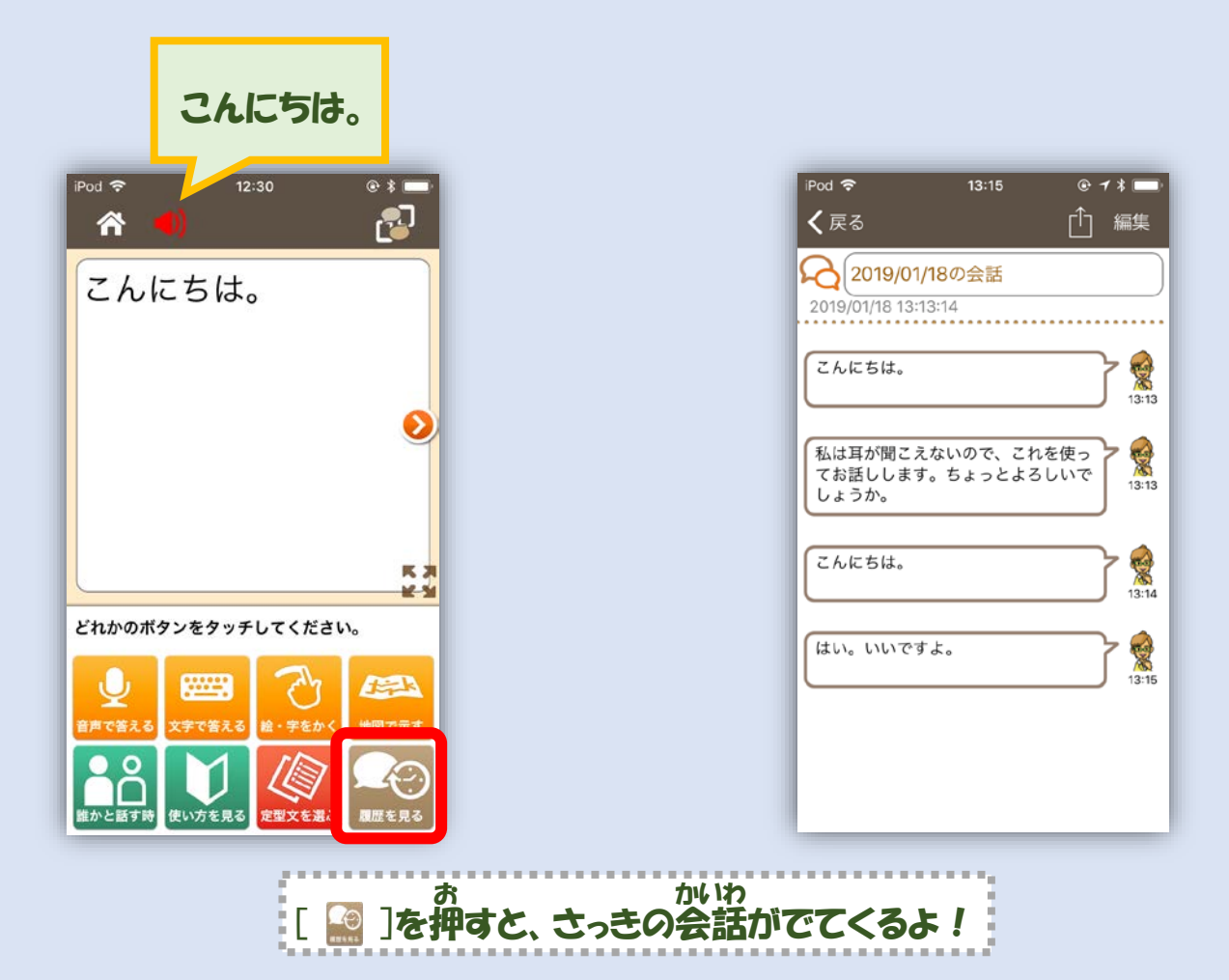

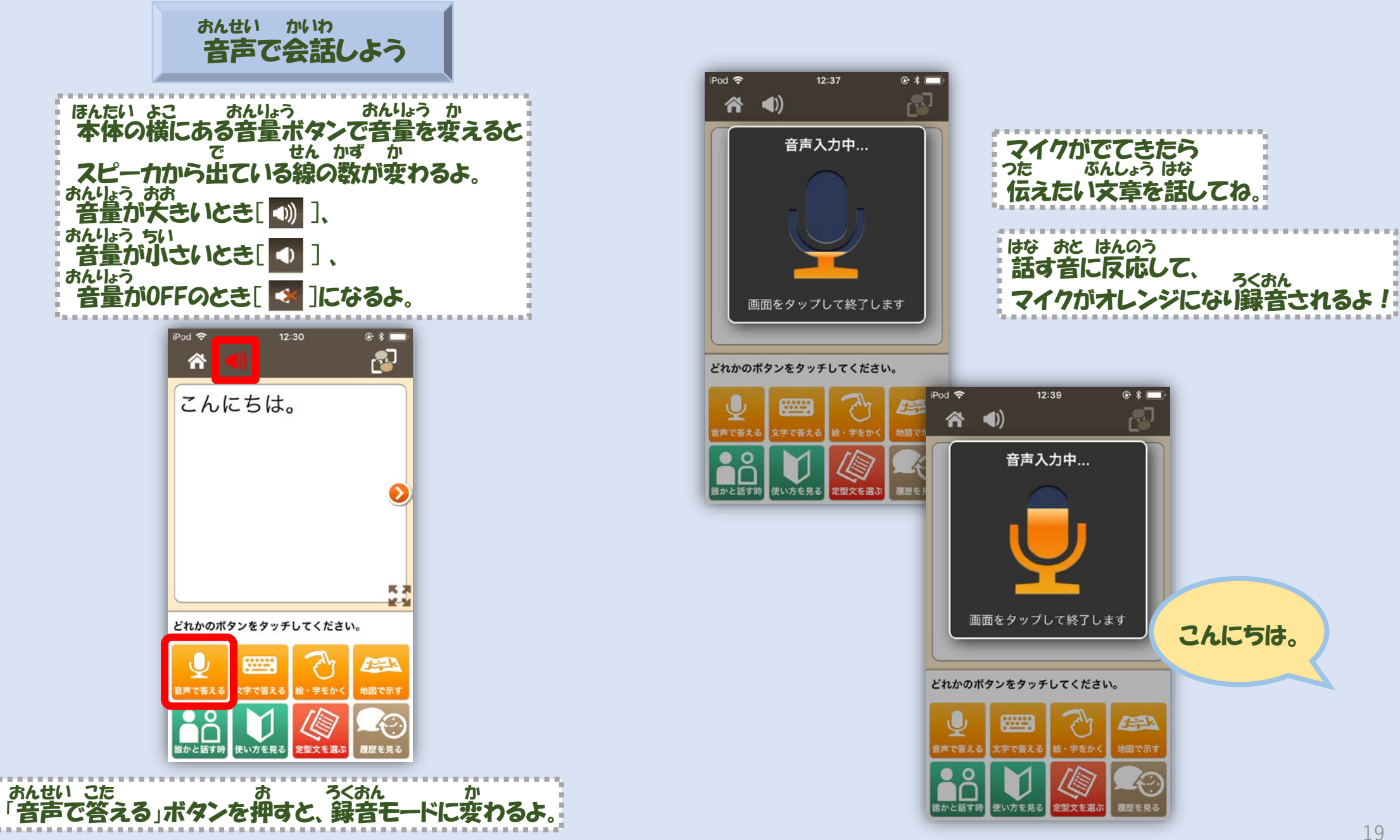

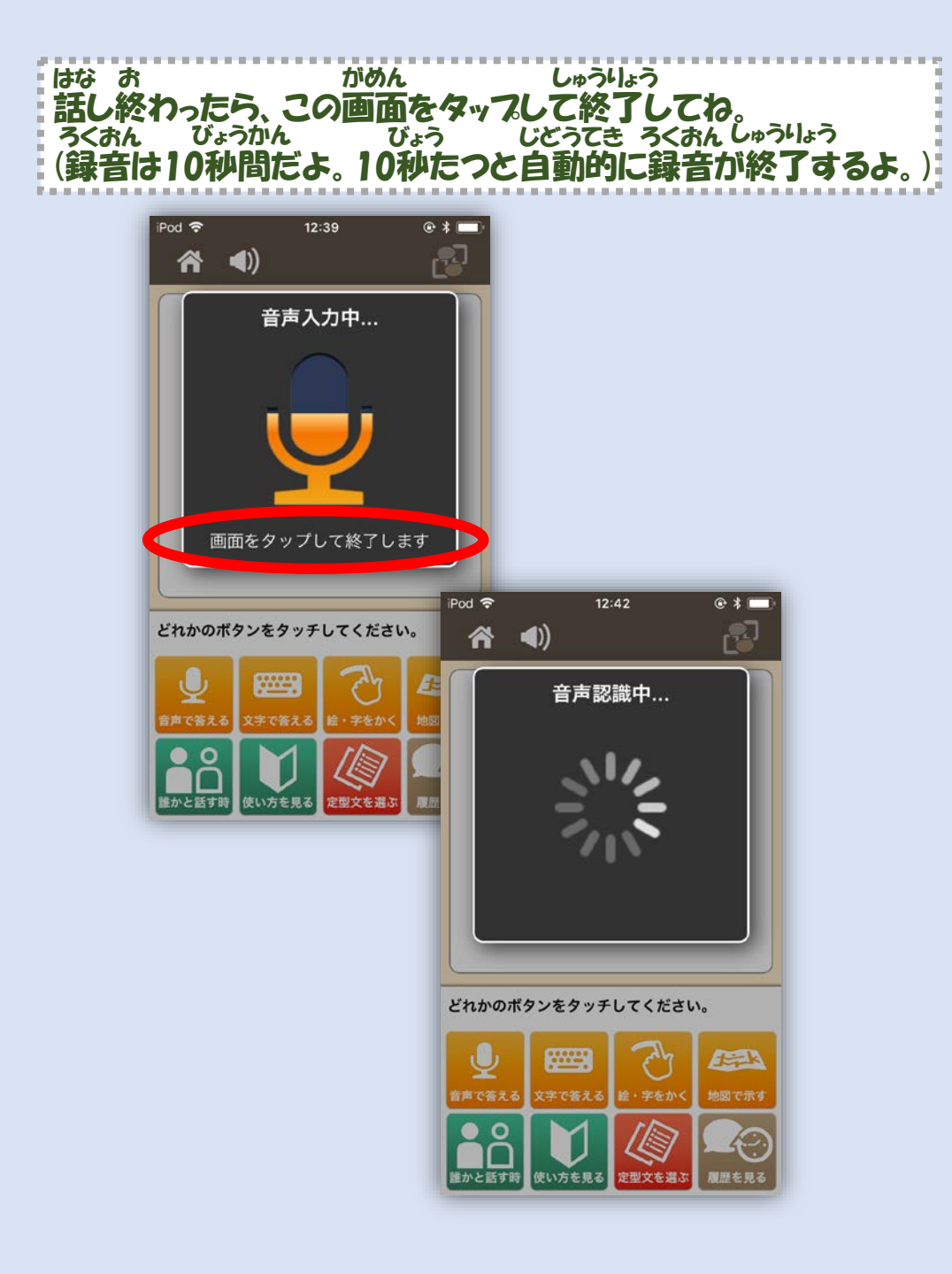

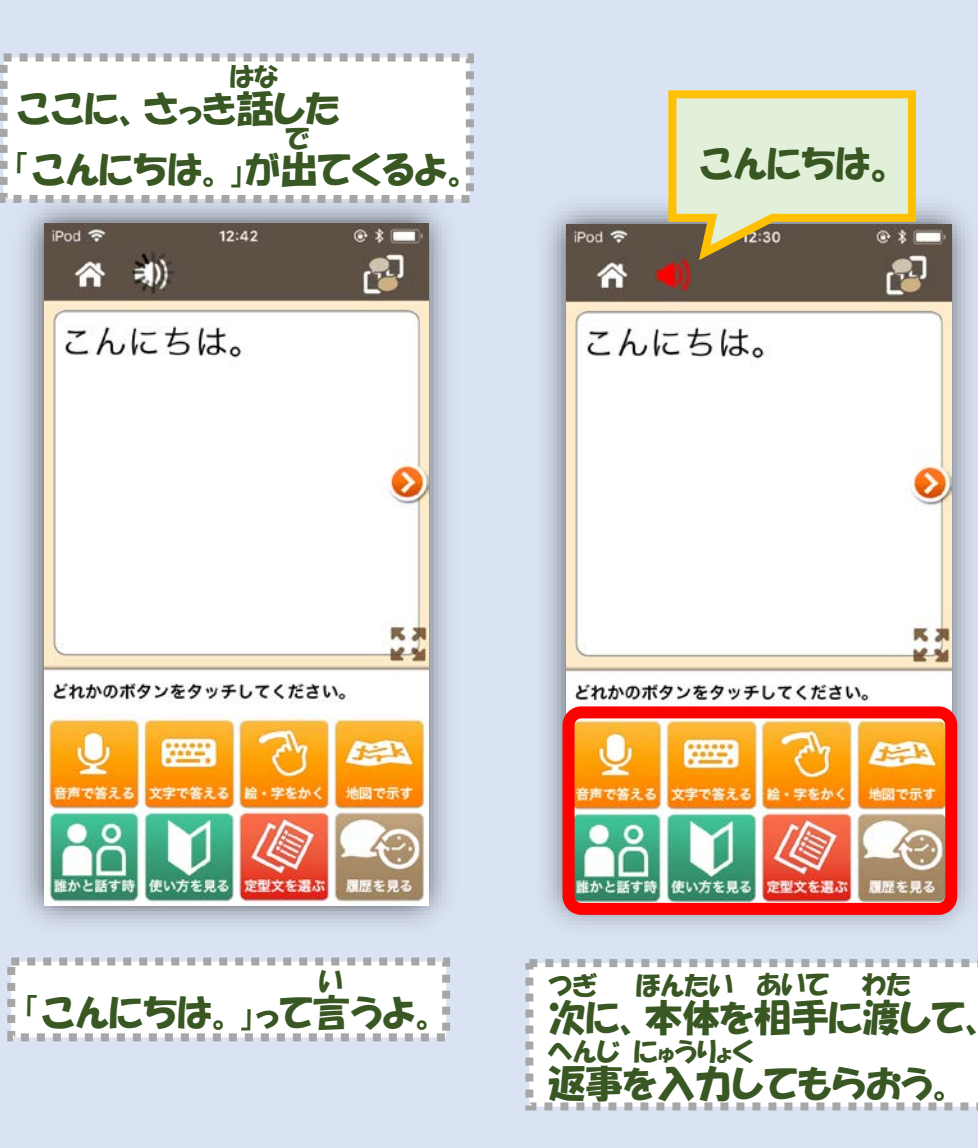

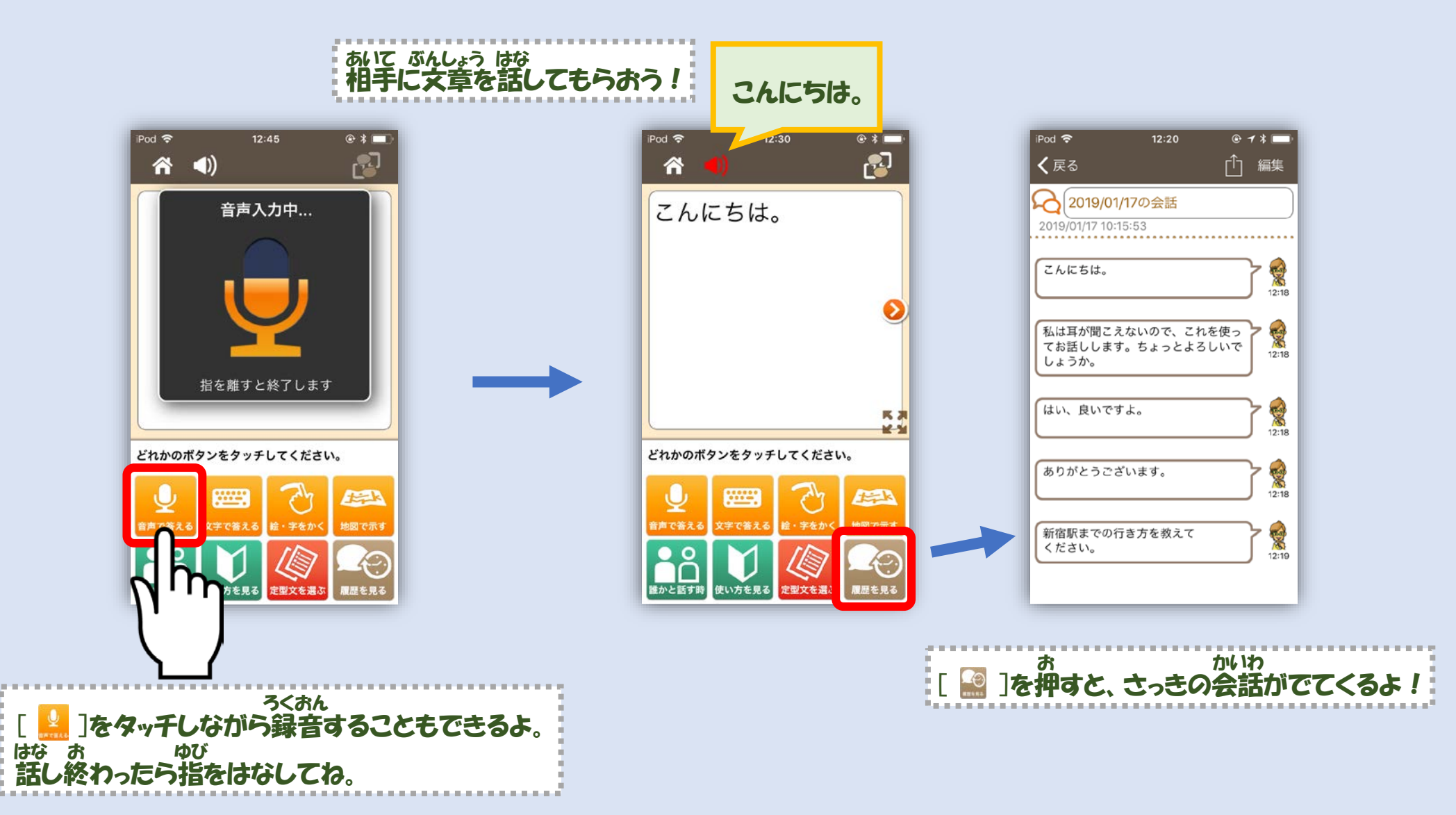

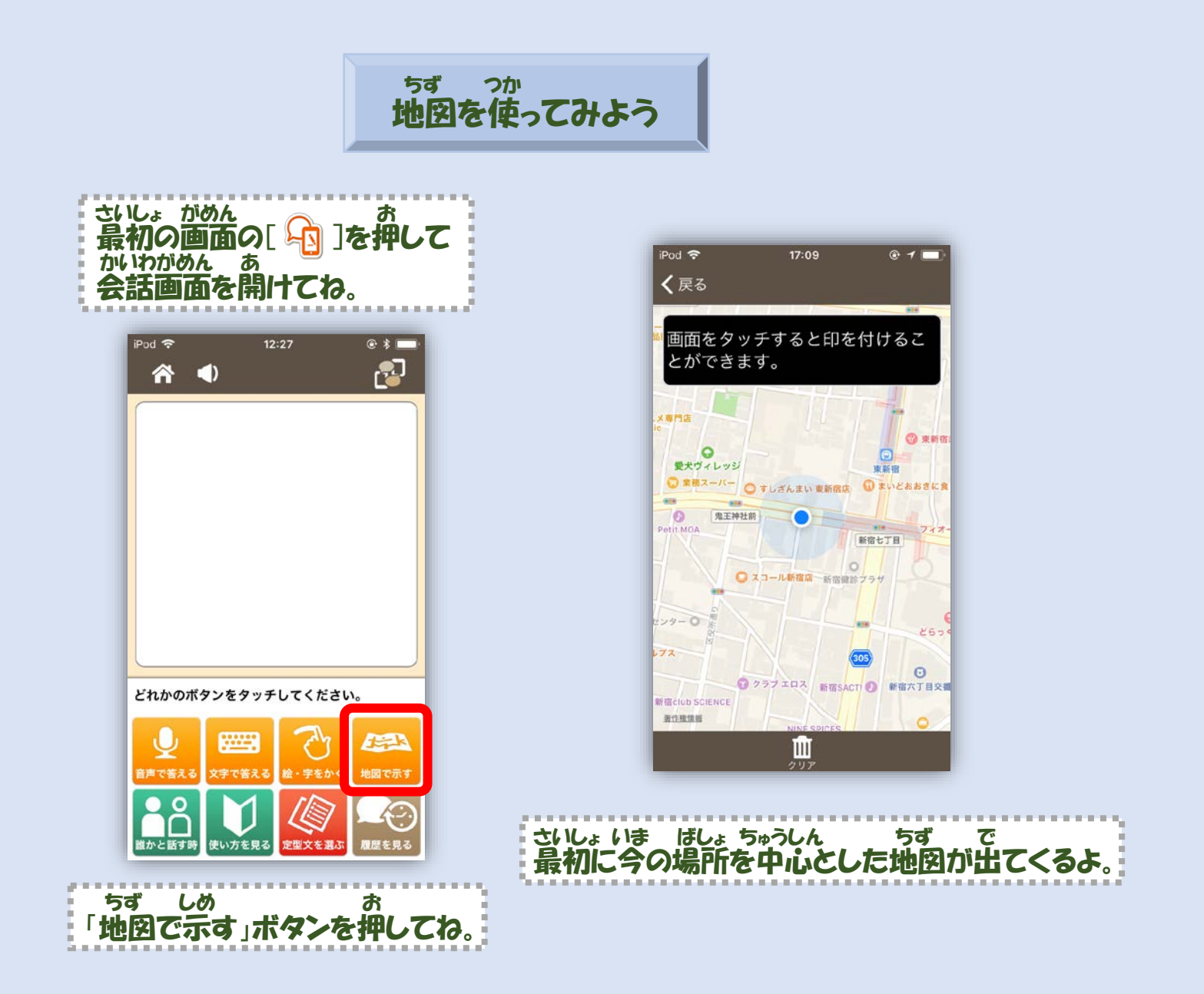

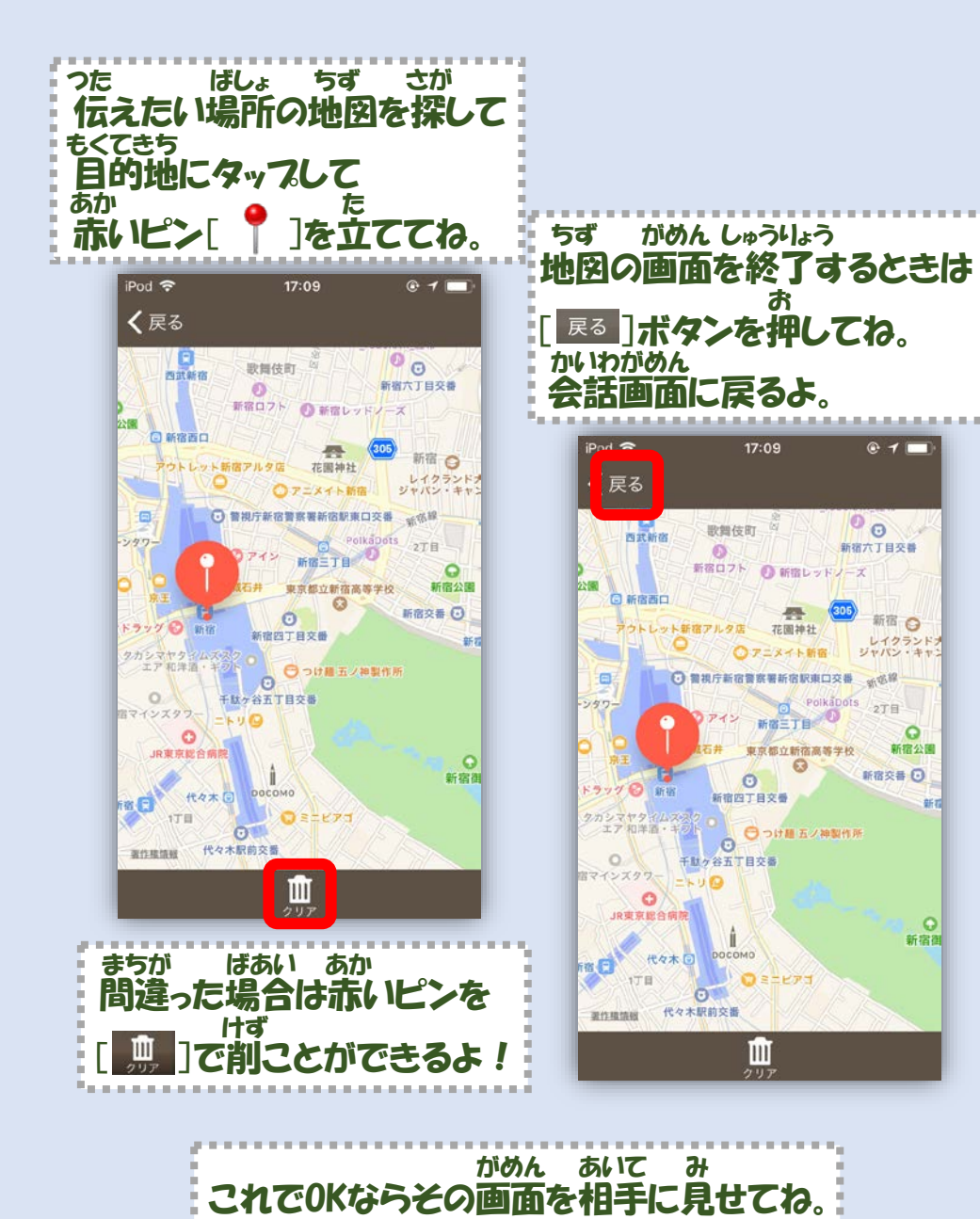

#### いれきかめん ちず み ふ だ お 履歴画面の「地図を見る」の吹き出しを押すと、 ちず で さっきの地図が出てくるよ!

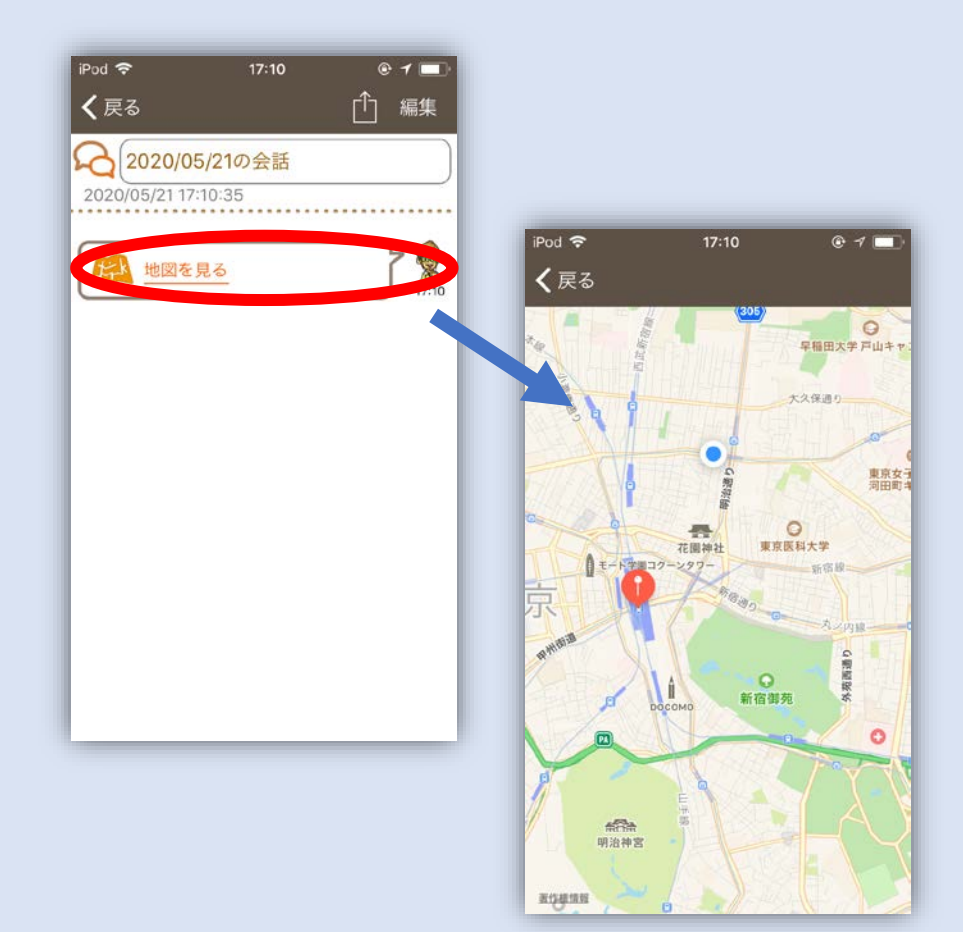

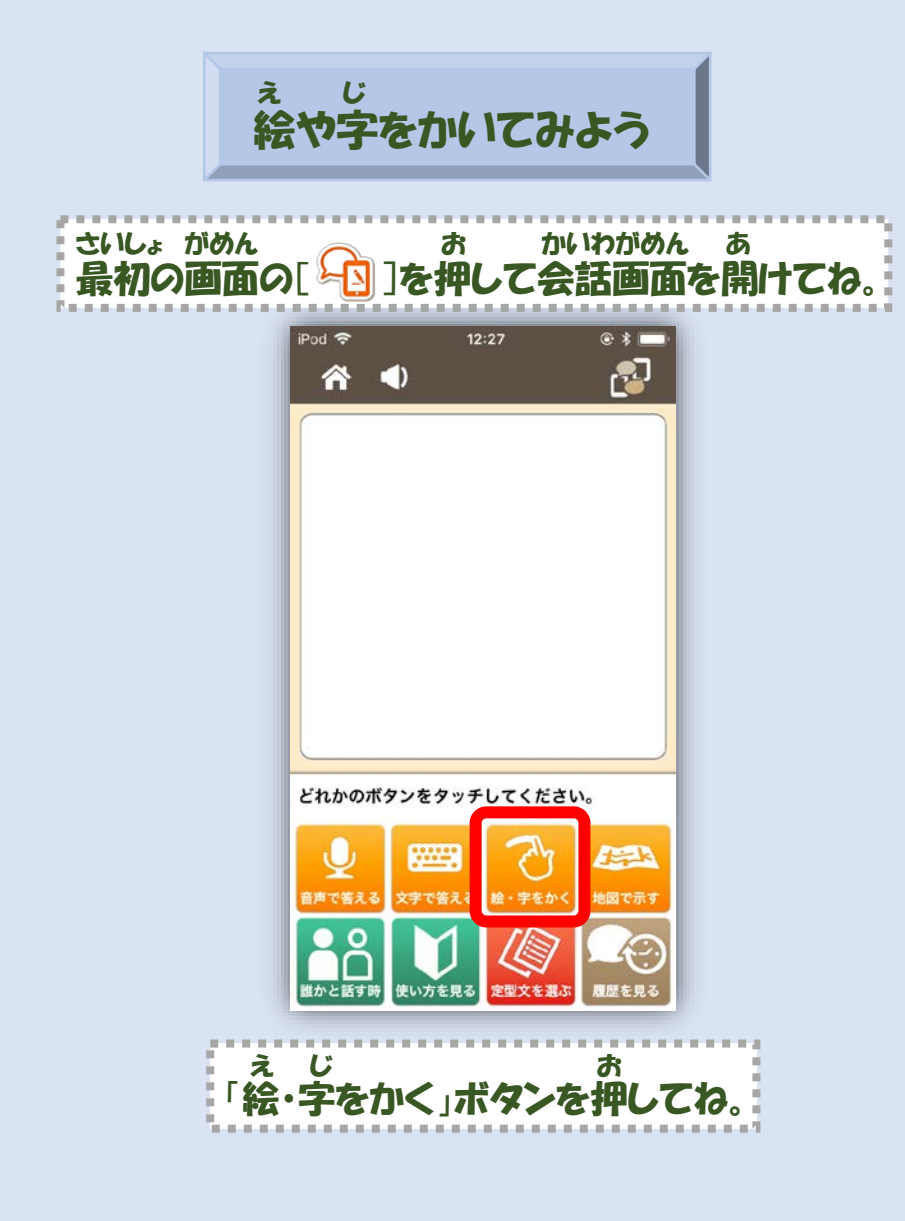

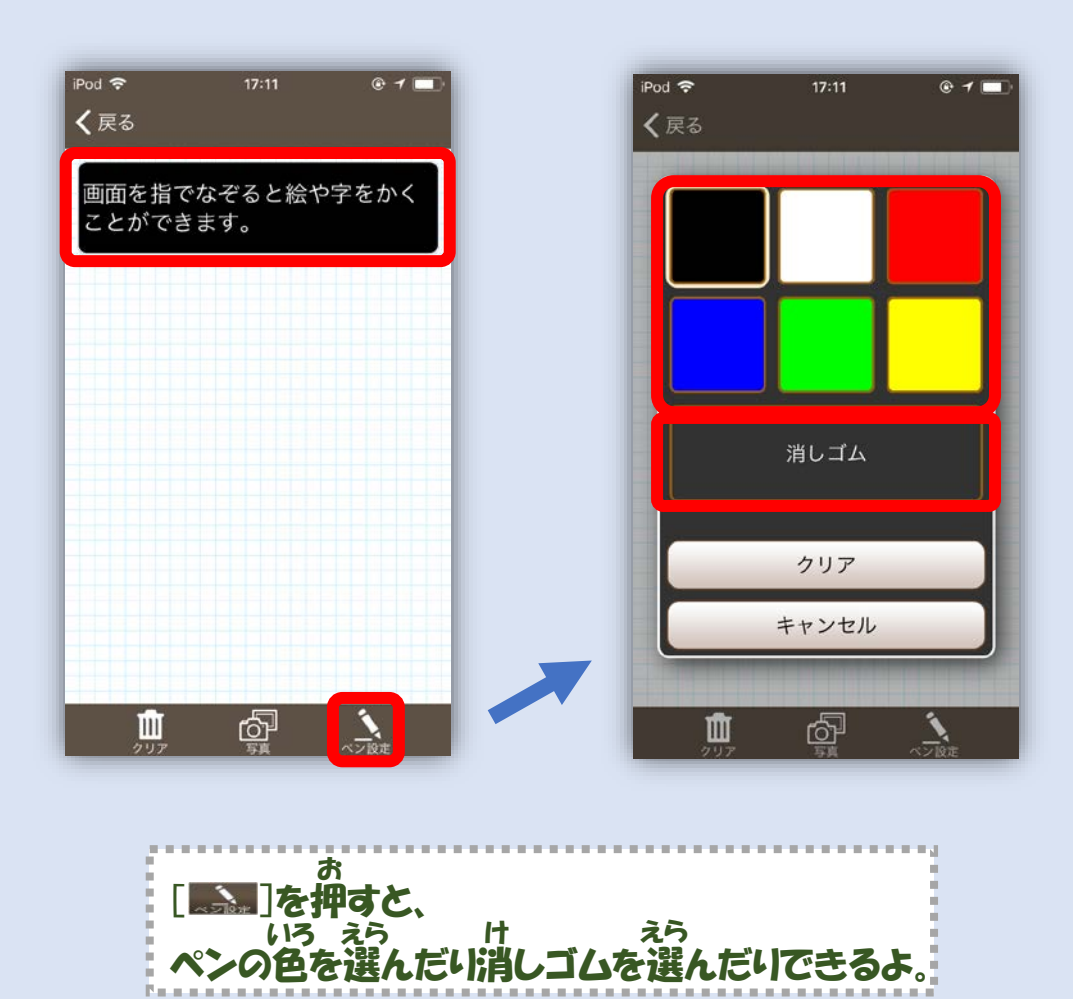

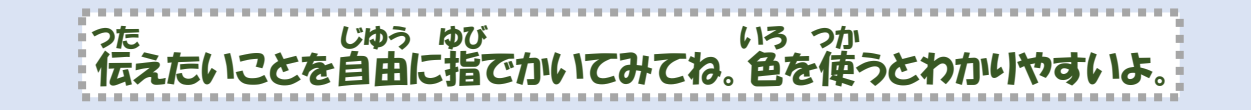

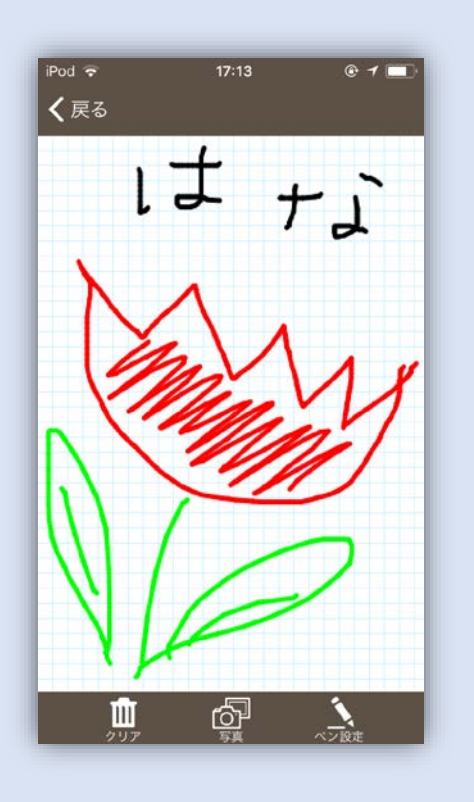

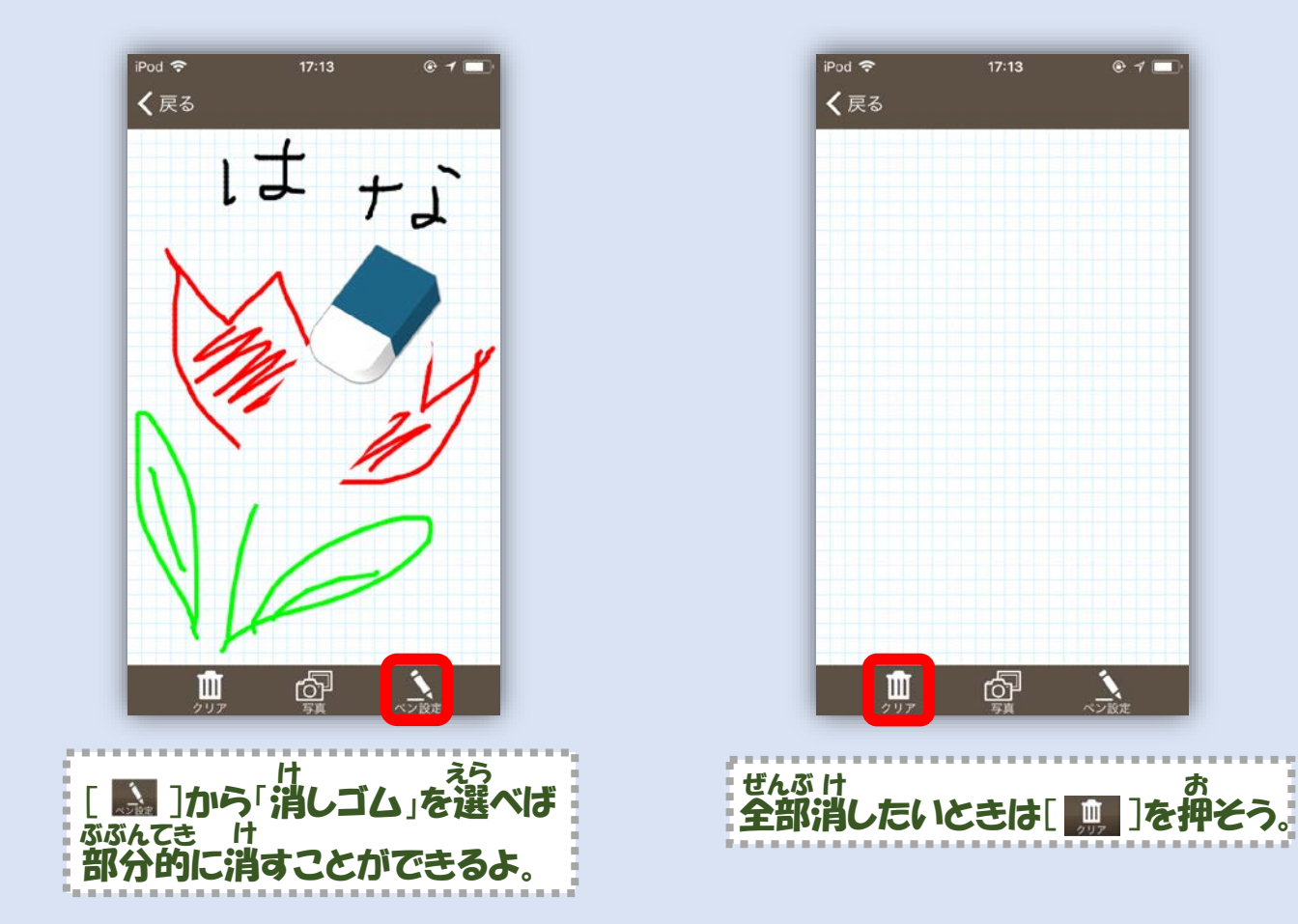

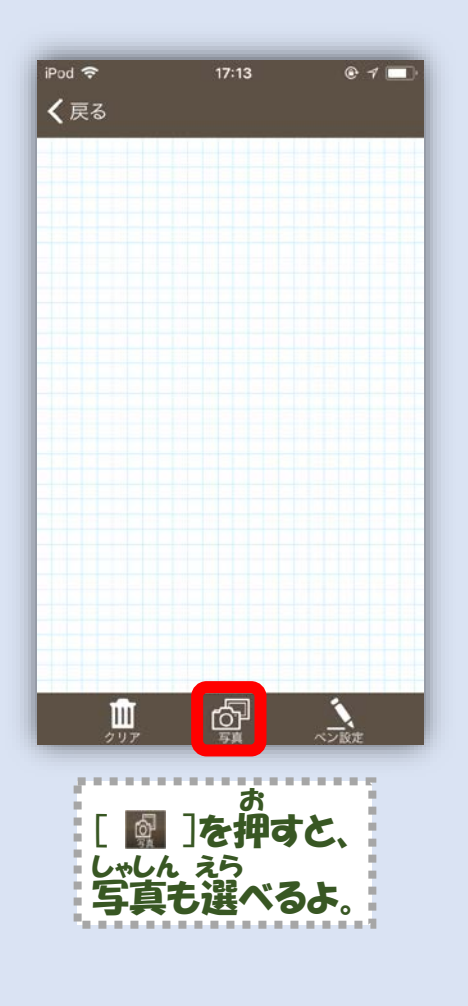

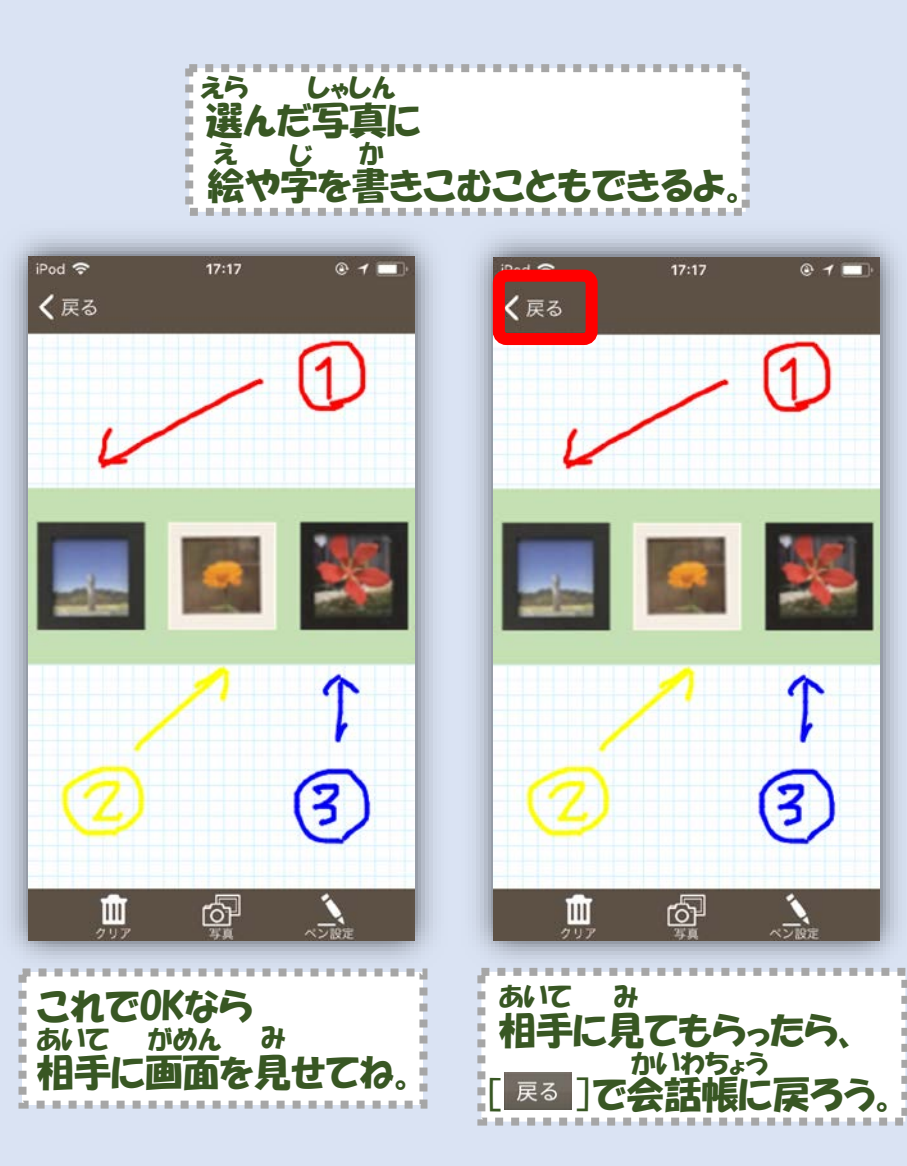

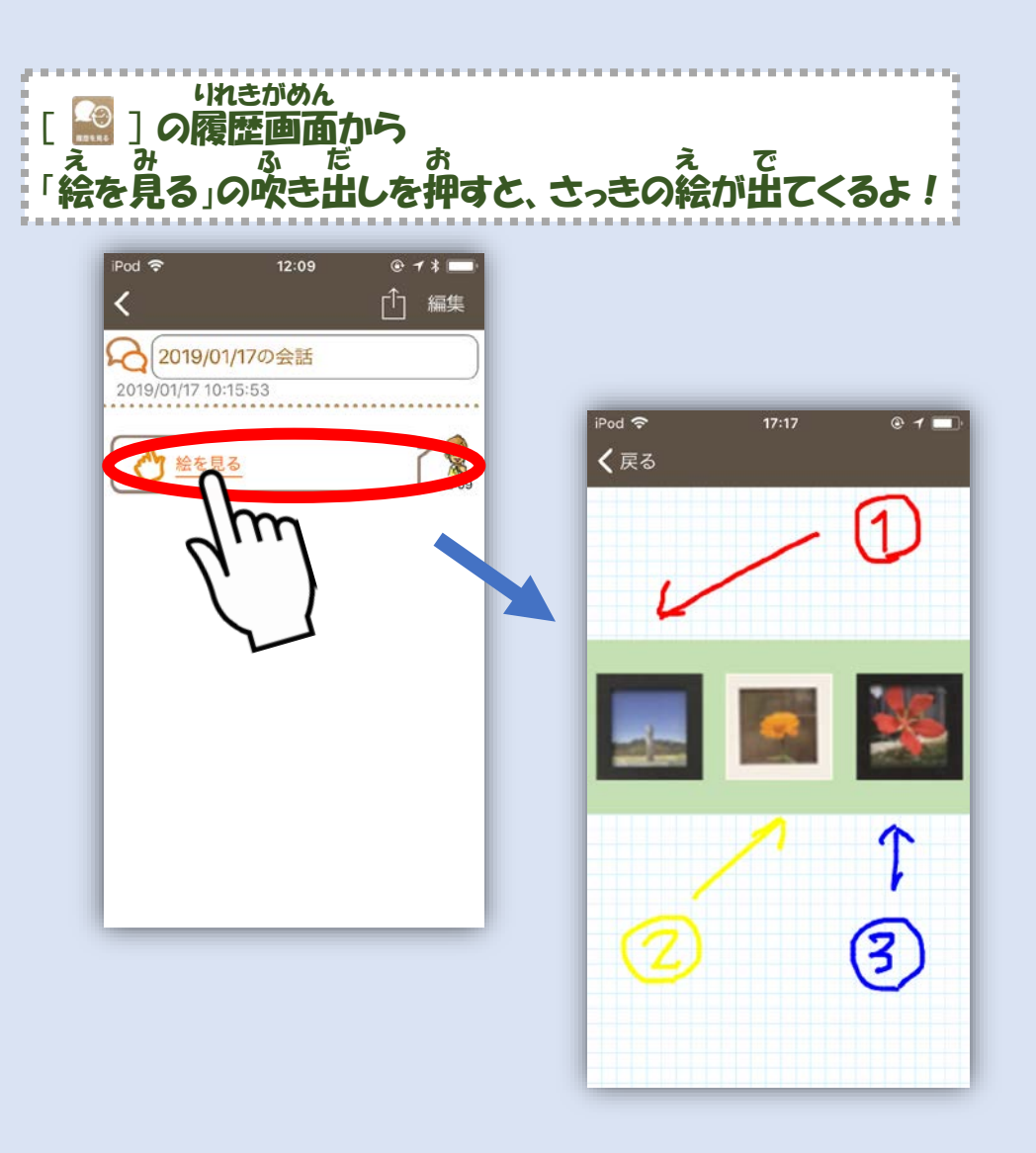

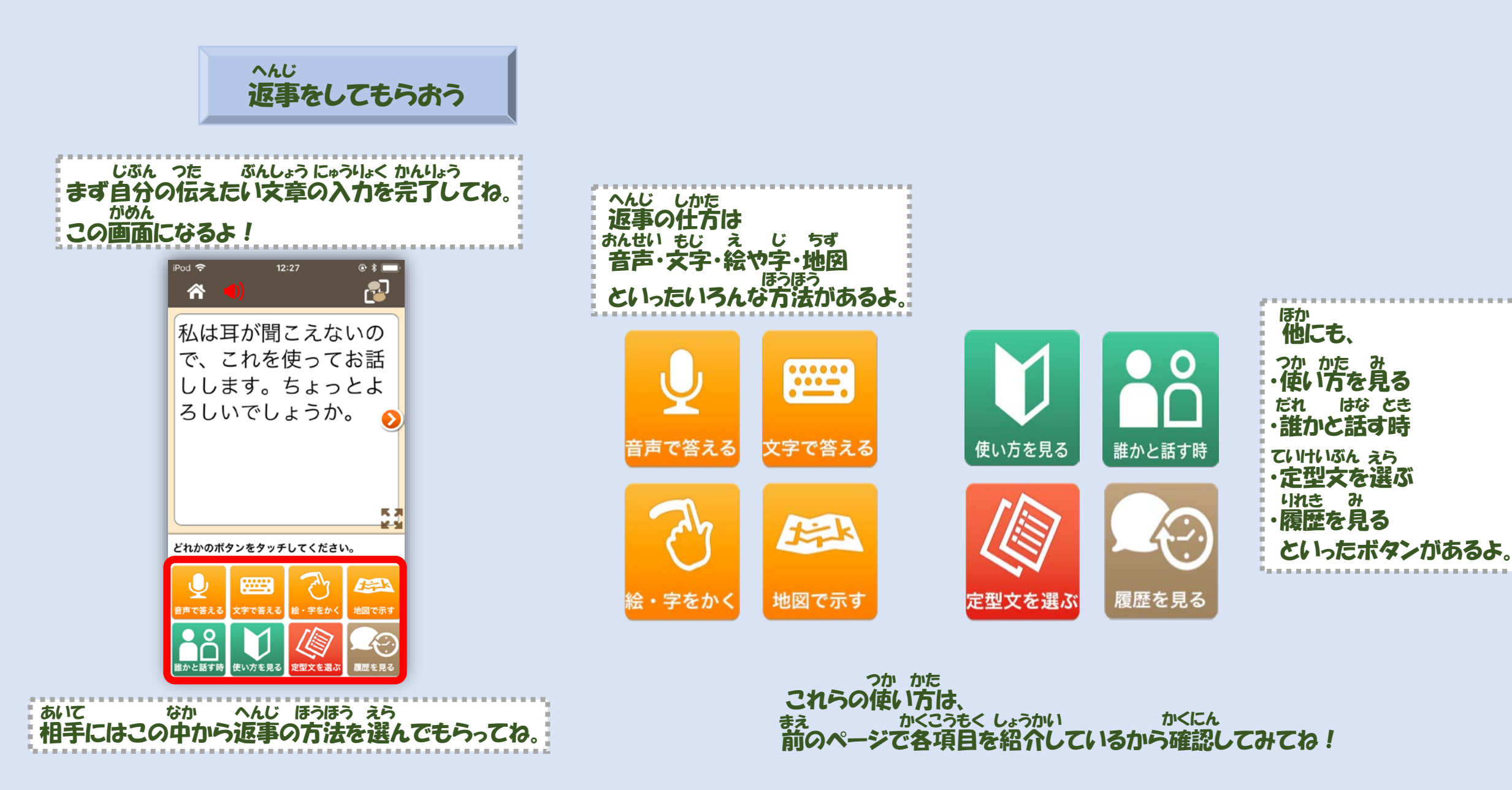

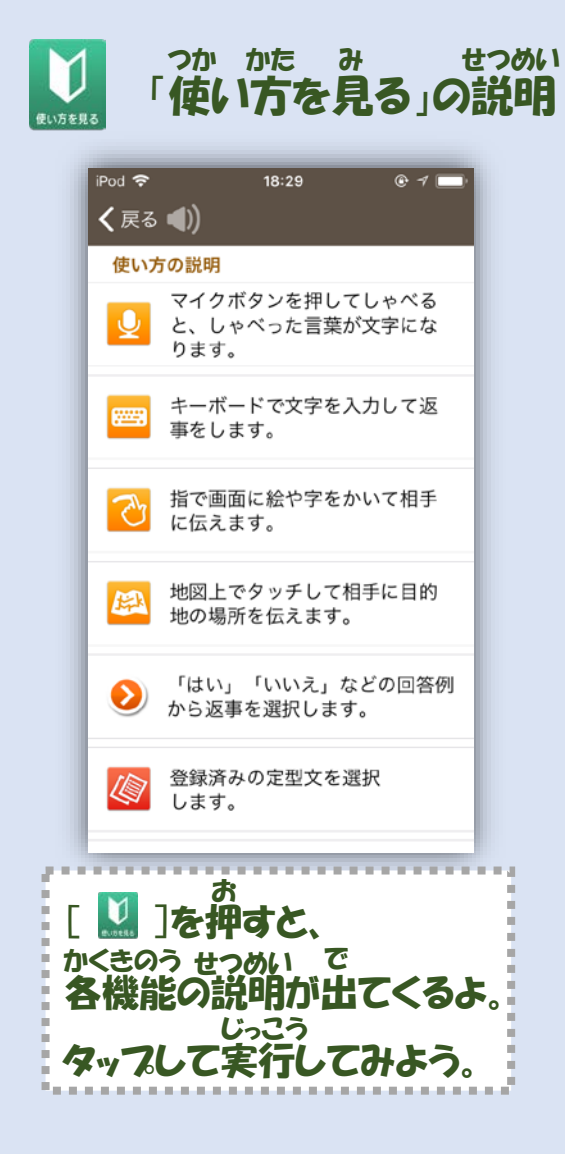

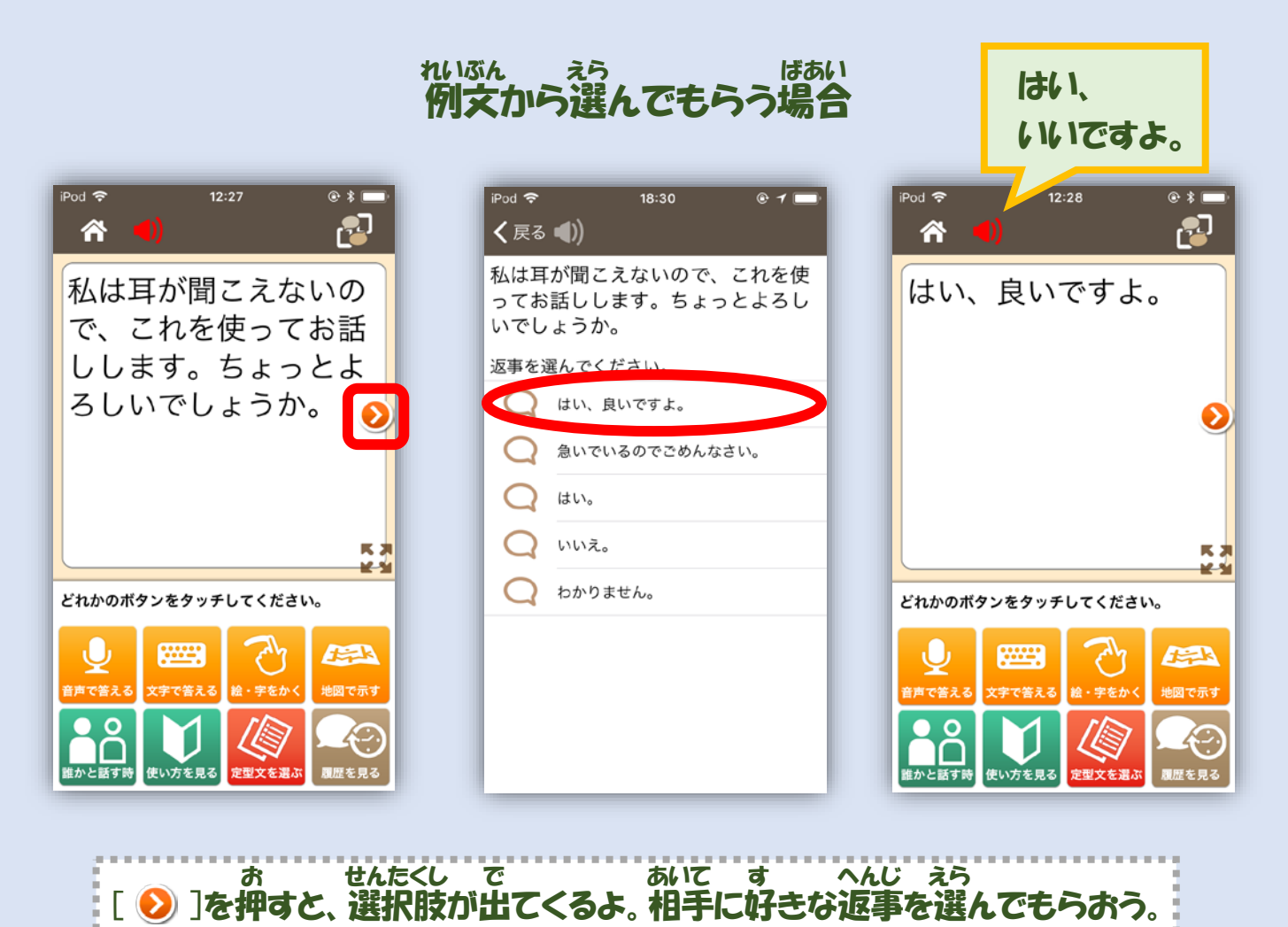

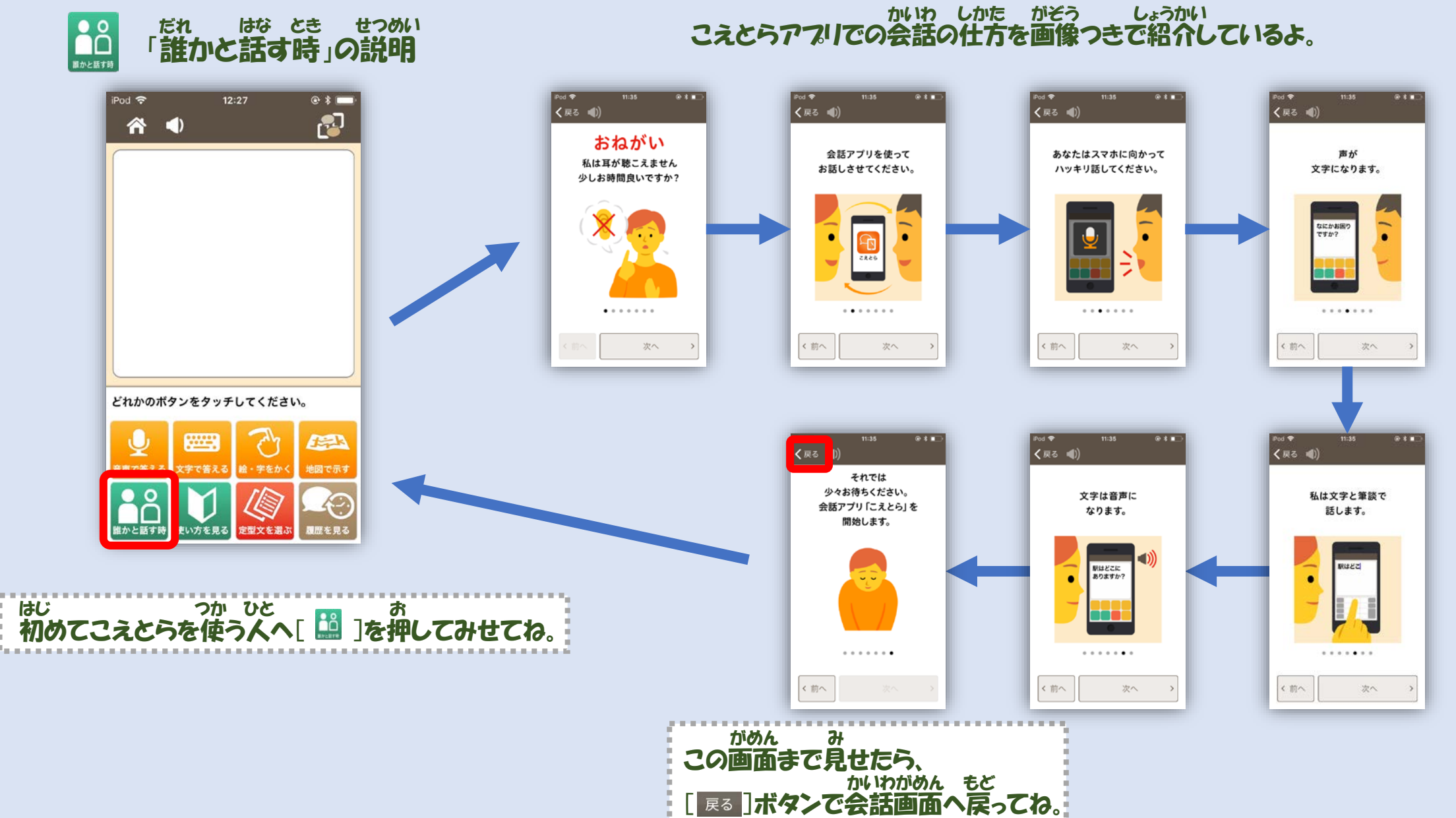

#### 

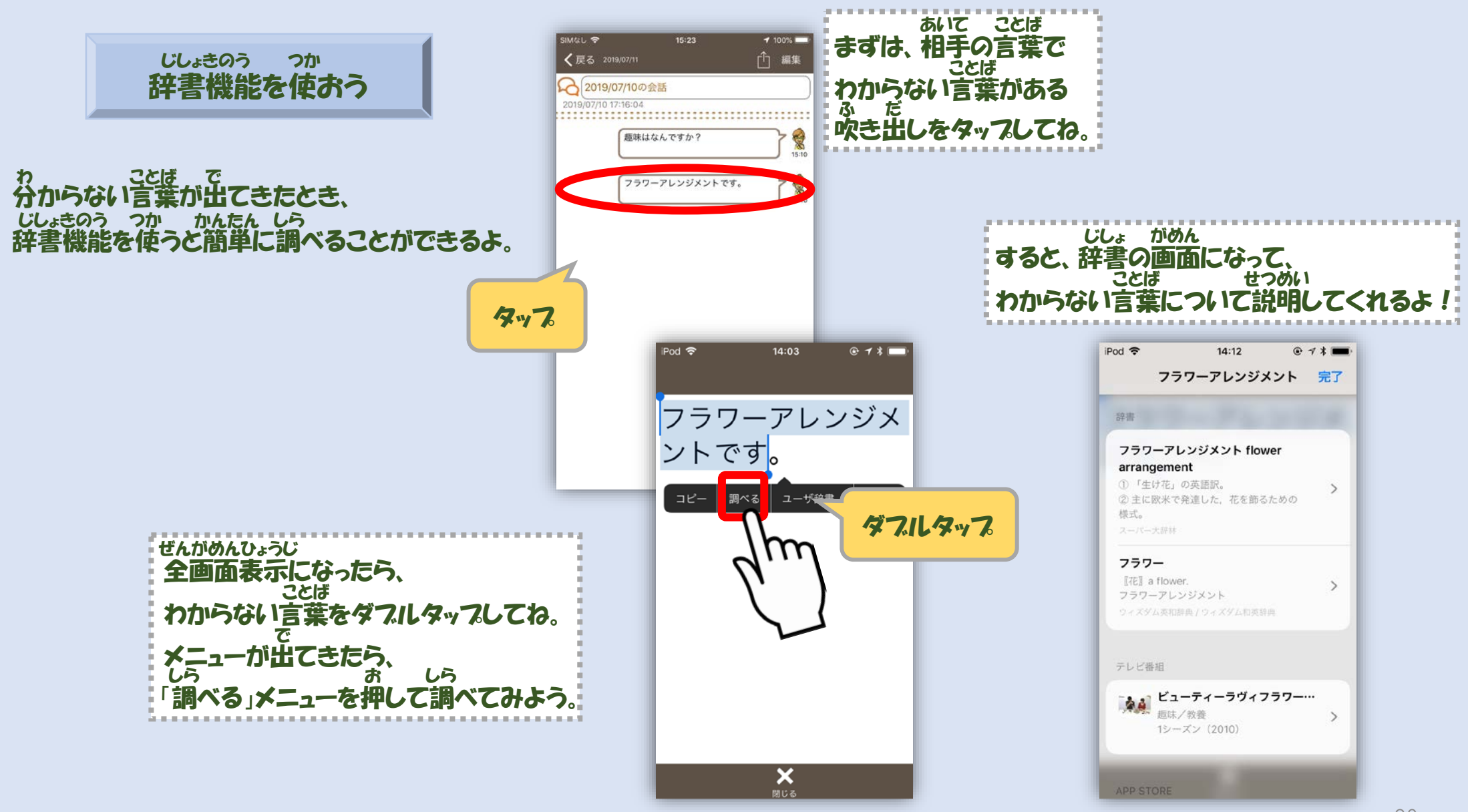

#### ほか ししょきのう つか 他にもいろんなところで辞書機能を使うことができるよ!

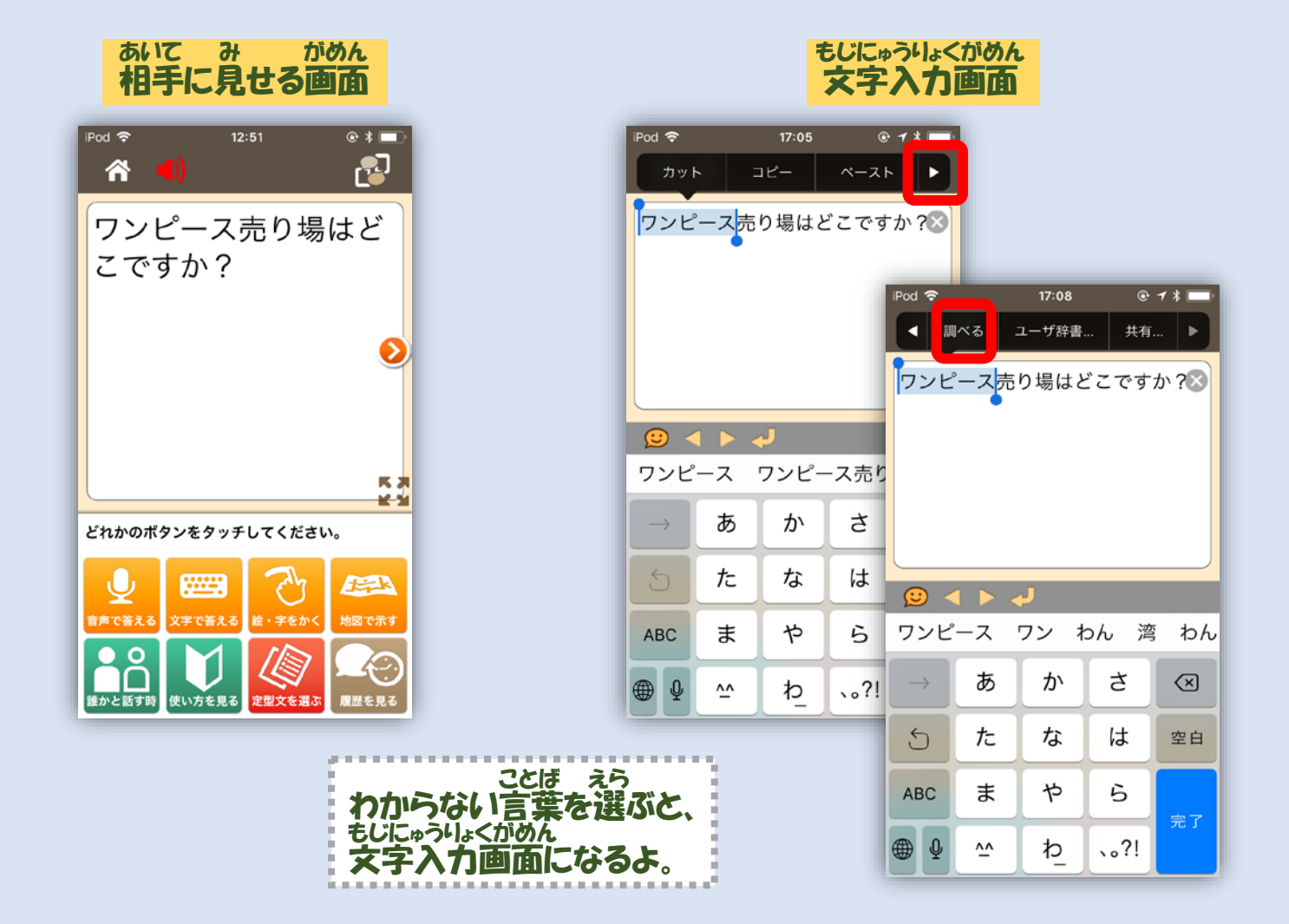

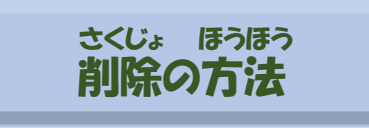

削除ボタンが出てくるよ。

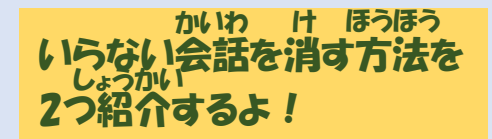

鬻

12:18

12:18

12:18

12:19

12:32

12:32

がめん さくじょ おぼ べんり つか このアプリのリスト画面では削除ができるよ。覚えると便利だから使ってみてね!

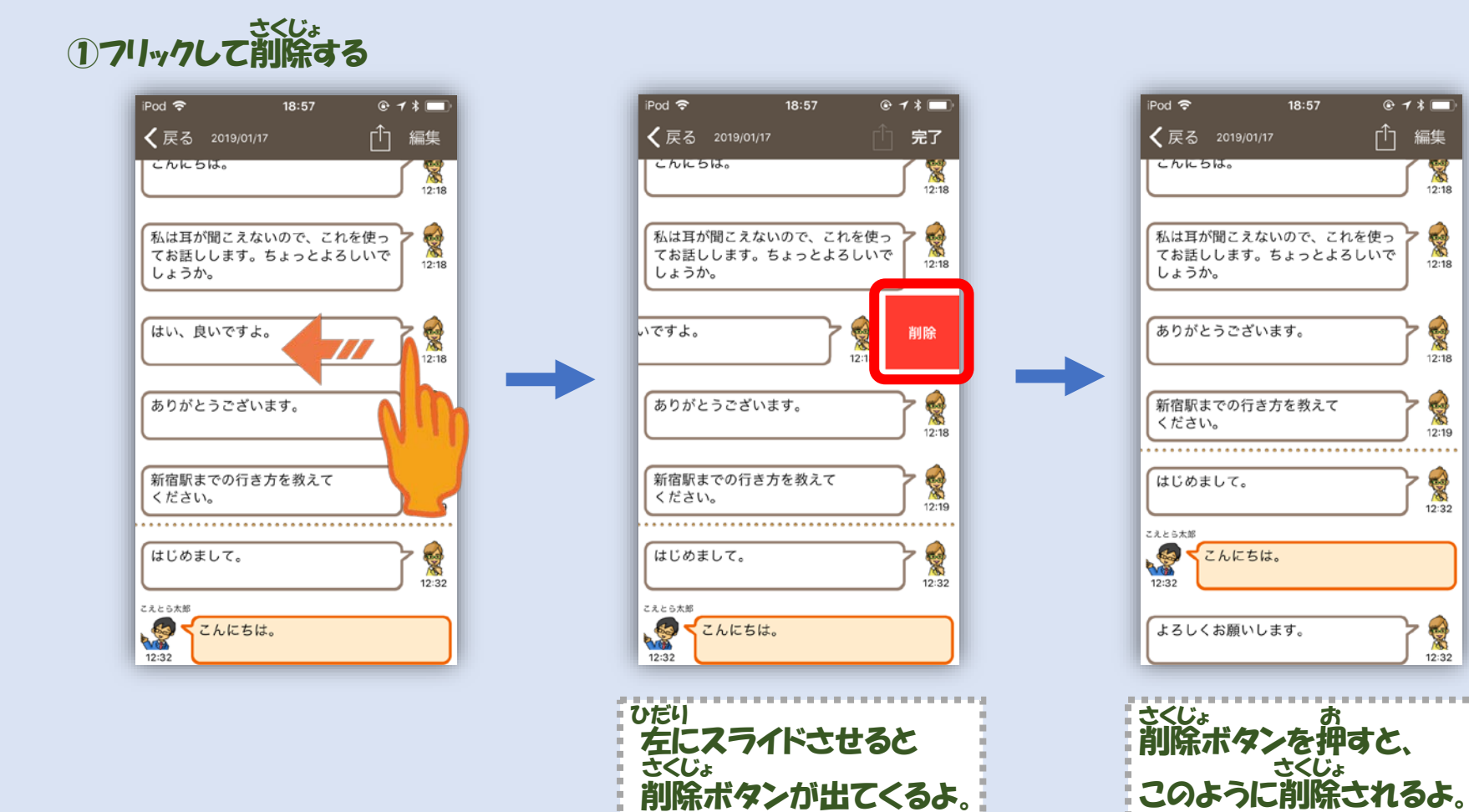

32

#### へんしゅう さくじょ 2編集ボタンから削除する

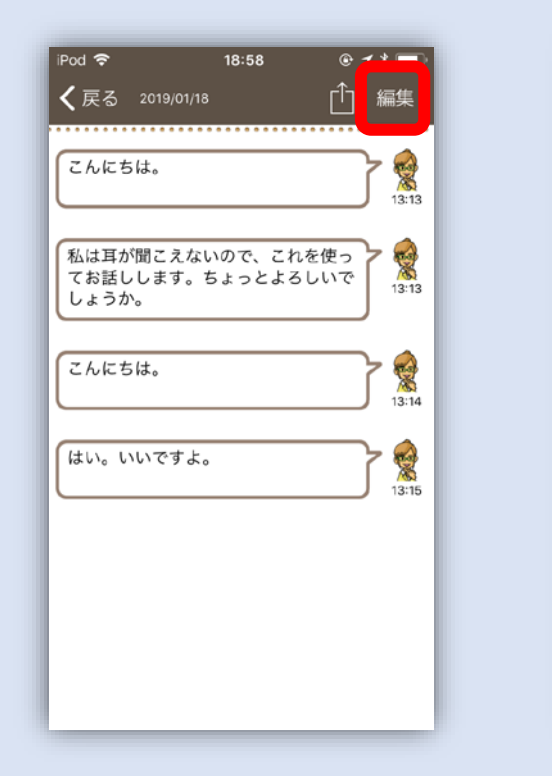

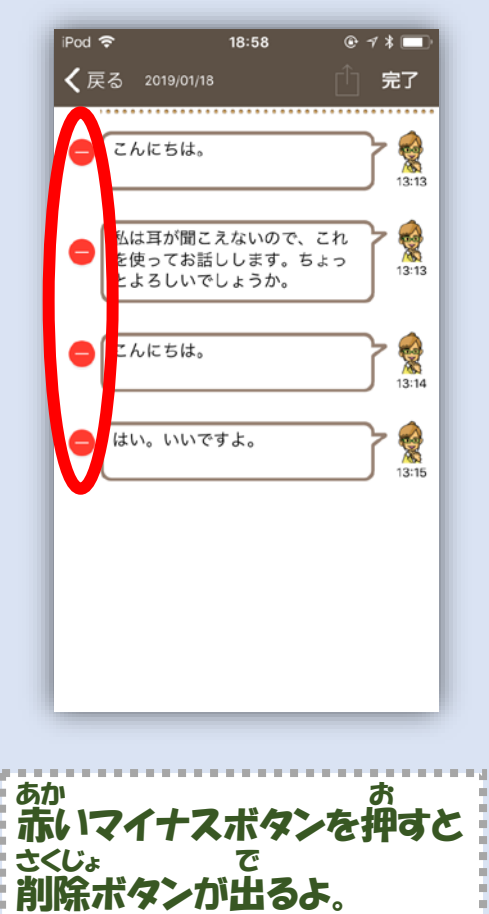

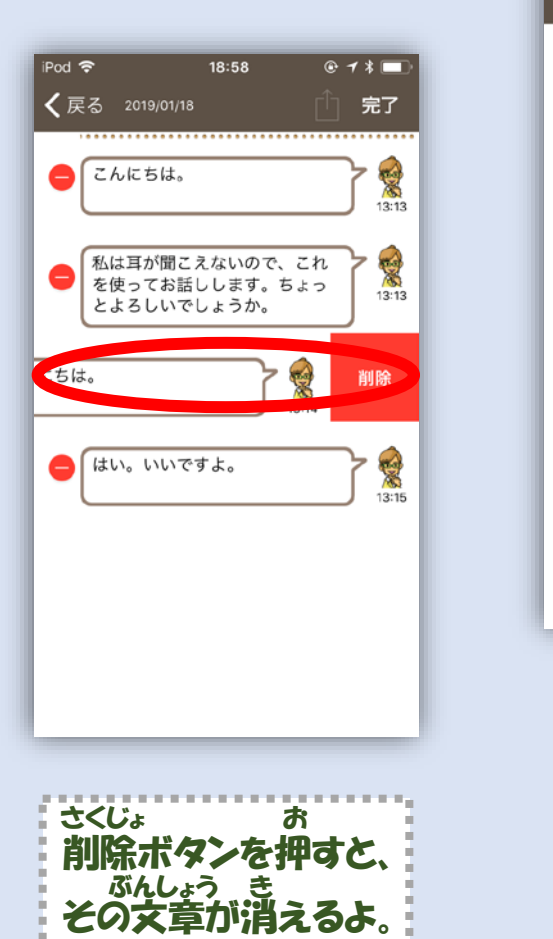

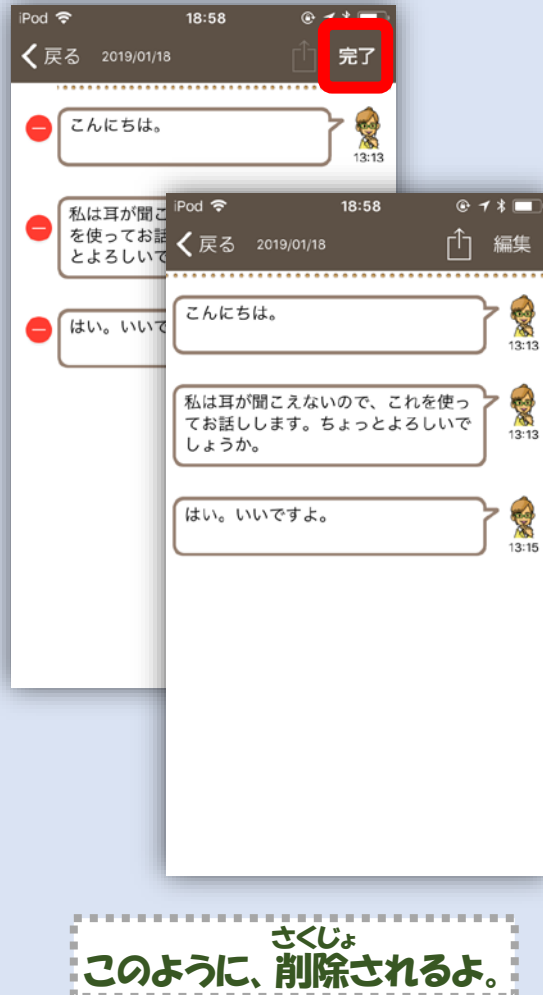

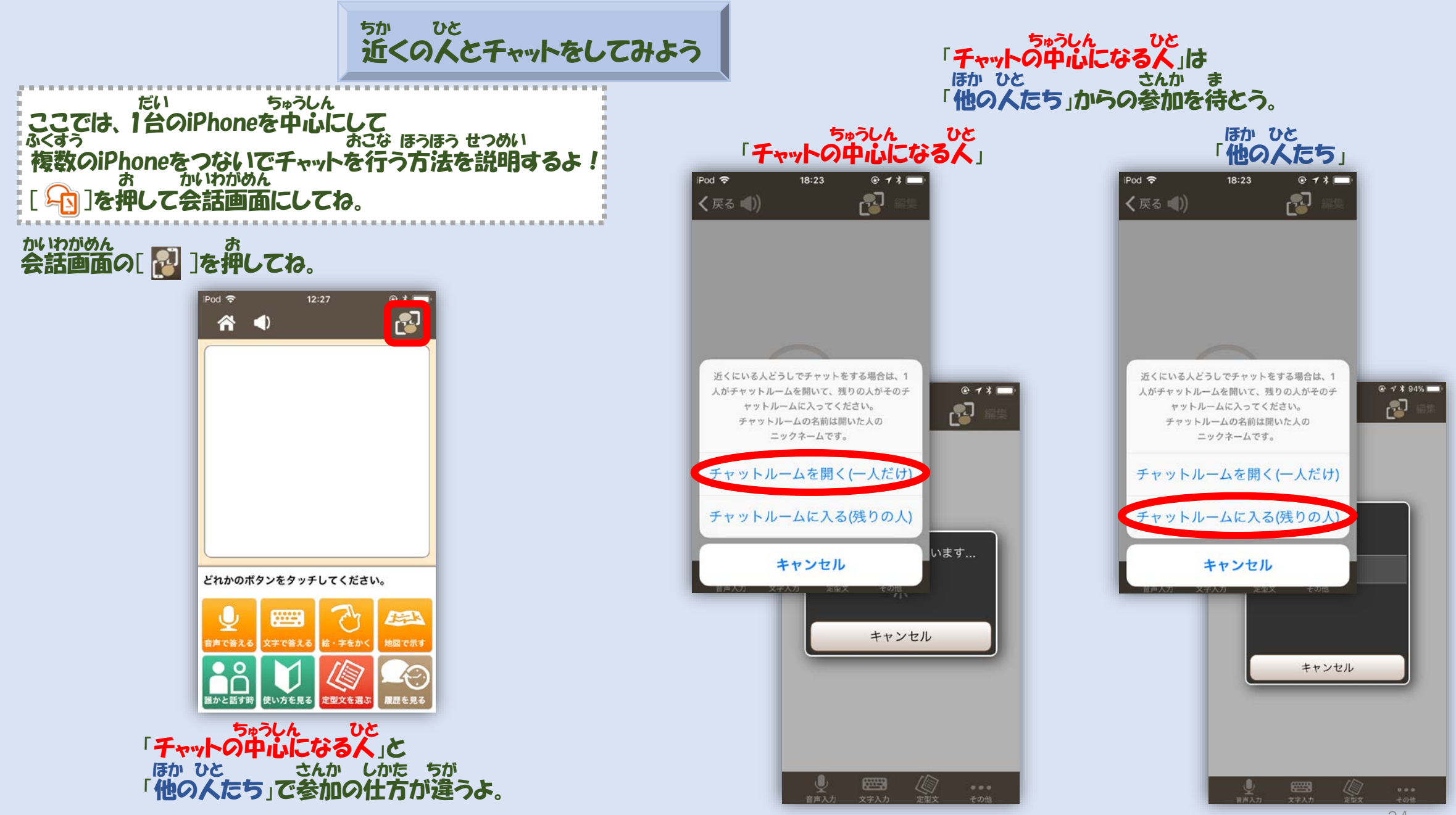

#### ちゅうしん ひと さんか きょか 「チャットの中心になる人」は参加を許可しよう。

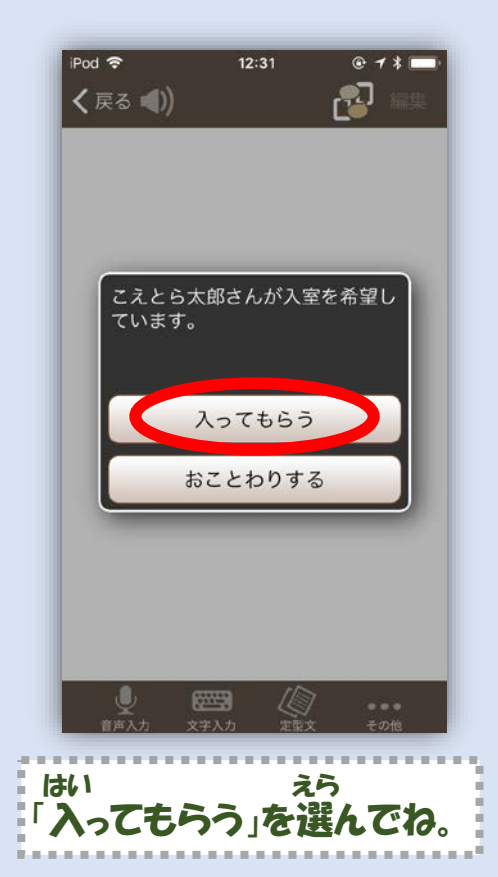

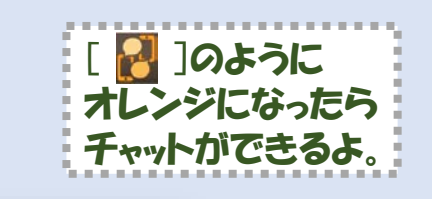

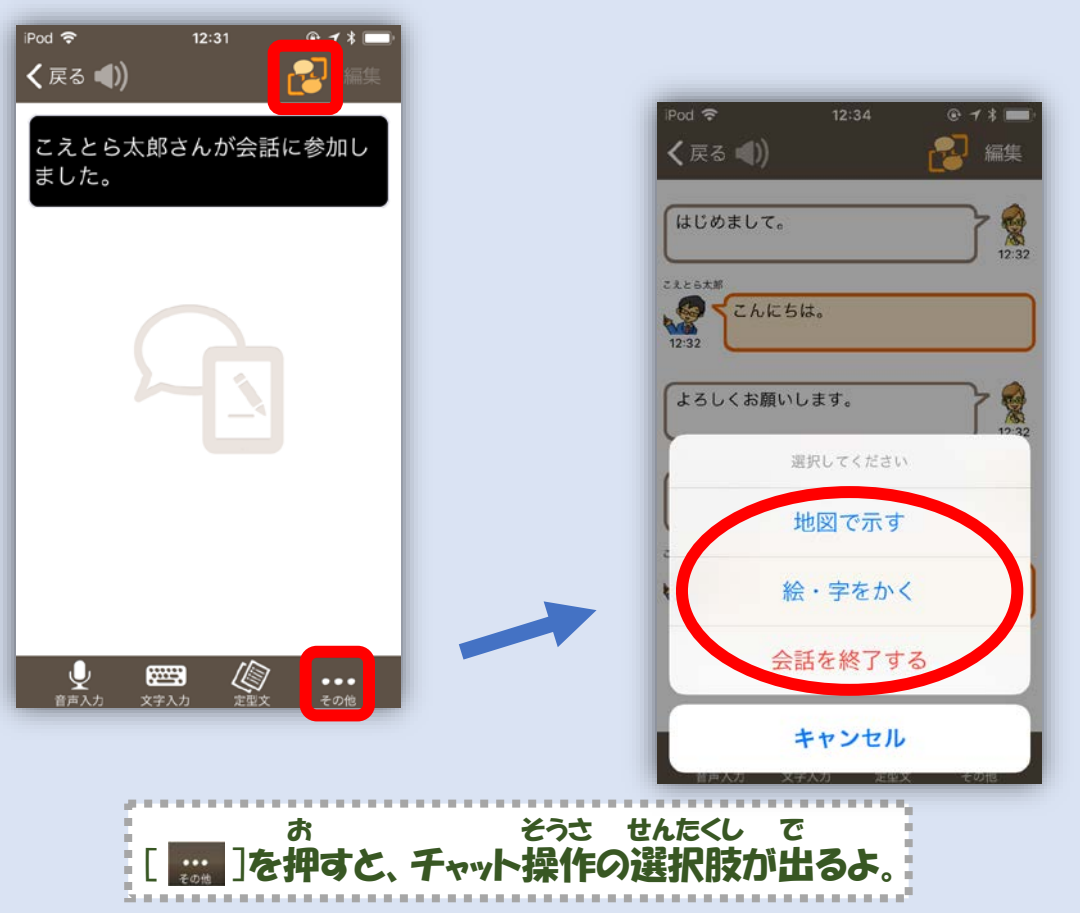

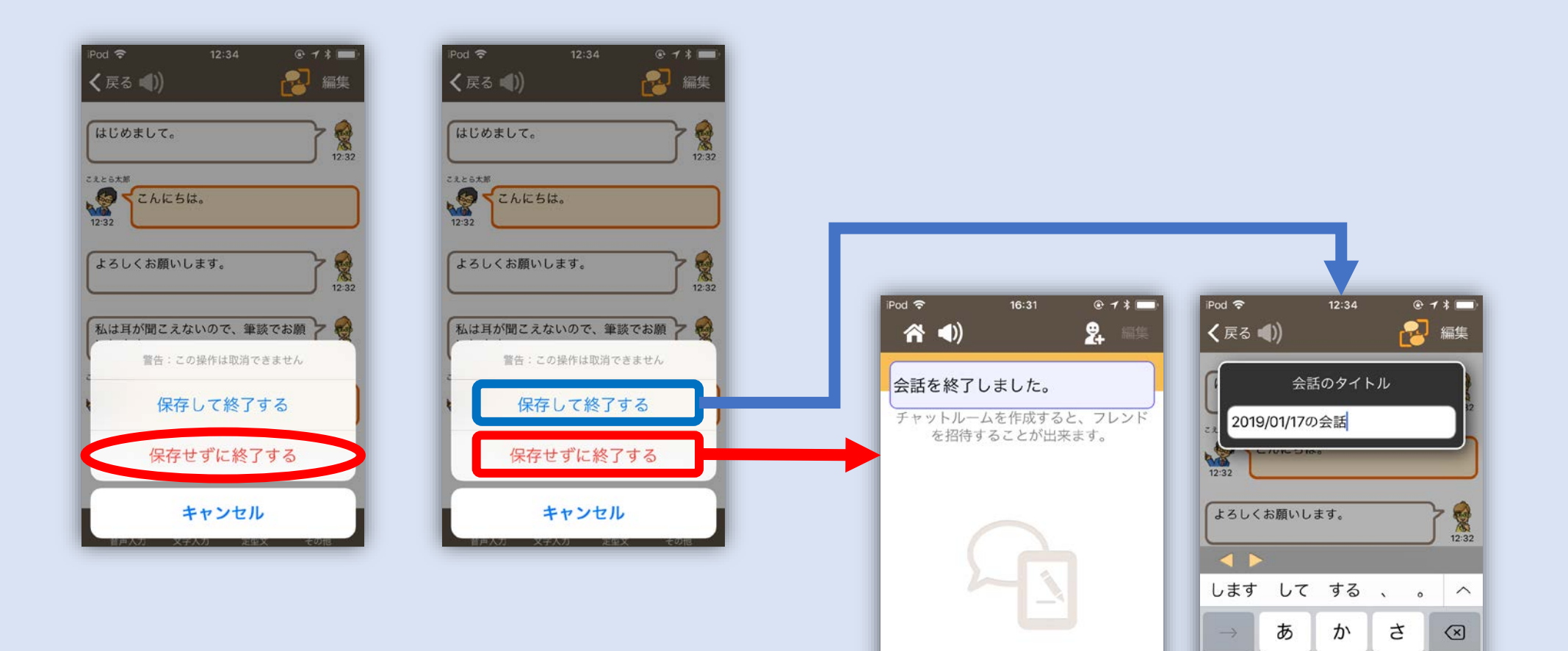

な

や

わ

た

ま

^^

5

ABC

⊕ ⊉

 ●
 ●
 ●
 ●
 ●
 ●
 ●
 ●
 ●
 ●
 ●
 ●
 ●
 ●
 ●
 ●
 ●
 ●
 ●
 ●
 ●
 ●
 ●
 ●
 ●
 ●
 ●
 ●
 ●
 ●
 ●
 ●
 ●
 ●
 ●
 ●
 ●
 ●
 ●
 ●
 ●
 ●
 ●
 ●
 ●
 ●
 ●
 ●
 ●
 ●
 ●
 ●
 ●
 ●
 ●
 ●
 ●
 ●
 ●
 ●
 ●
 ●
 ●
 ●
 ●
 ●
 ●
 ●
 ●
 ●
 ●
 ●
 ●
 ●
 ●
 ●
 ●
 ●
 ●
 ●
 ●
 ●
 ●
 ●
 ●
 ●
 ●
 ●
 ●
 ●
 ●
 ●
 ●
 ●
 ●
 ●
 ●
 ●
 ●
 ●
 ●
 ●
 ●
 ●
 ●
 ●
 ●

は

5

·•?!

空白

完了

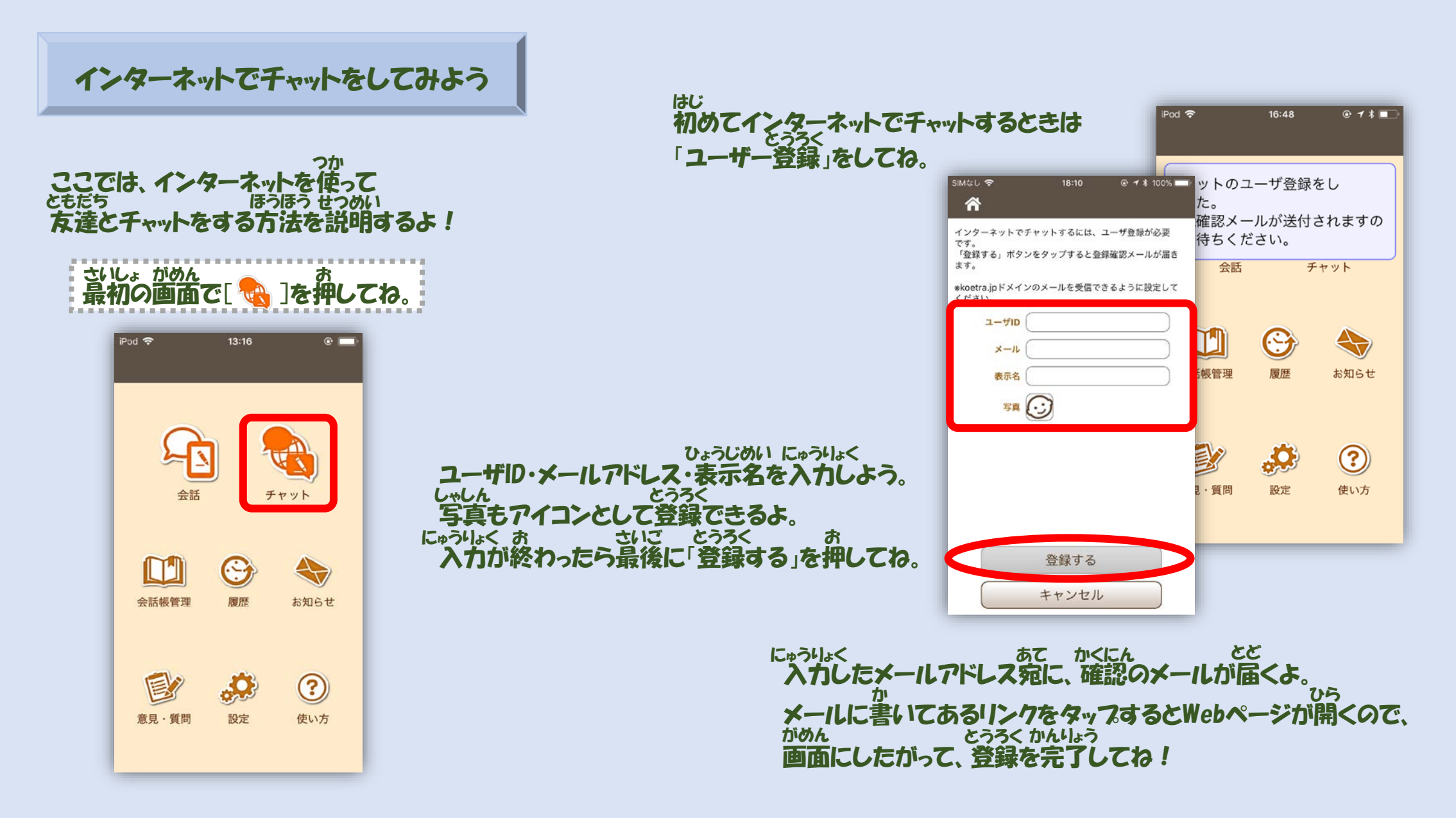

2 フレンド申請しよう

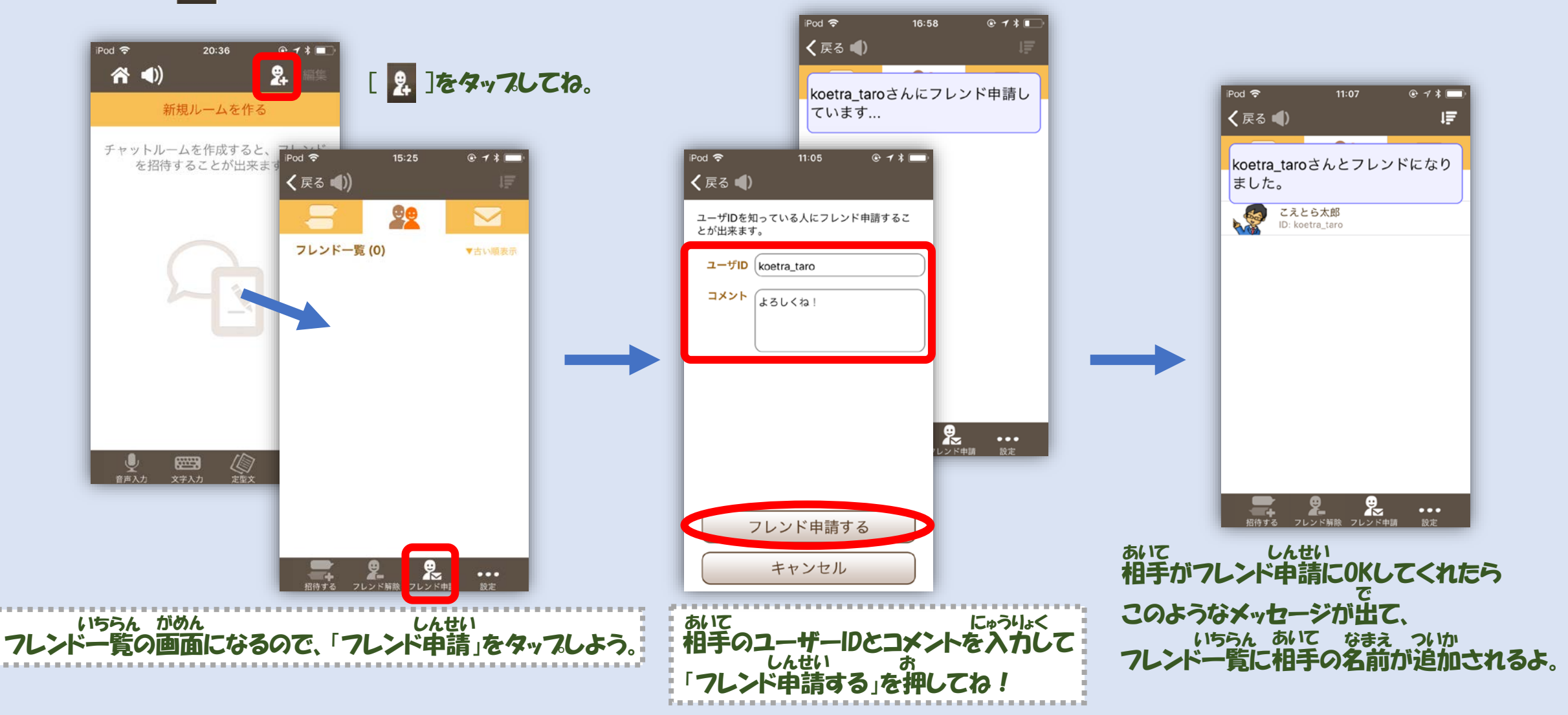

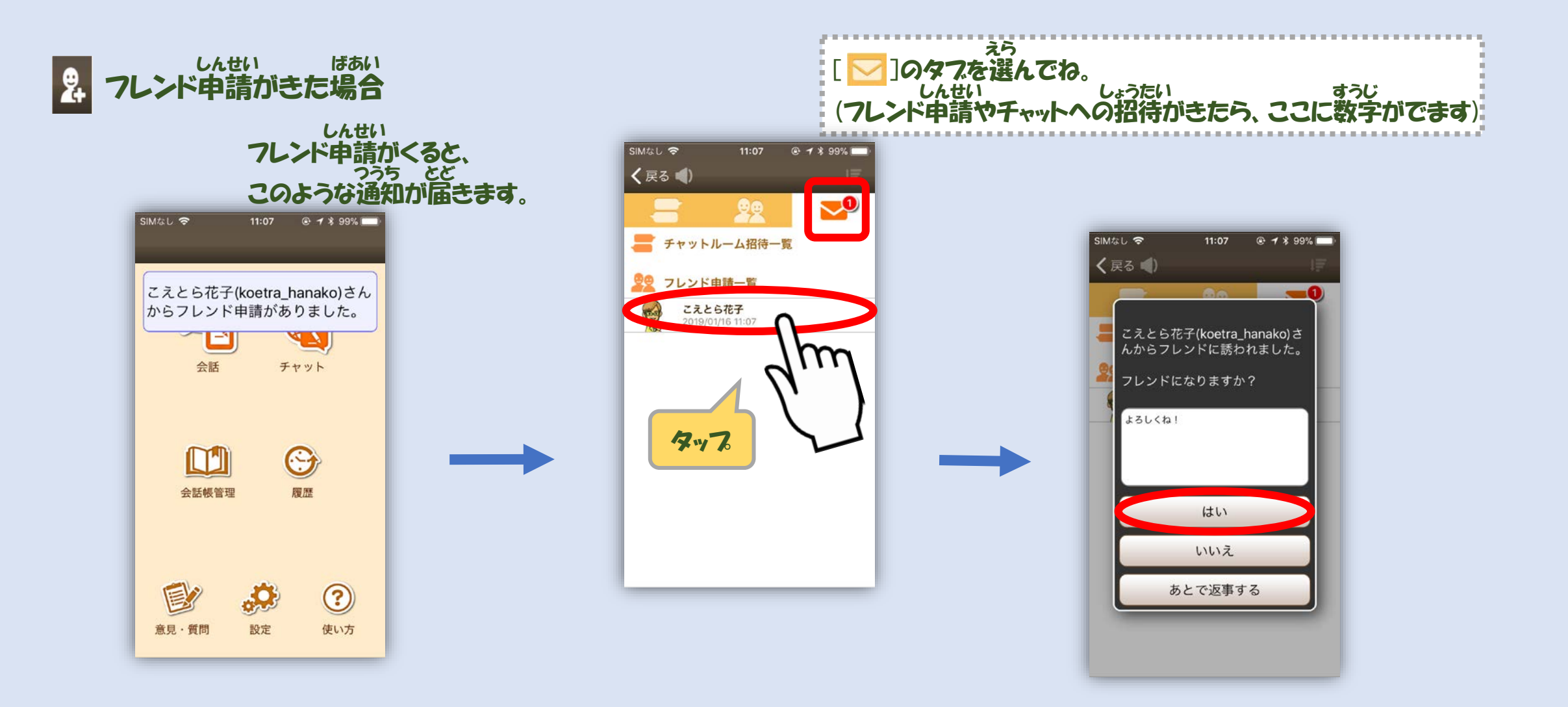

で このようなメッセージが出るので、 っ 「はい」を押すとフレンドになれるよ!

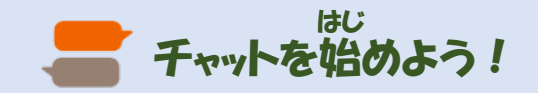

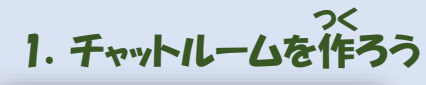

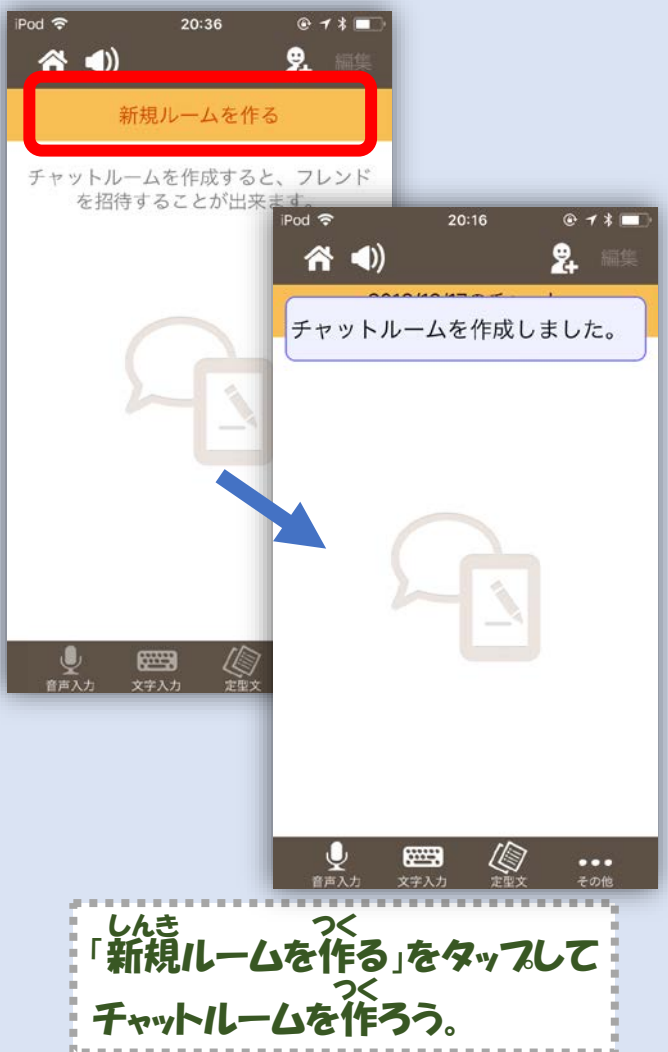

#### あいて しょうたい 2. チャットしたい相手を招待しよう

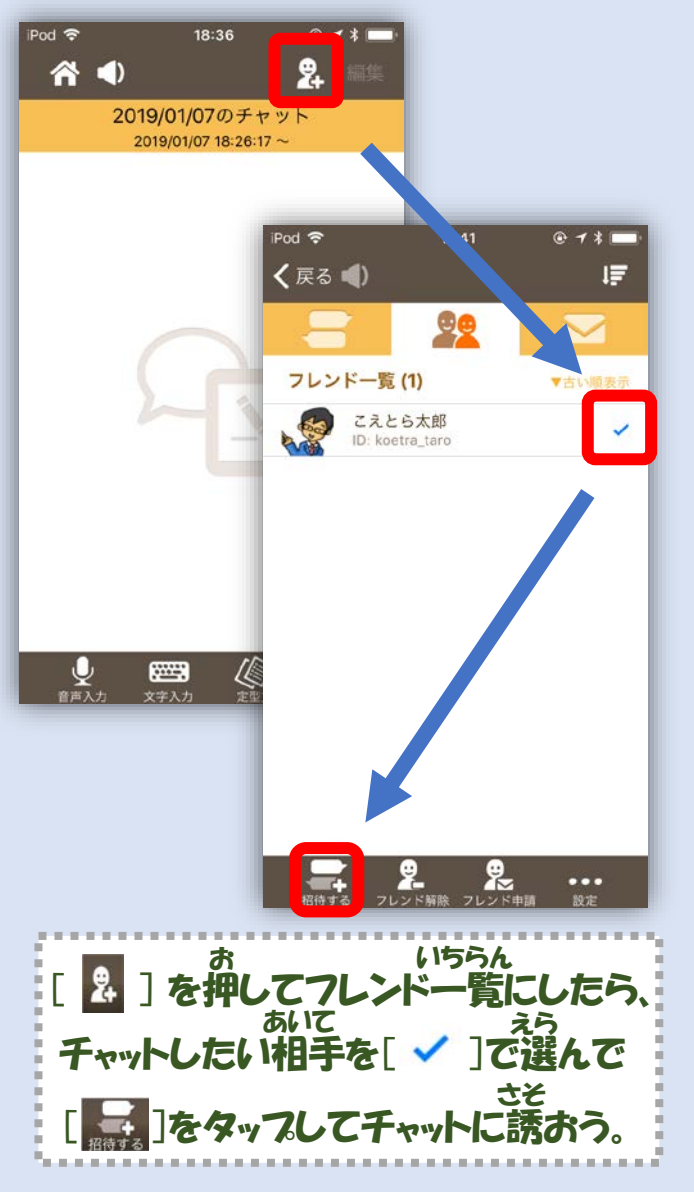

### あいて 3. 相手がチャットに参加するのを待とう Pod 11:42 ● 1 \* ■ く戻る 11:42 ● 1 \* ■ こえとら太郎さんをチャットに招 待しています...

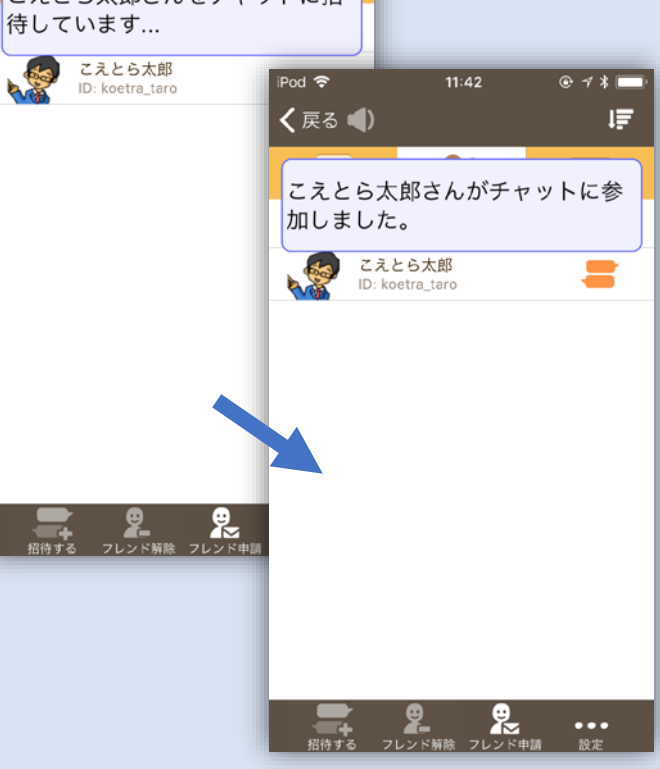

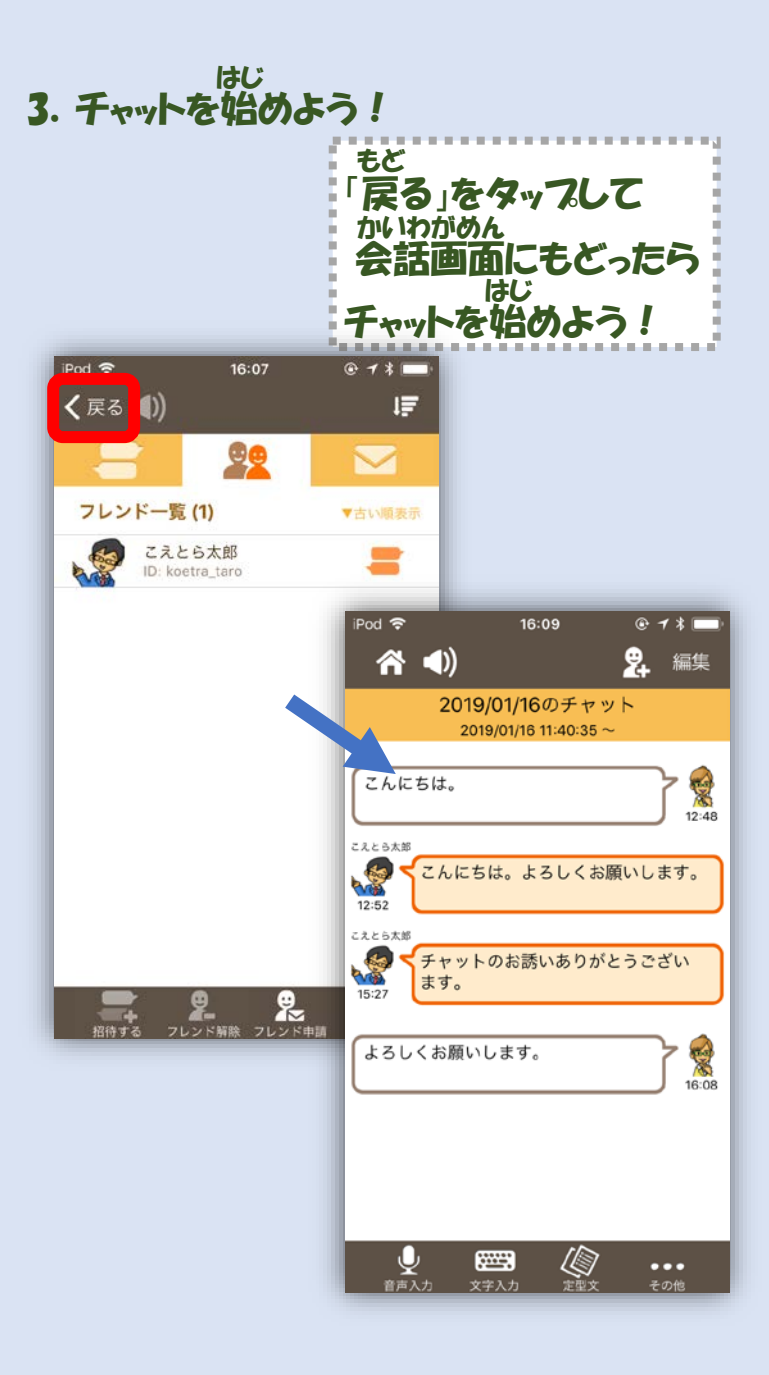

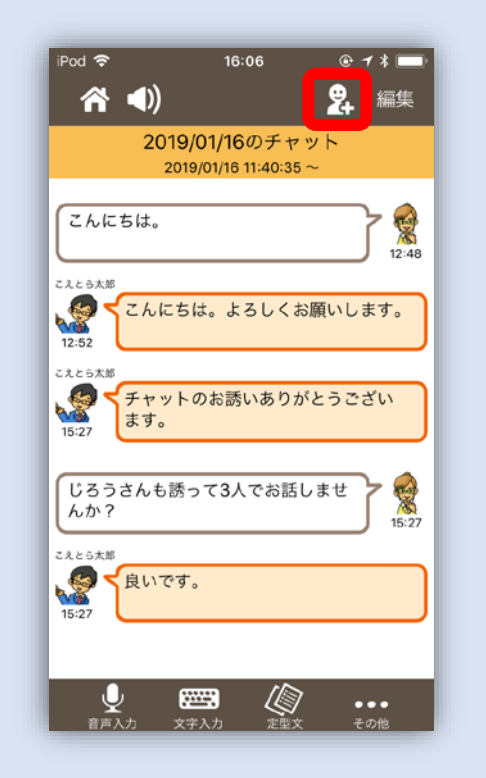

#### しょうたい にんいじょう さらにフレンドを招待すれば3人以上でチャットができるよ!

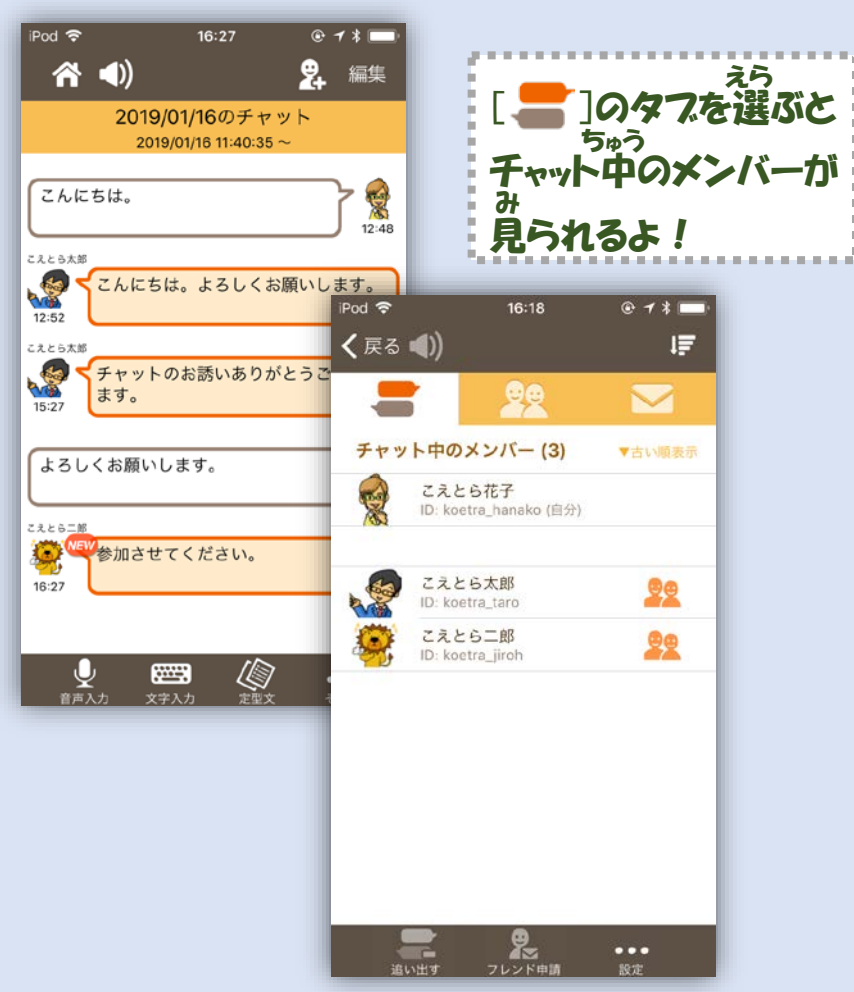

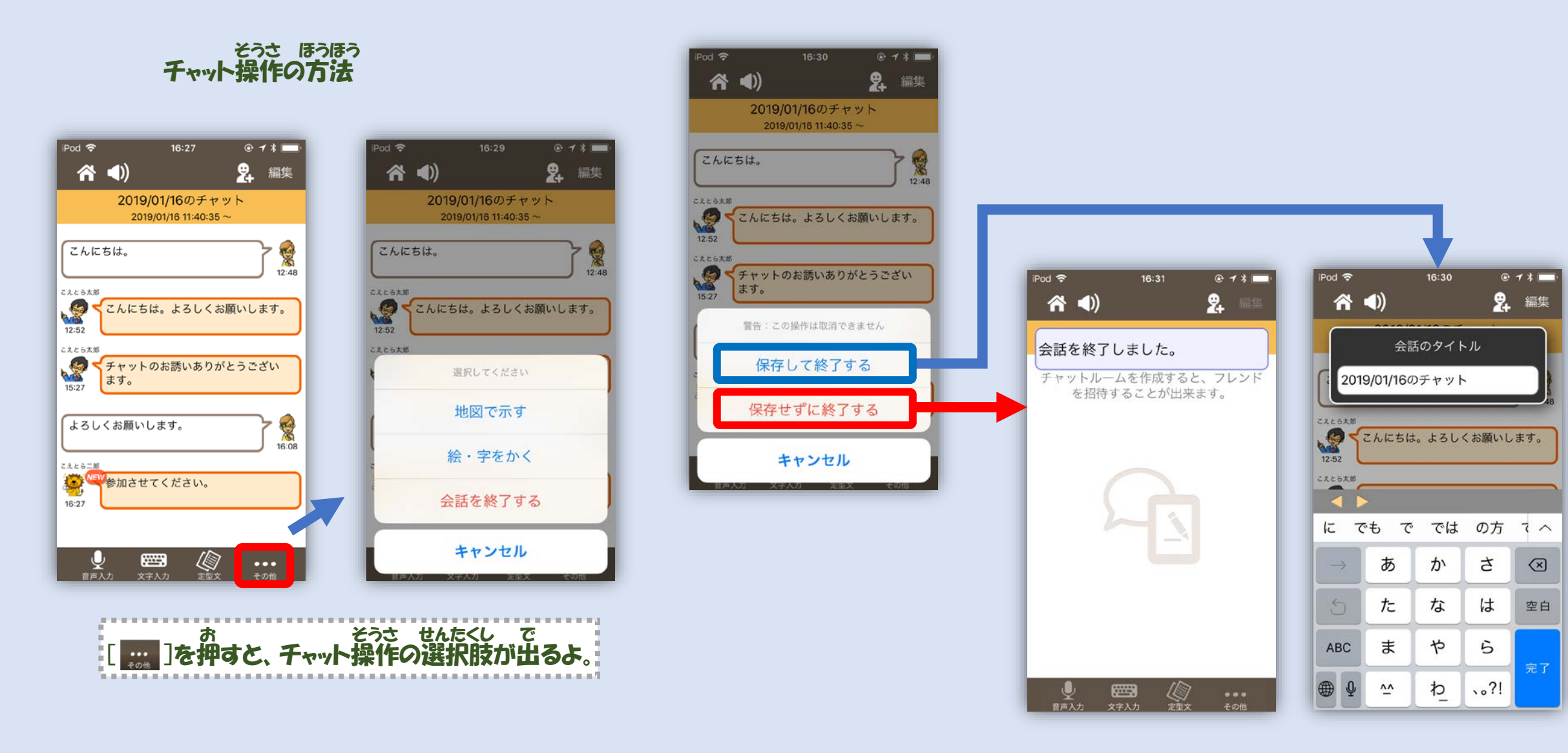

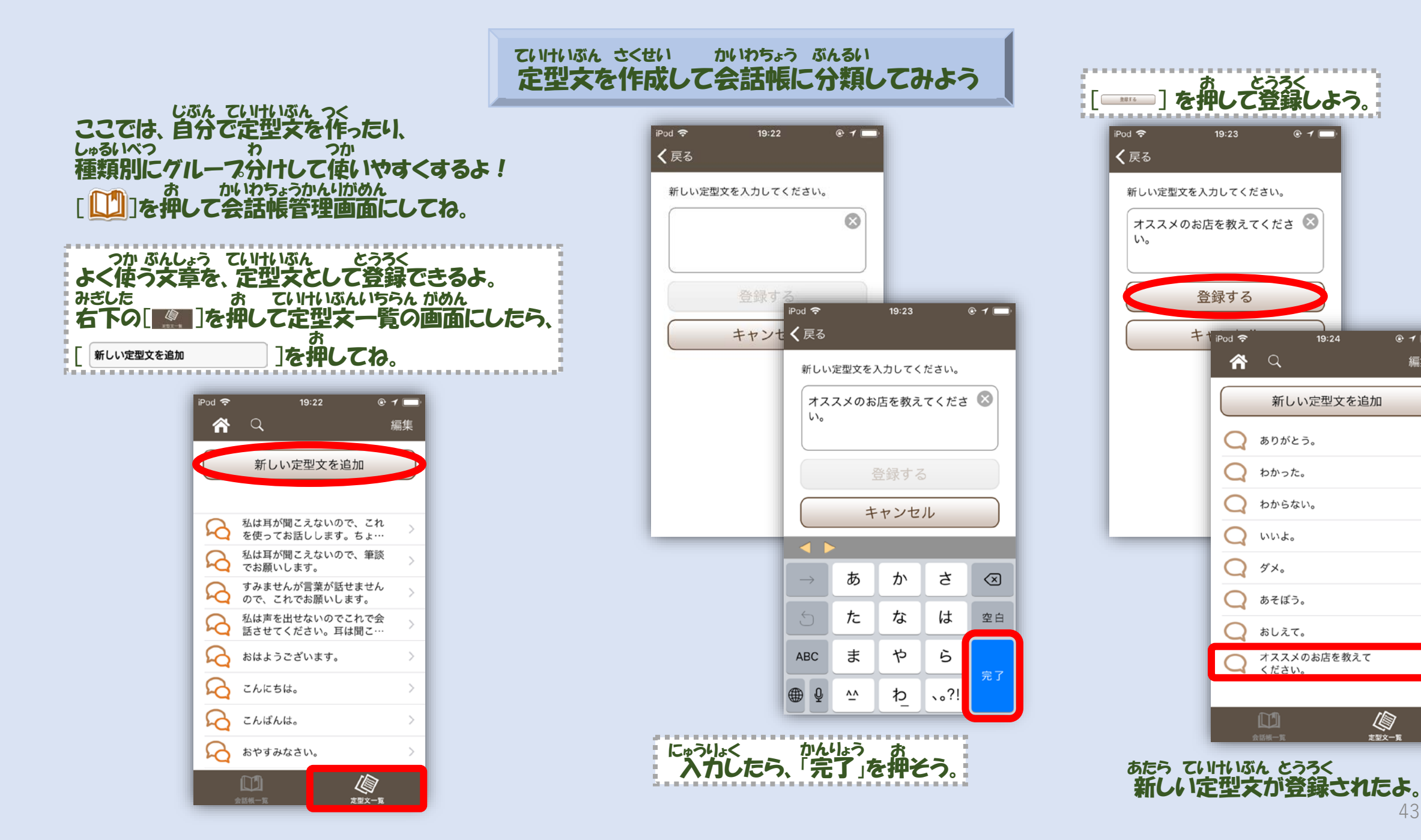

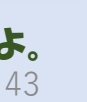

**建型文一覧** 

© 1 🗖

編集

>

#### とうろく ていけいぶん ていけいぶんしょうさいがめん 登録した定型文をタップすると定型文詳細画面になるよ。

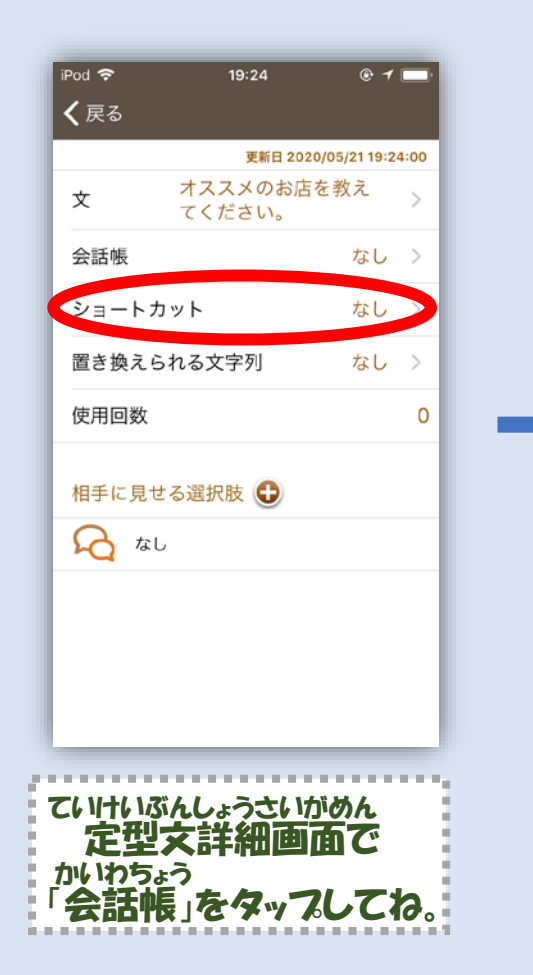

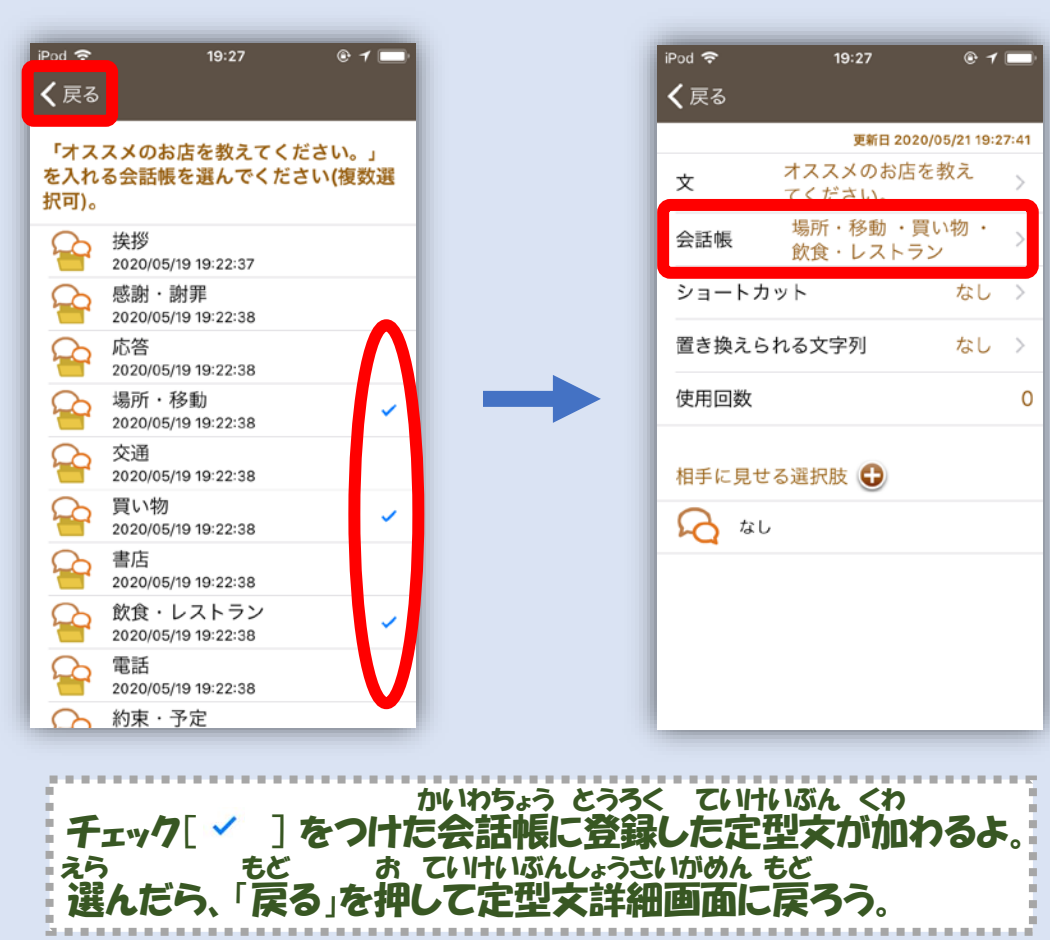

#### えら かいわちょう 選んだ会話帳に、 ていけいぶん とうろく この定型文が登録されたよ。

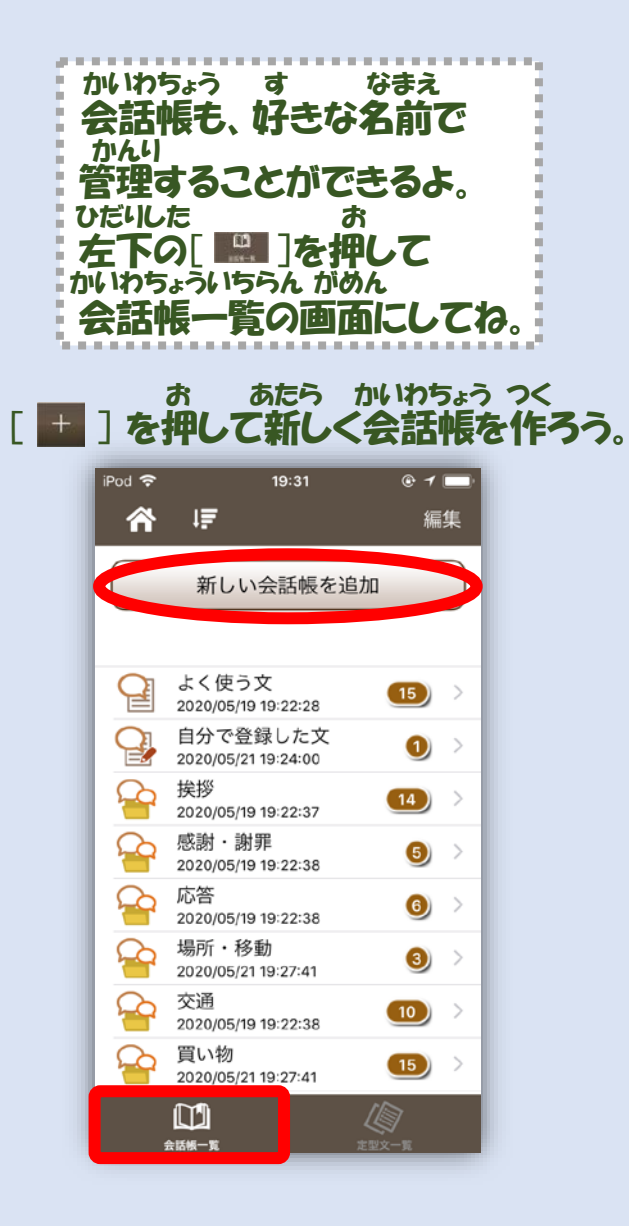

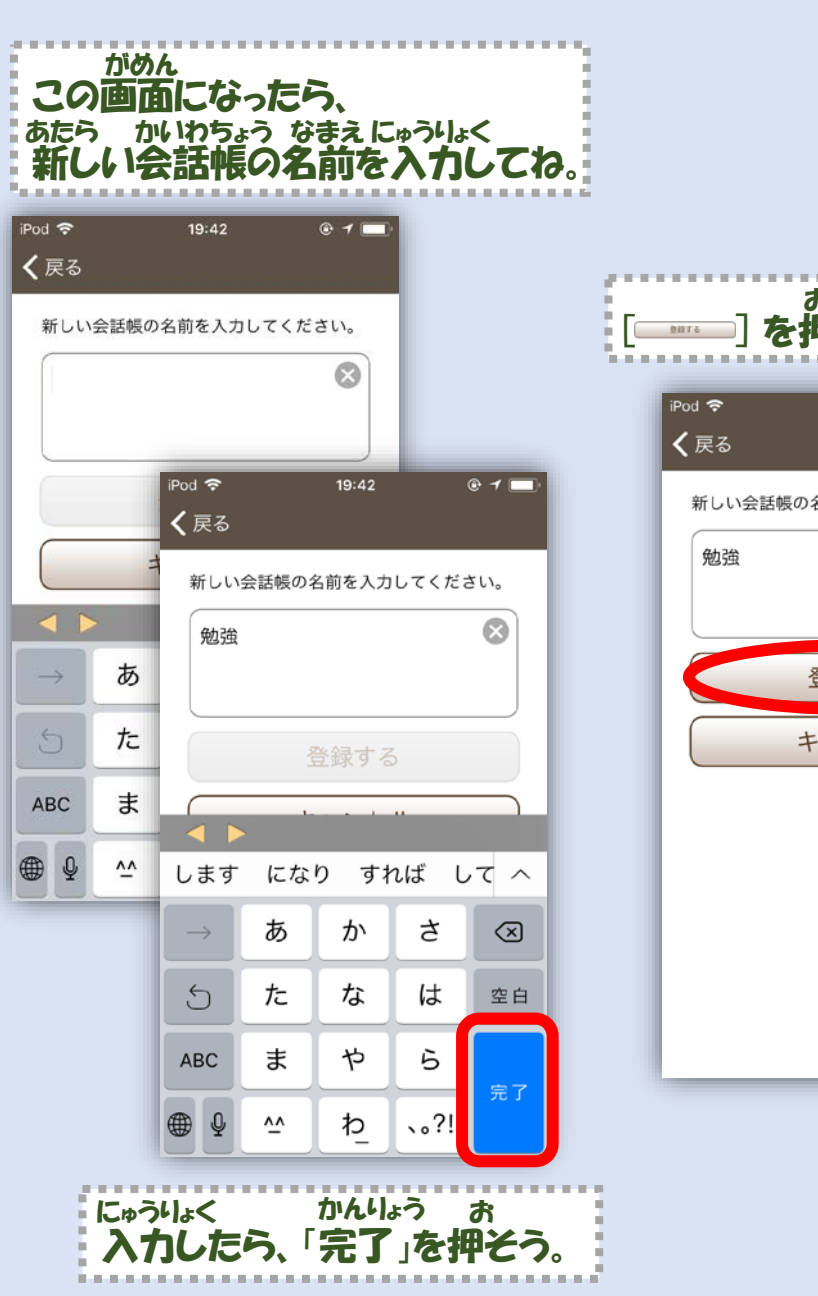

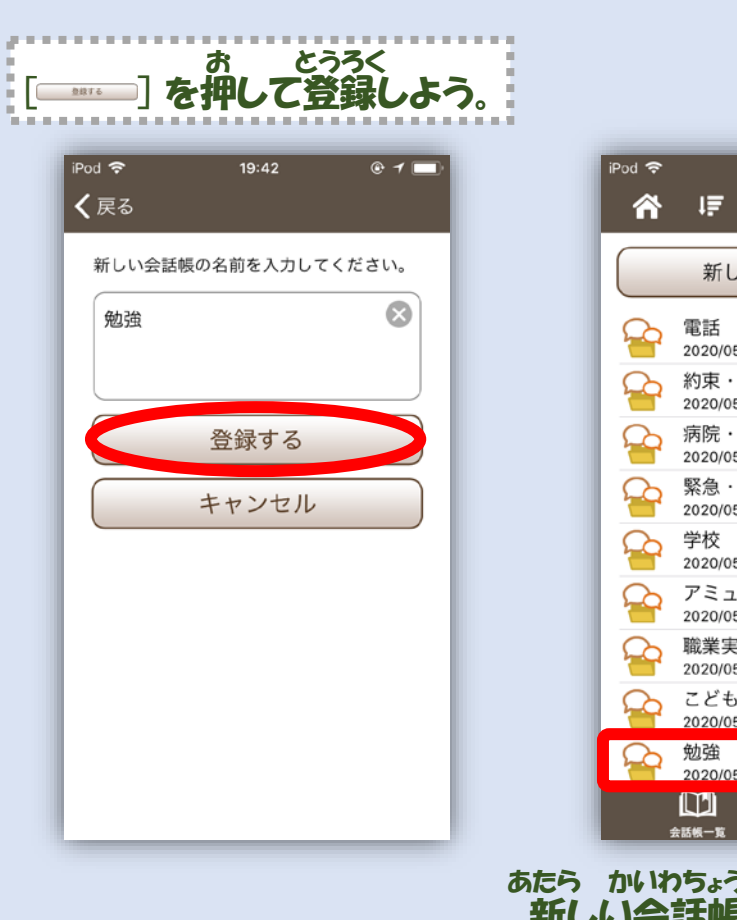

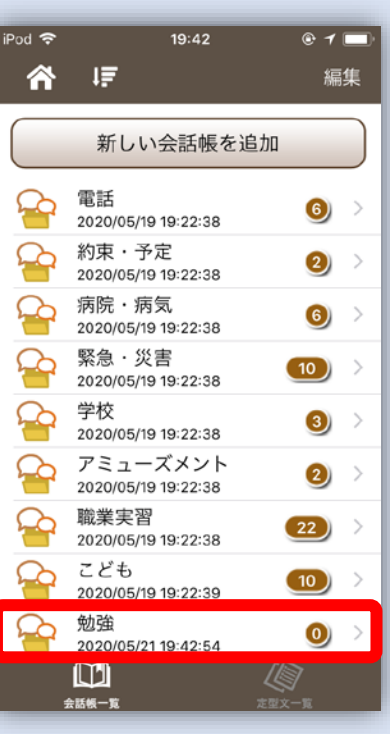

あたら かいわちょう とうろく 新しい会話帳が登録されたよ。 とうろく かいわちょう かいわちょうしょうさいがめん 登録した会話帳をタップして会話帳詳細画面にしてみてね。

| く戻る ↓   | 10.40  |                |      |
|---------|--------|----------------|------|
|         | 更新日 20 | 20/05/21 19:42 | 2:54 |
| 会話帳名    |        | 勉強             | >    |
| ショートカット |        | なし             | >    |
| 定型文     |        |                |      |

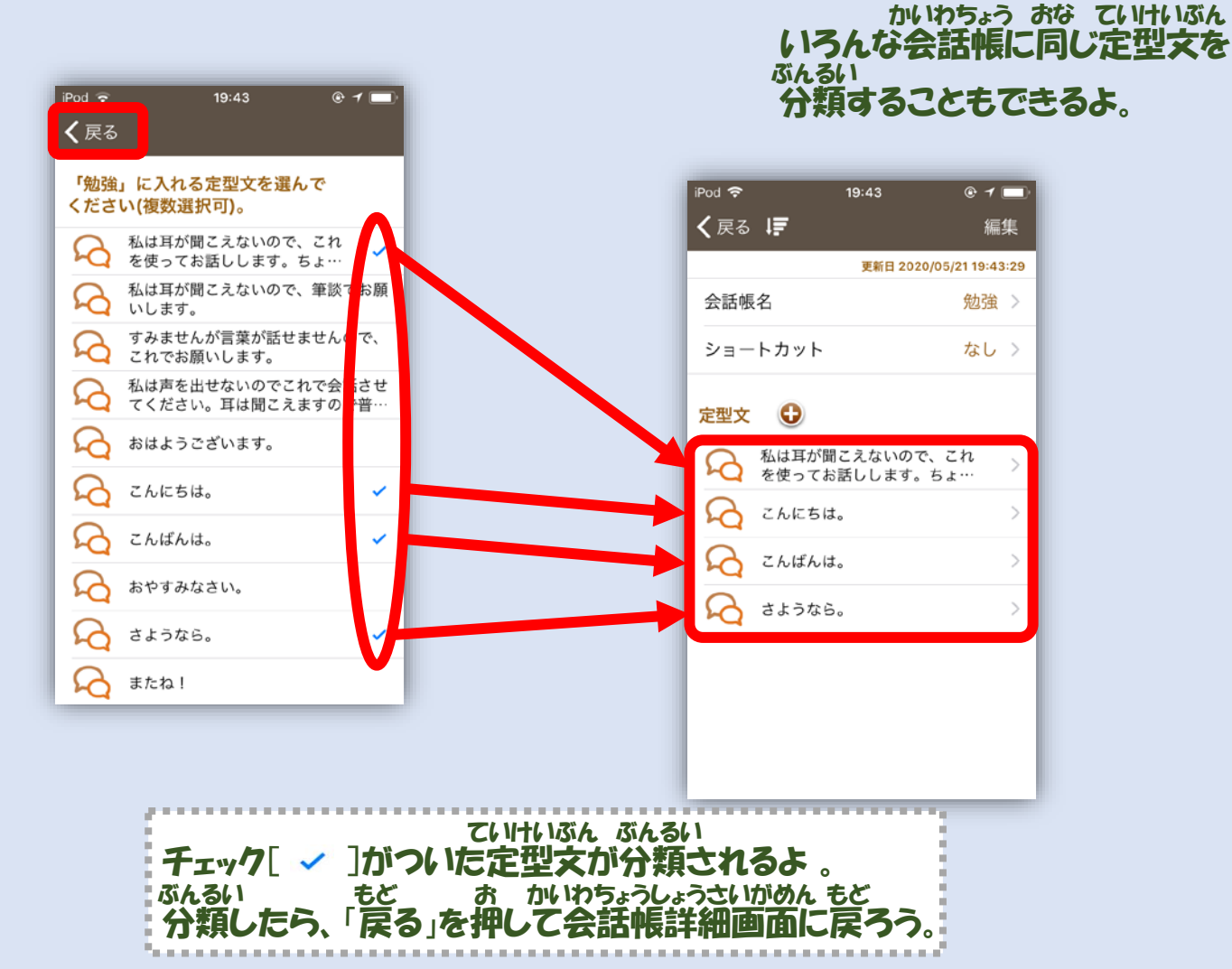

えら ていけいぶん ぶんるい 選んだ定型文がこのように分類されたよ。

### ていけいぶんこえとらサポートページから定型文をダウンロードしてみよう。

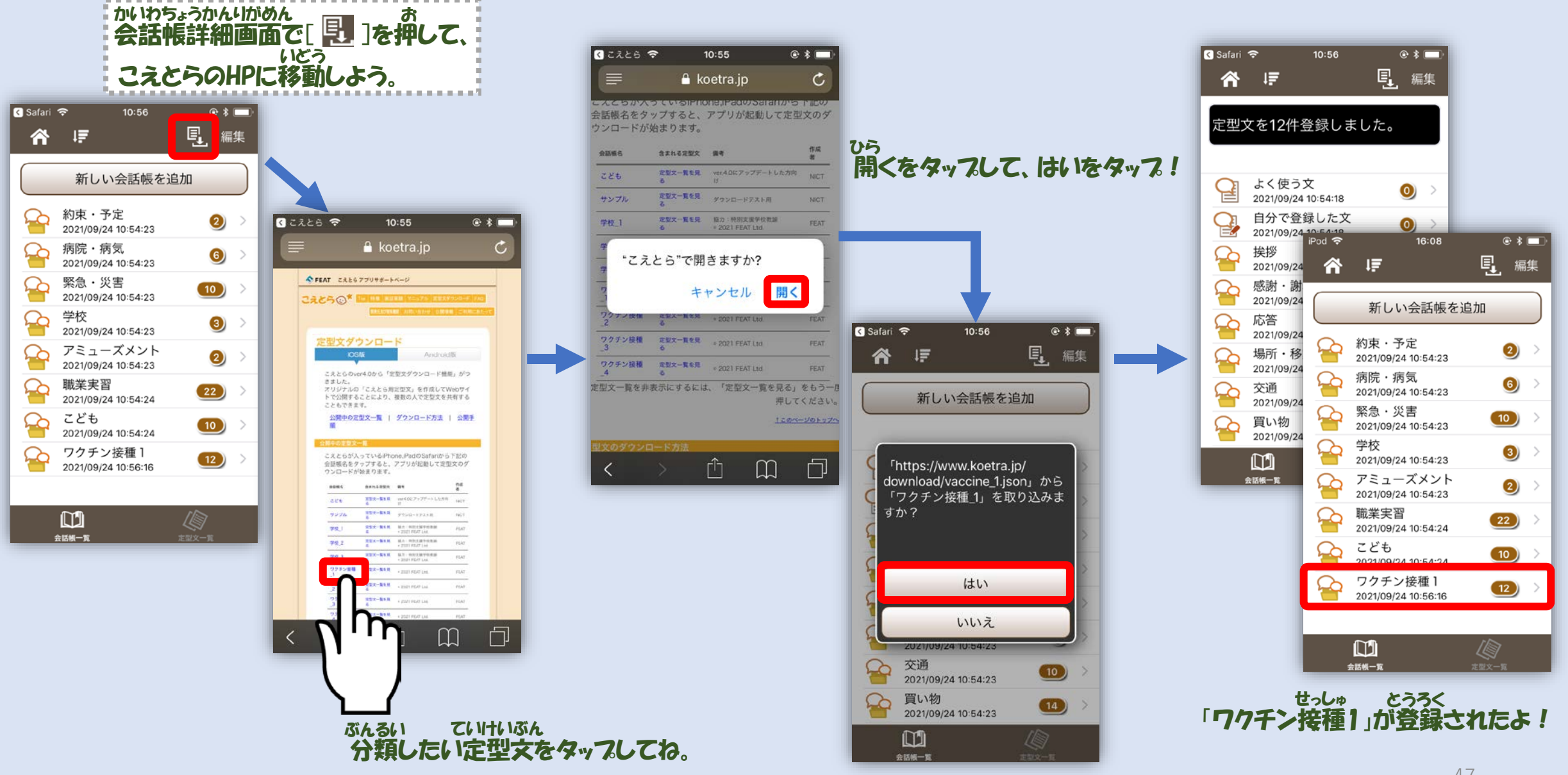

## ていけいぶんせんたくし せってい つか かた 定型文選択肢の設定と使い方

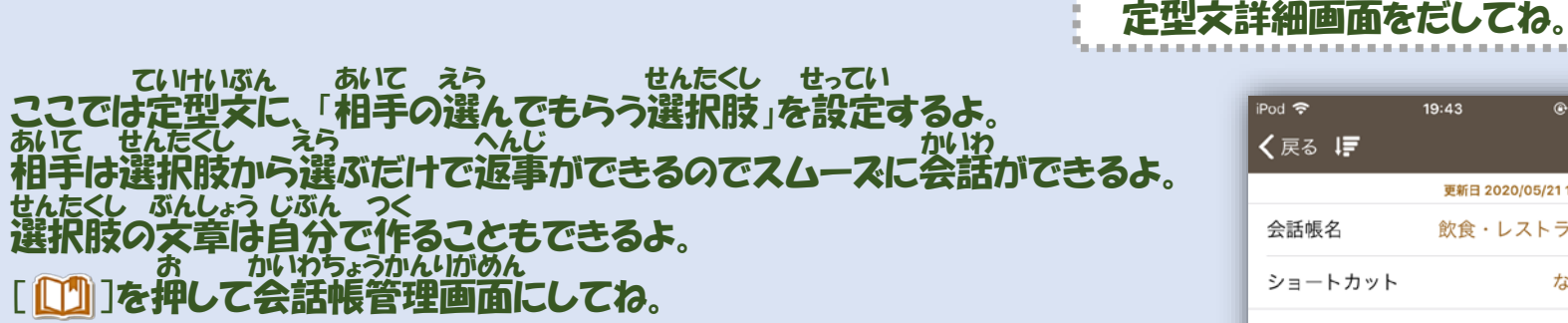

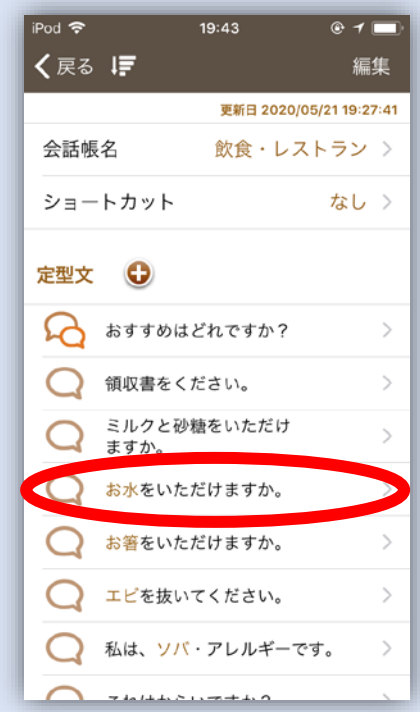

ていけいぶん

選択肢を設定したい定型文をタップして、

せんたくし せってい

ていけいぶんしょうさいがめん

## あいて み せんたくし お せんたくしせっていがめん 「相手に見せる選択肢」の[ 😏 ]を押して選択肢設定画面にしてね。

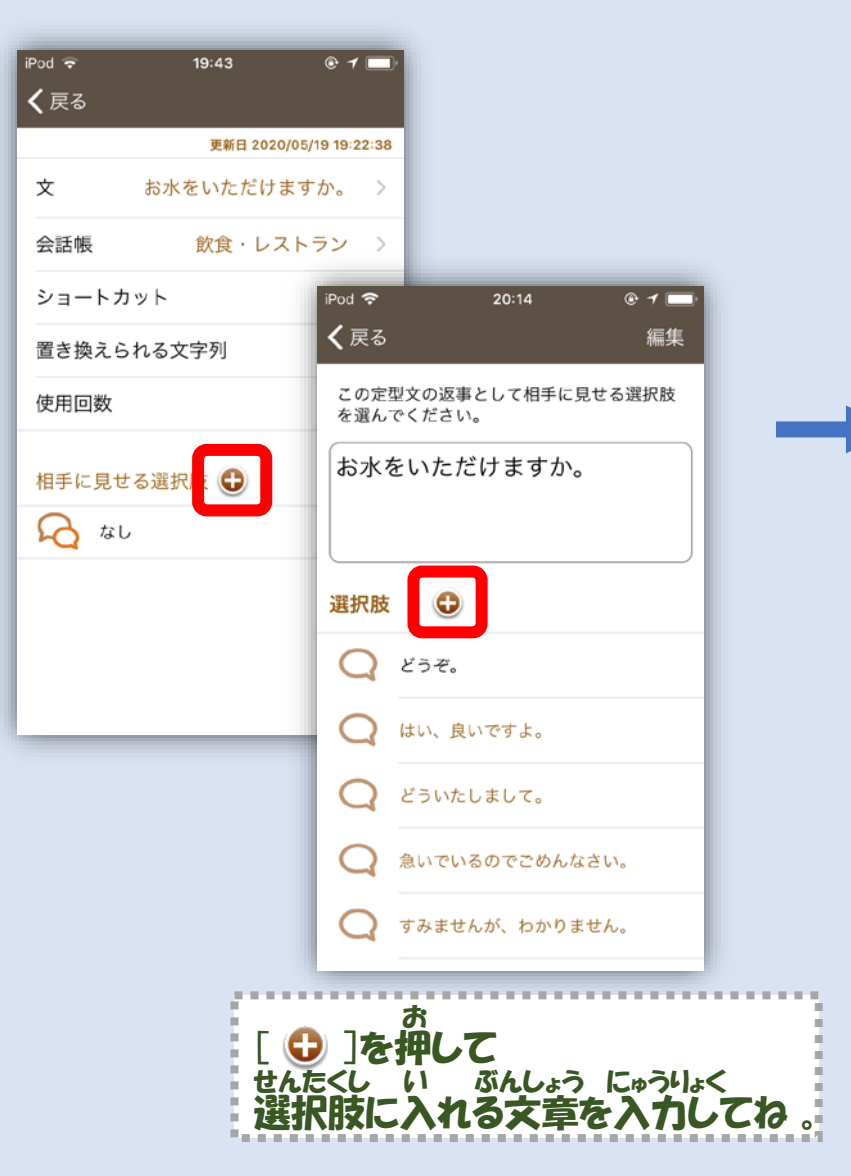

| iPod 🗢        |             | 19:44 |       | 0 1 🔜                   |    |
|---------------|-------------|-------|-------|-------------------------|----|
| <b>く</b> 戻る   |             |       |       |                         | E. |
| 相手にくださ        | 見せる選打<br>い。 | 択肢の文章 | を入力して | C                       |    |
| どう・           | ぞ。          |       |       | $\otimes$               |    |
|               |             |       |       |                         |    |
|               |             | 登録する  | 5     |                         |    |
|               |             |       |       |                         |    |
|               | •           |       |       |                         |    |
|               | -           |       |       |                         |    |
| $\rightarrow$ | あ           | か     | đ     | $\overline{\mathbf{x}}$ |    |
| 5             | た           | な     | は     | 空白                      |    |
| ABC           | ま           | や     | 6     | <b>₽</b> 7              |    |
| ⊕ Q           | <u>^^</u>   | Þ     | 、。?!  | <del>π</del> ]          |    |
|               |             |       |       |                         |    |

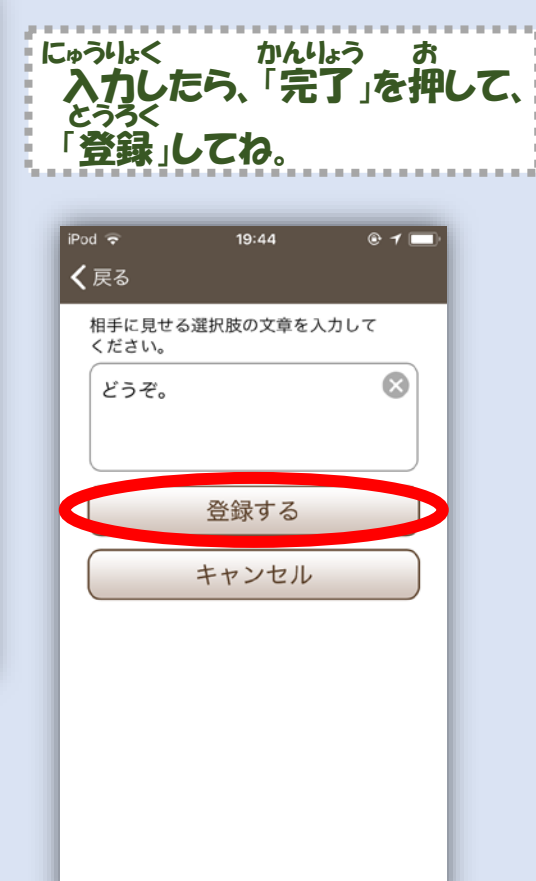

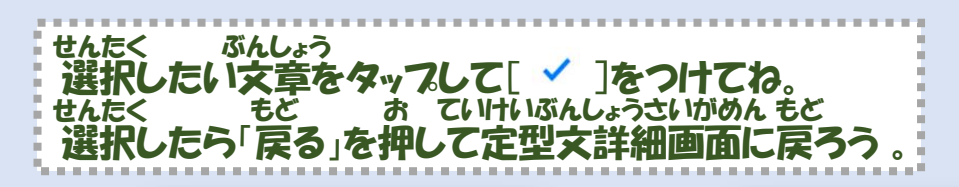

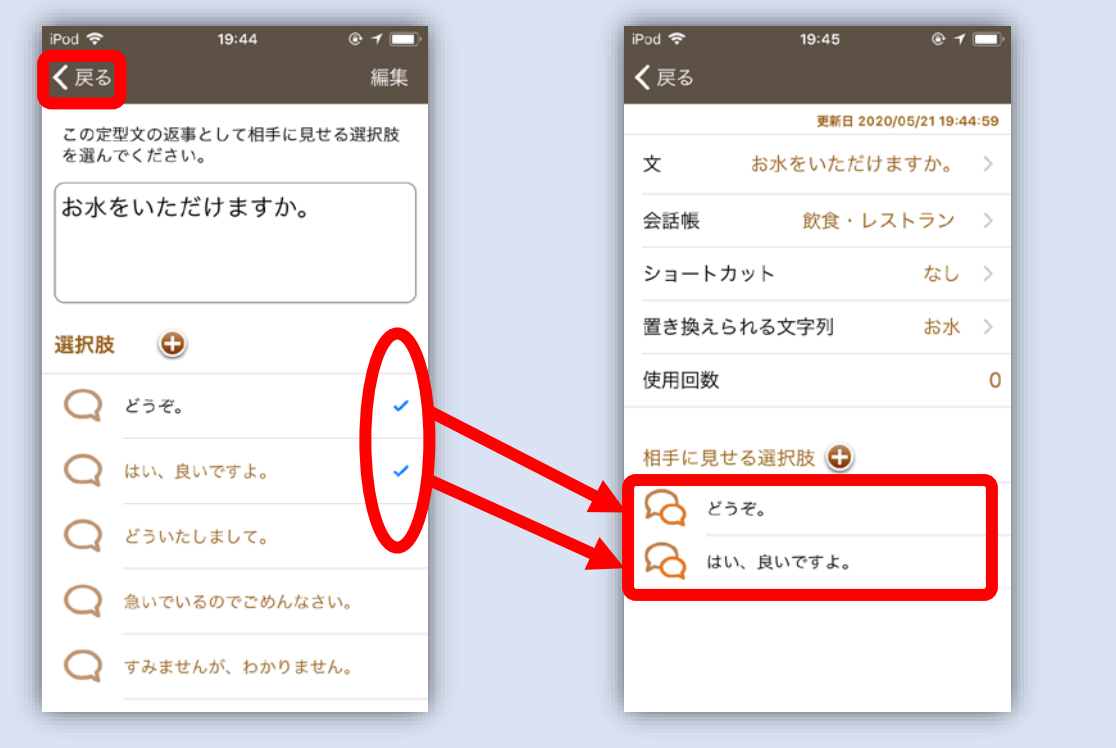

せっていこれで設定できたよ。

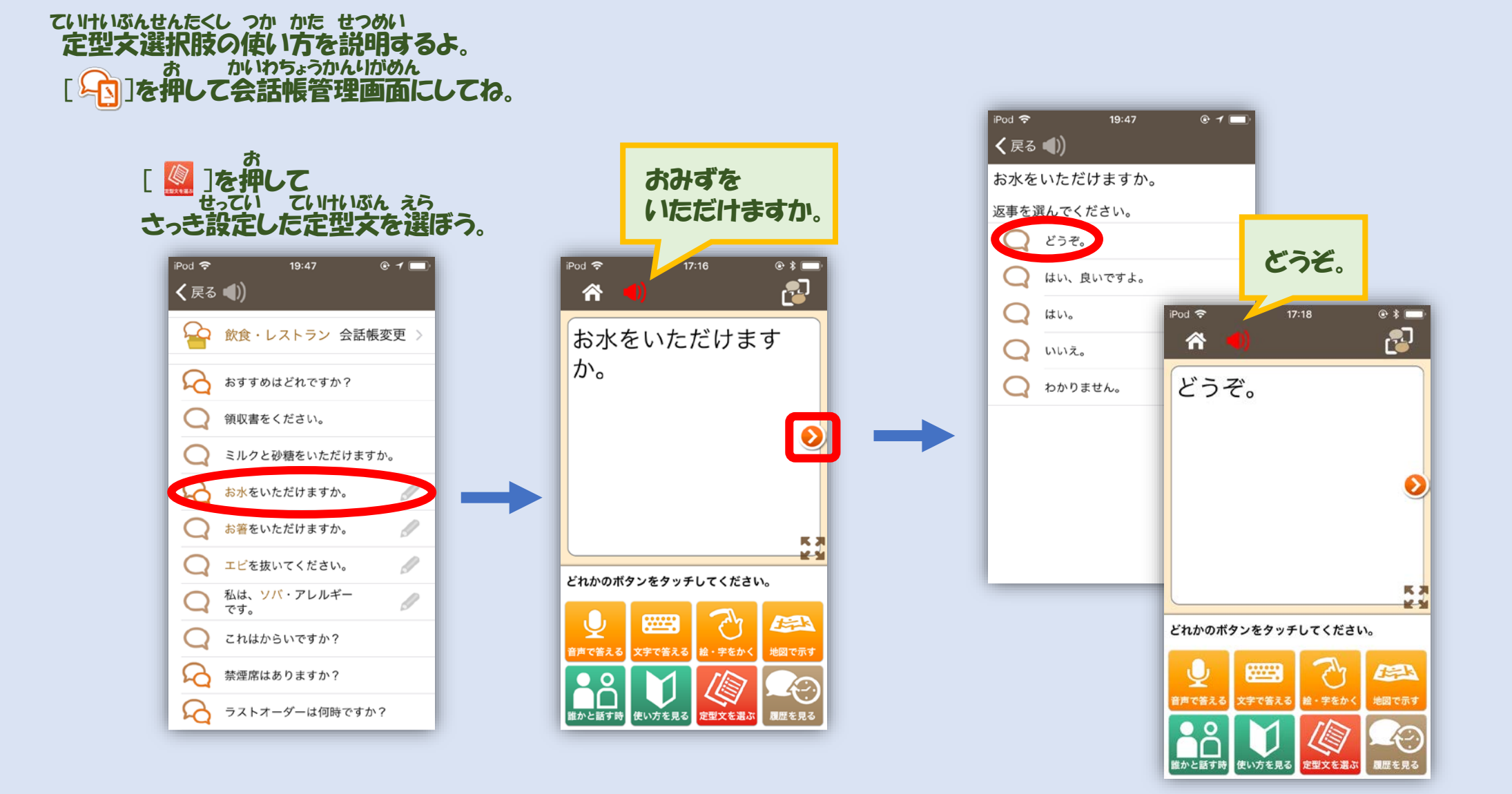

#### 

ま か もじれつ せってい つか かた 置き換えられる文字列の設定と使い方

ていけいぶんちゅう もじれつ たい ここでは、定型文中にある文字列に対して まか もじれつ とうろく せってい 置き換えられる文字列を登録しておく設定をするよ。 ていけいぶん も 1つの定型文にバリエーションを持たせることができるよ。 まかいわちょうかんりかめん [10]を押して会話帳管理画面にしてね。

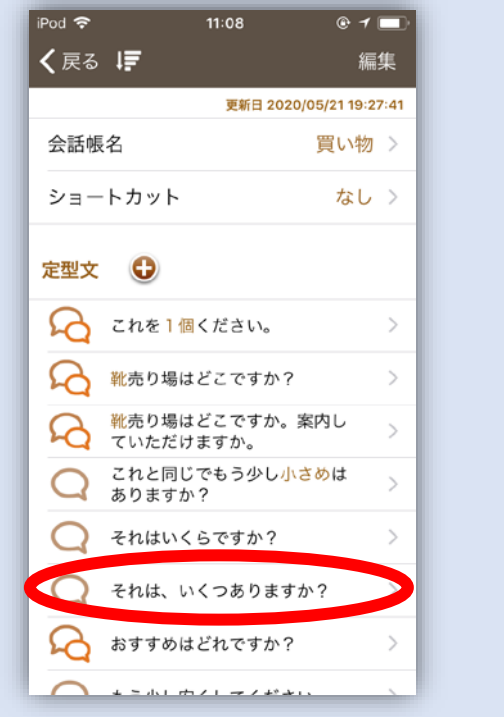

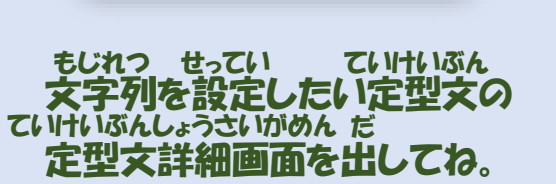

まかもじれつ 「置き換えられる文字列」をタップして もじれつせっていがめん 文字列設定画面にしてね。

iPod 奈

**く**戻る

文

会話帳

使用回数

R なし

ショートカット

置き換えられる文字列

相手に見せる選択肢 🕀

11:08

それは、いくつありますか? >

© 1 🗖

買い物 >

なし

なし >

0

更新日 2020/05/19 19:22:38

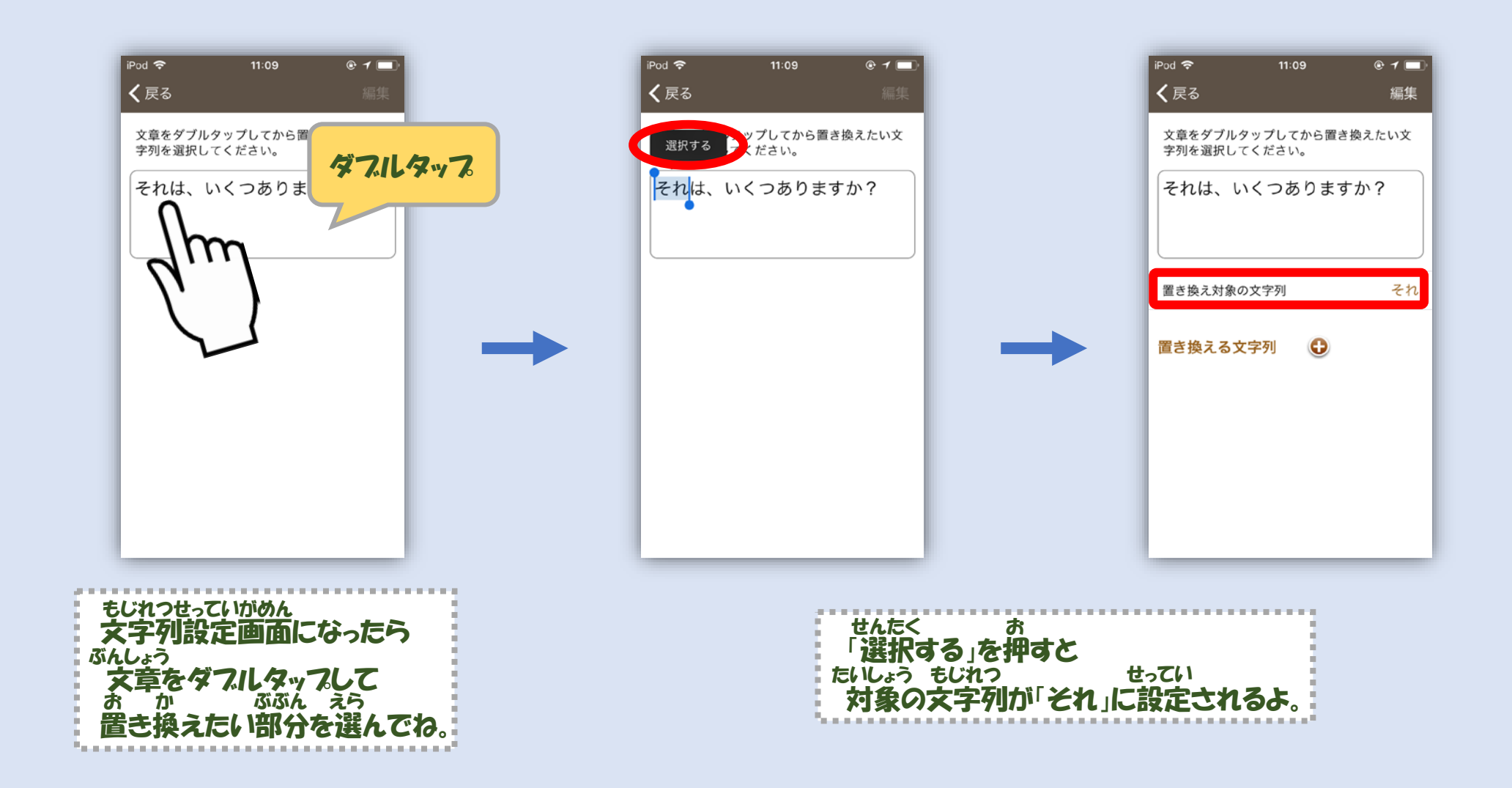

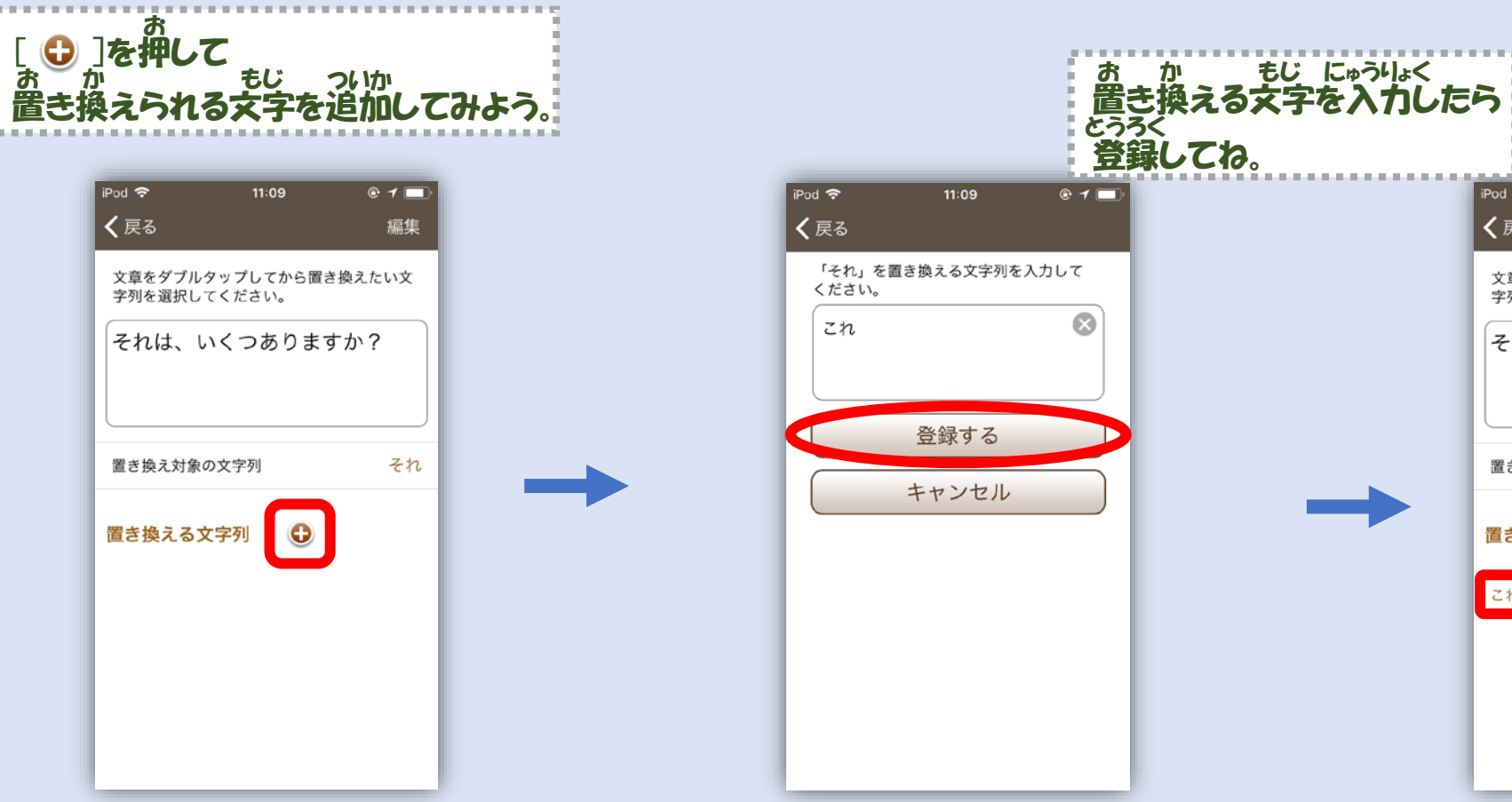

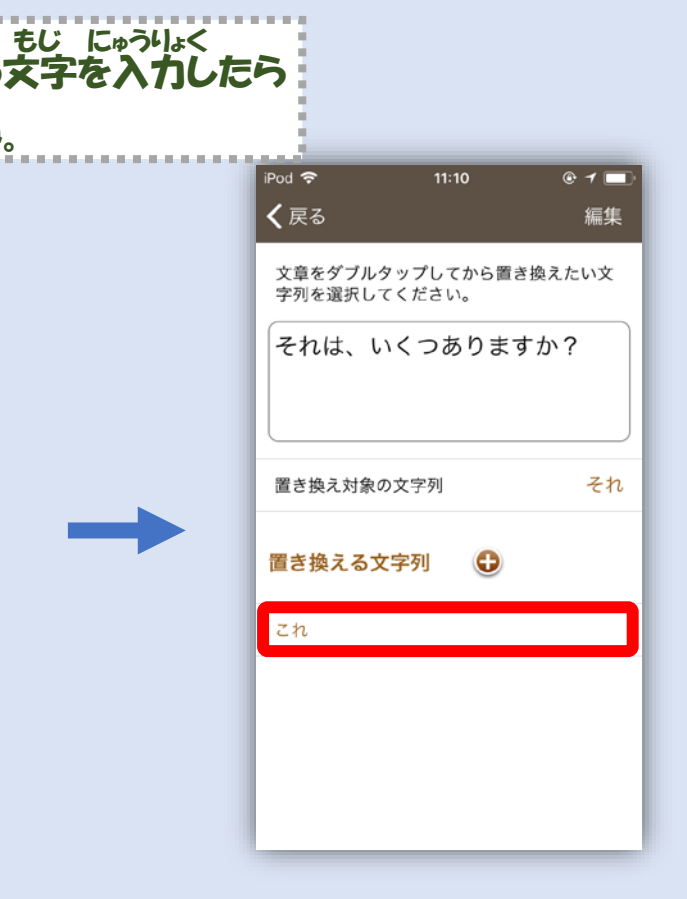

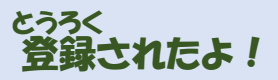

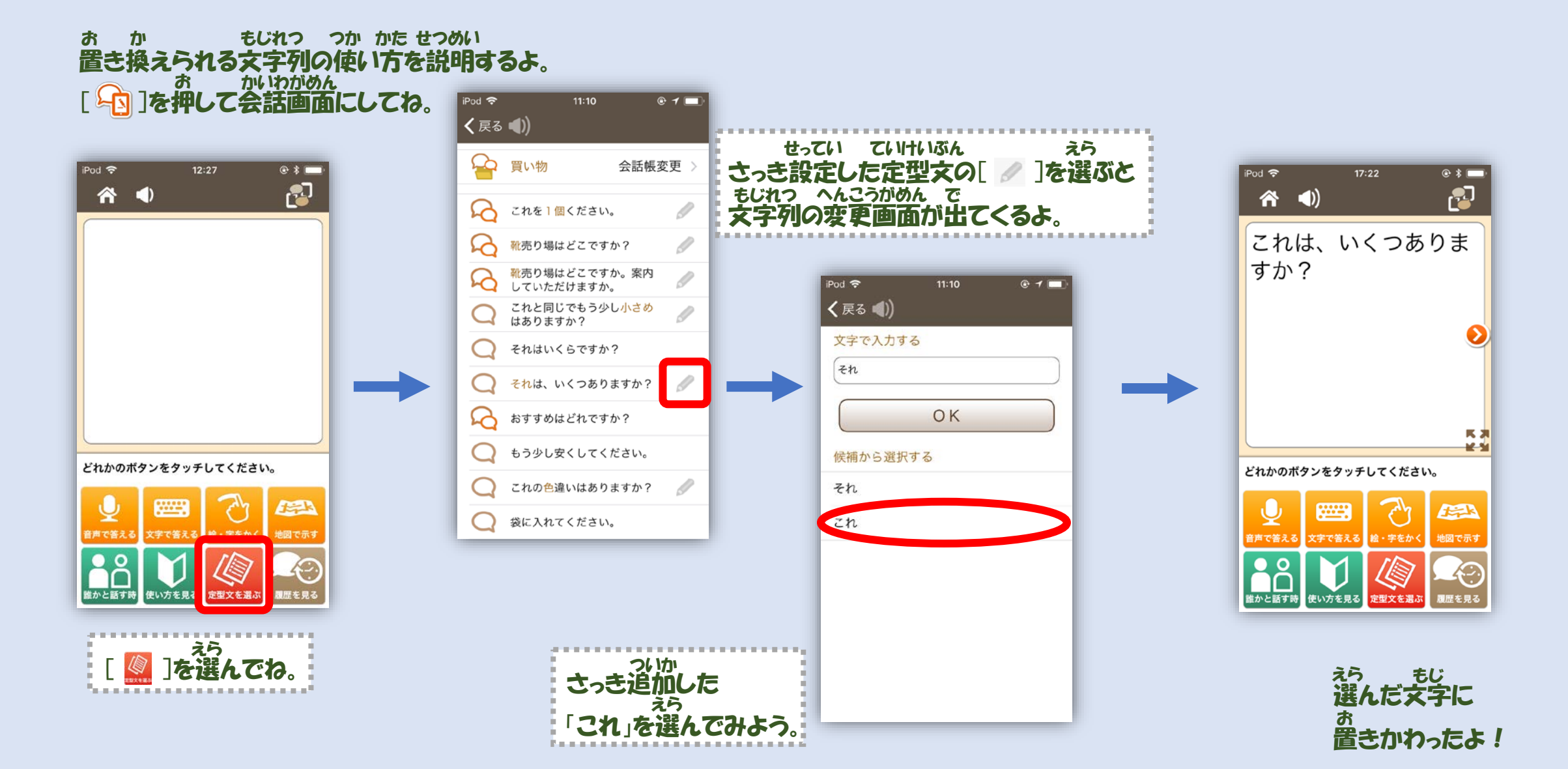

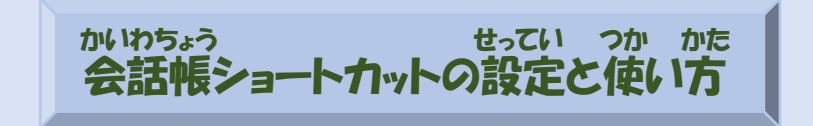

かいわちょう せってい ここでは、会話帳をショートカットに設定して、 かんたん 簡単に使えるようにするよ。 [1]を押して かいわちょうかんりがめん 会話帳管理画面にしてね。

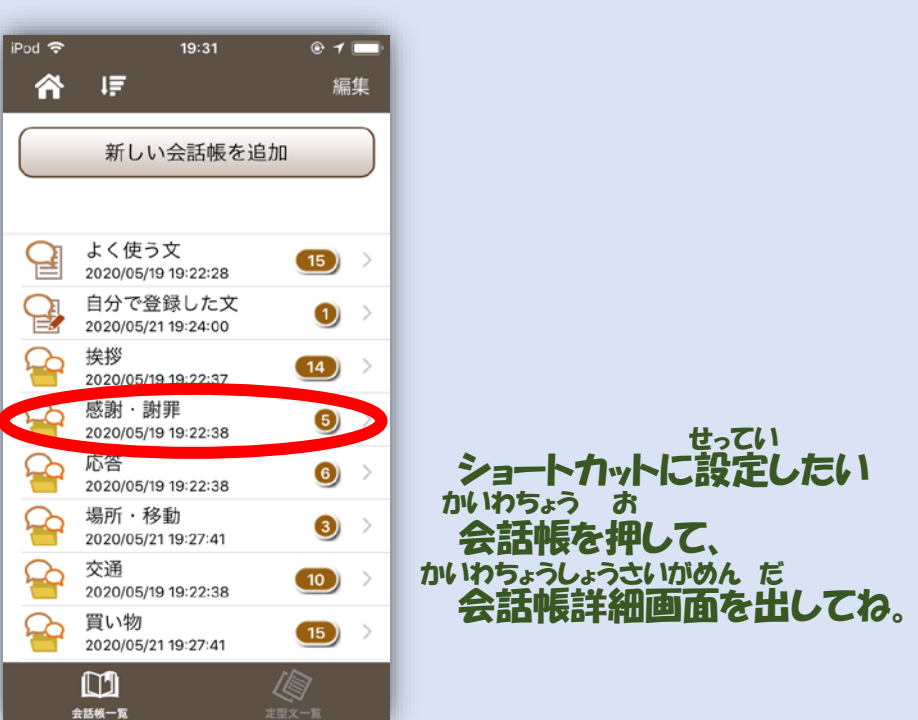

#### わあ ほうこう お せってい わめ はっこう み せってい した ほうこう せってい した ほうこう せってい 割り当てたい方向を押すとショートカットが設定されるよ。(ただし下の方向は設定できません)

11:52

私は耳が聞こえないので、こ

れを使ってお話しします。…

ありがとうございます。

ごめんなさい。

@ 1 -

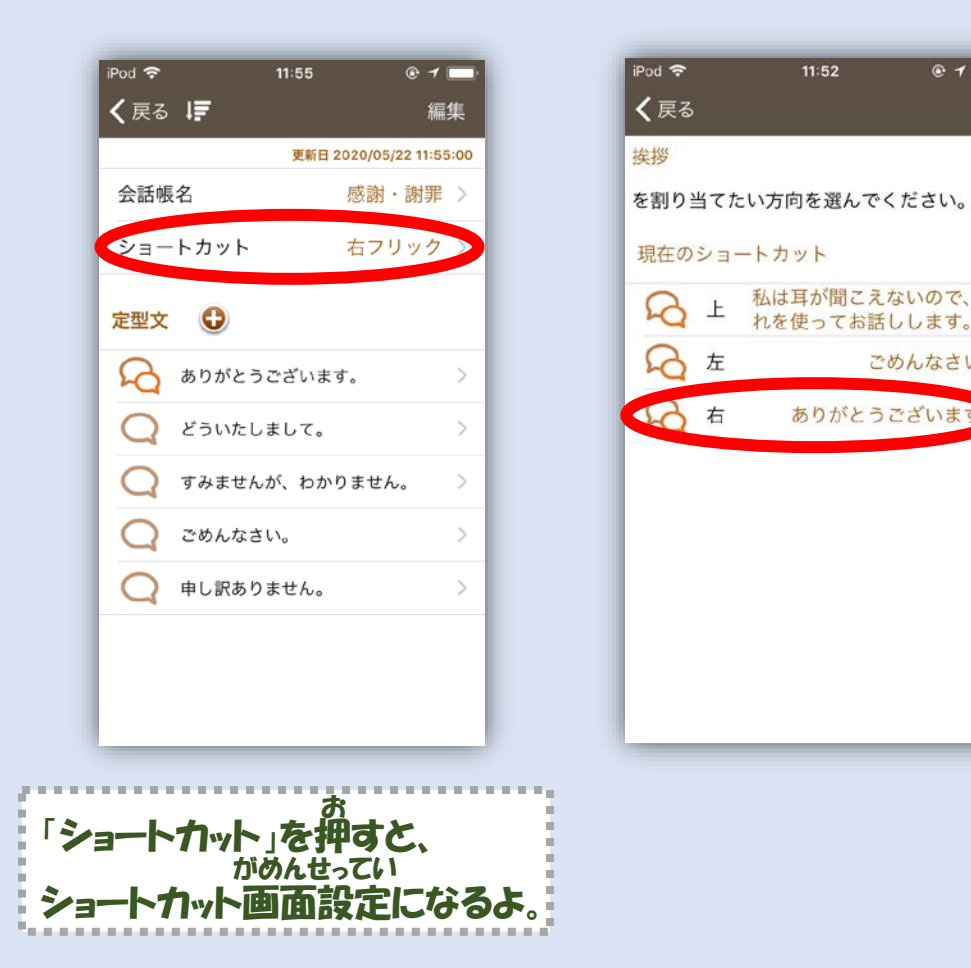

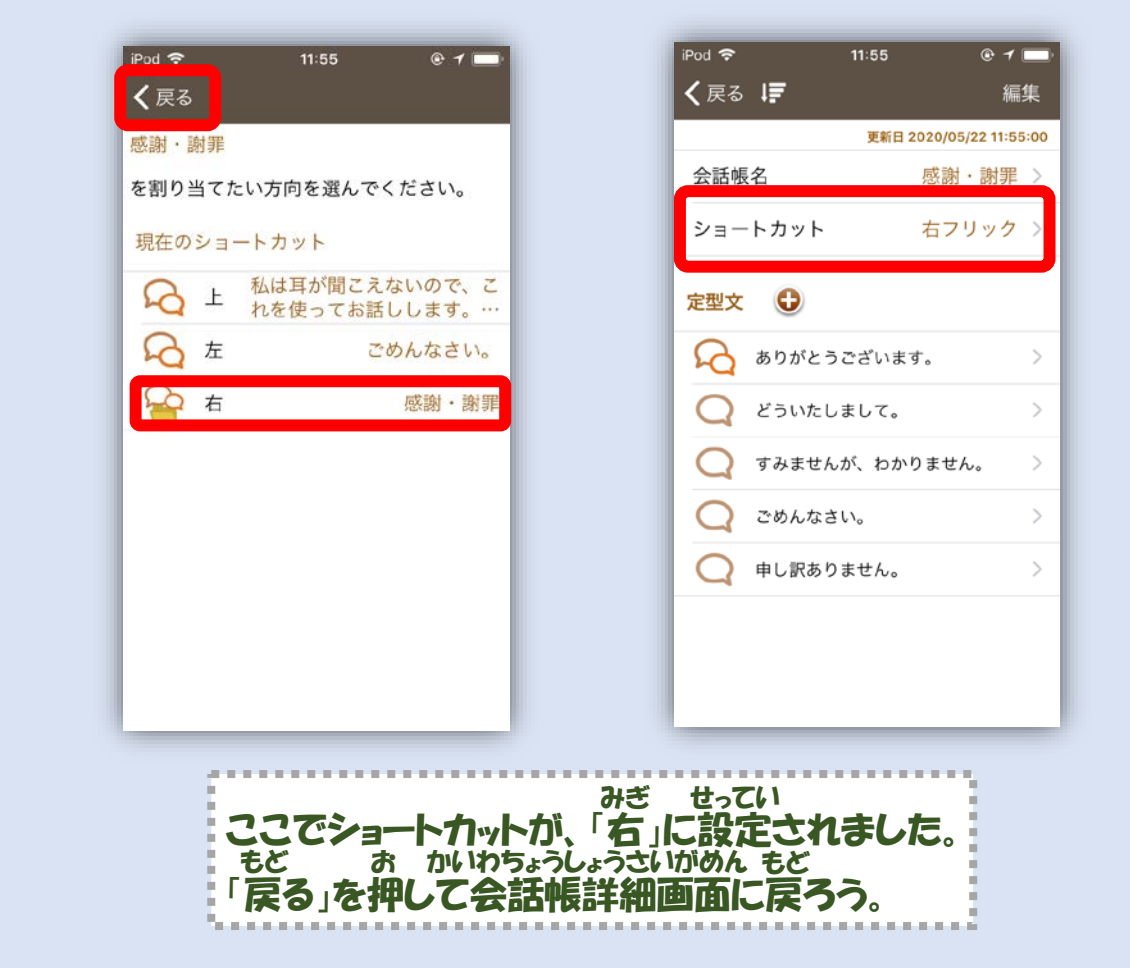

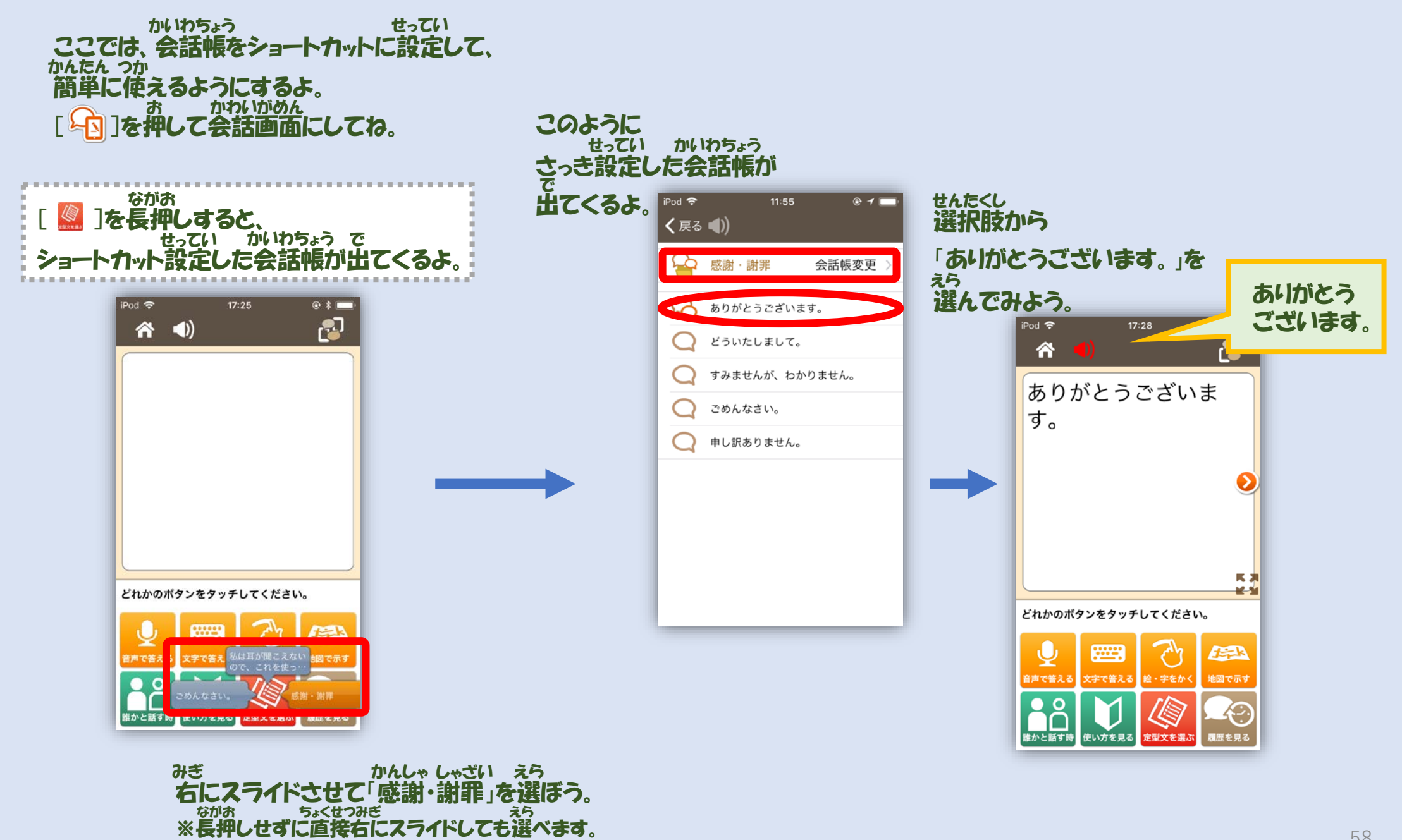

# ていけいぶん せってい つか かた 定型文ショートカットの設定と使い方

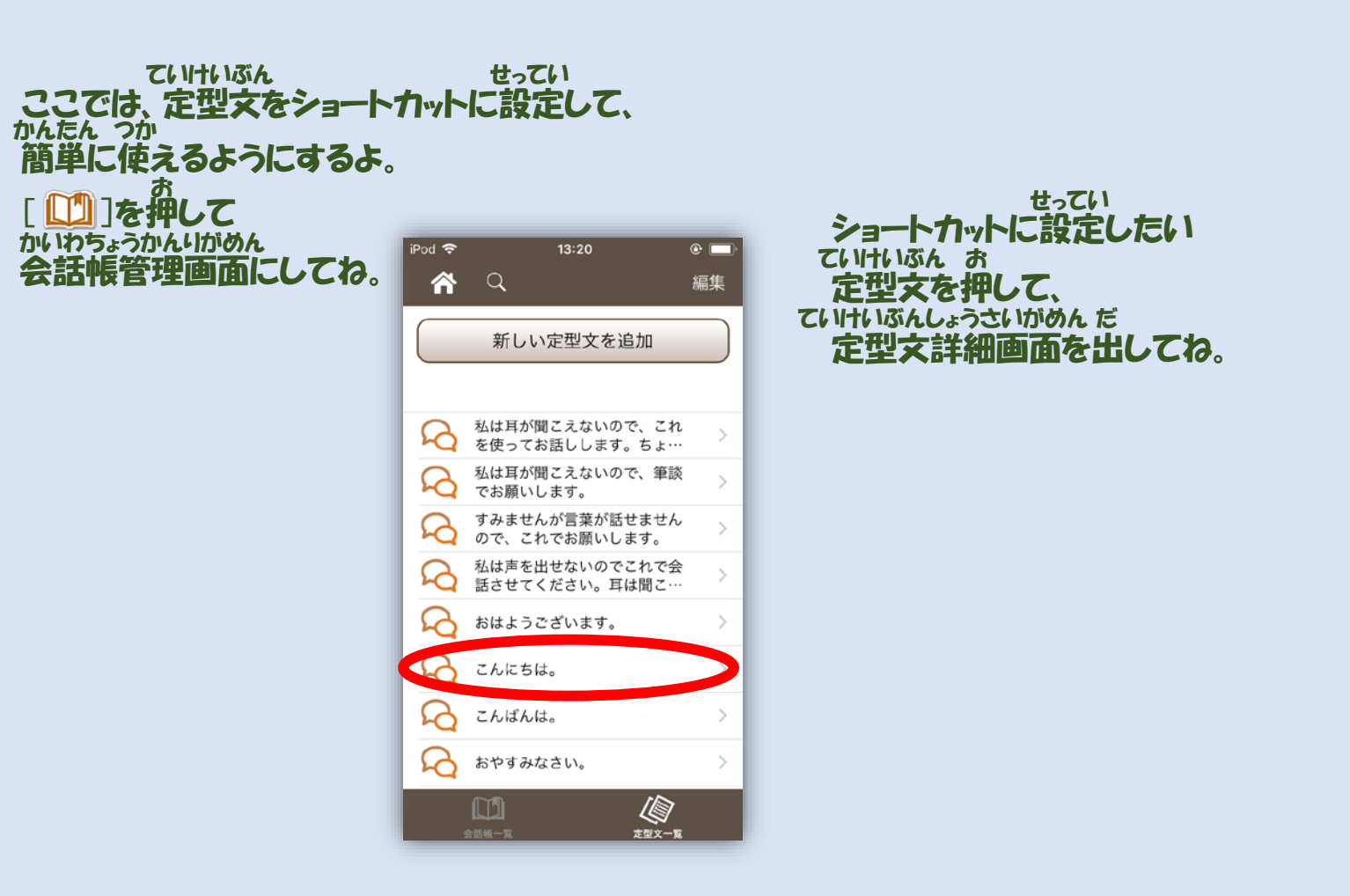

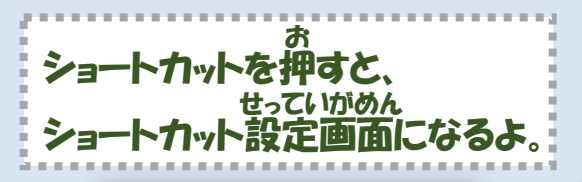

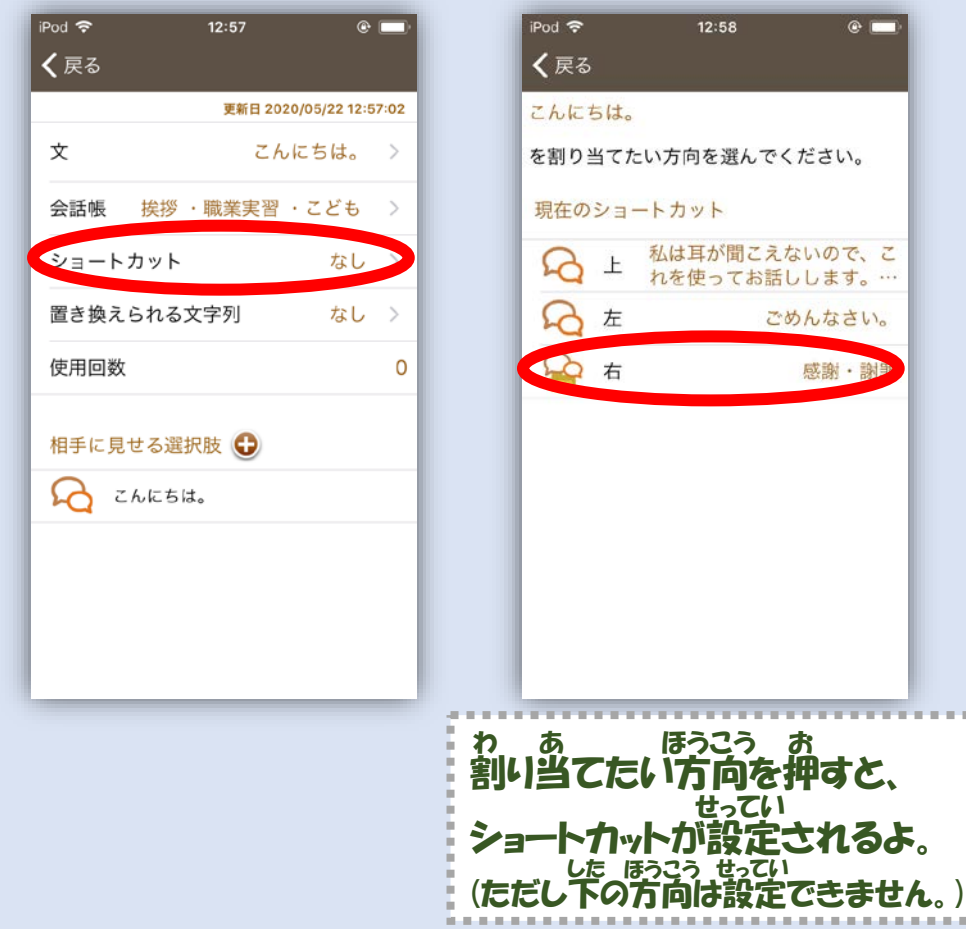

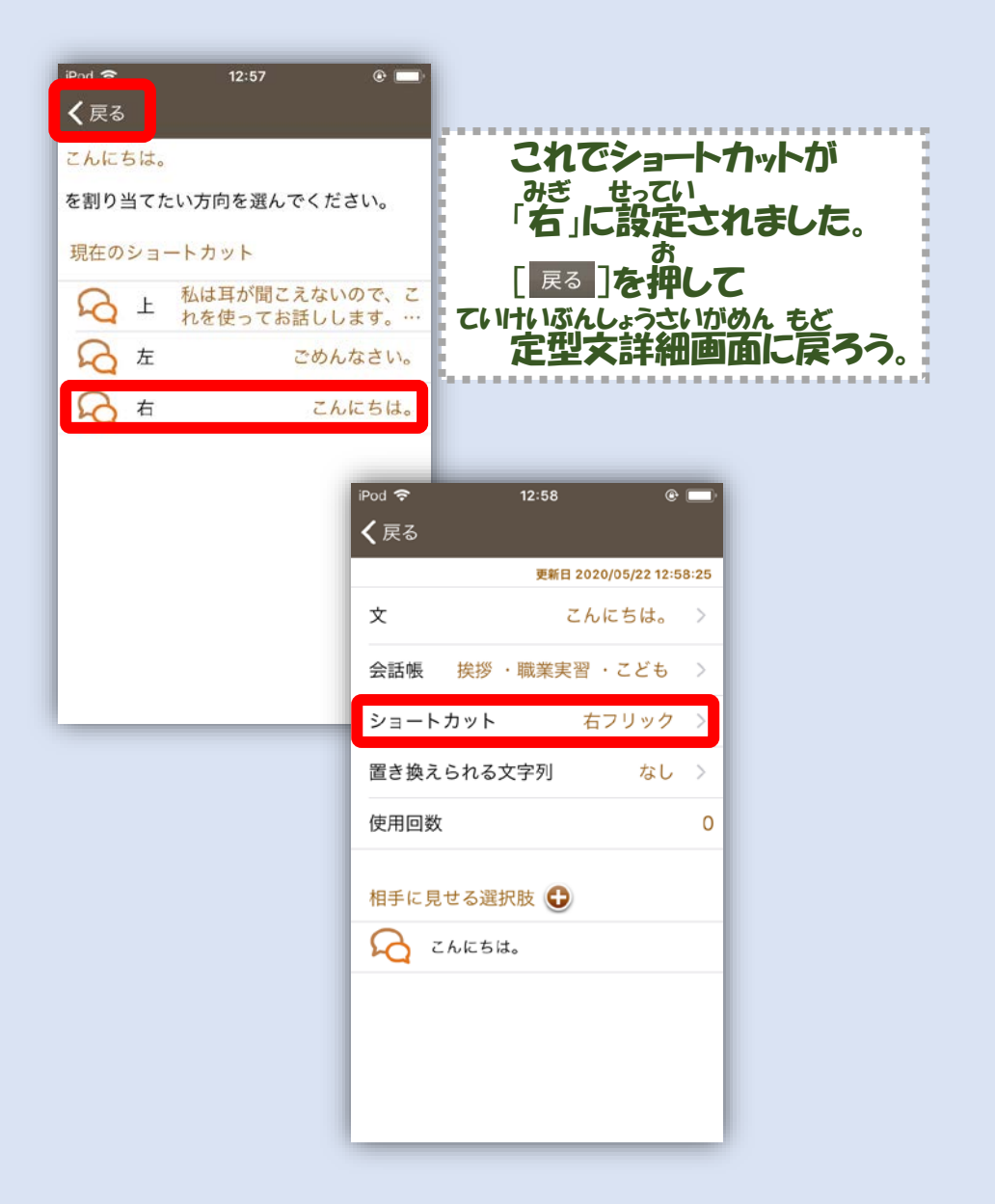

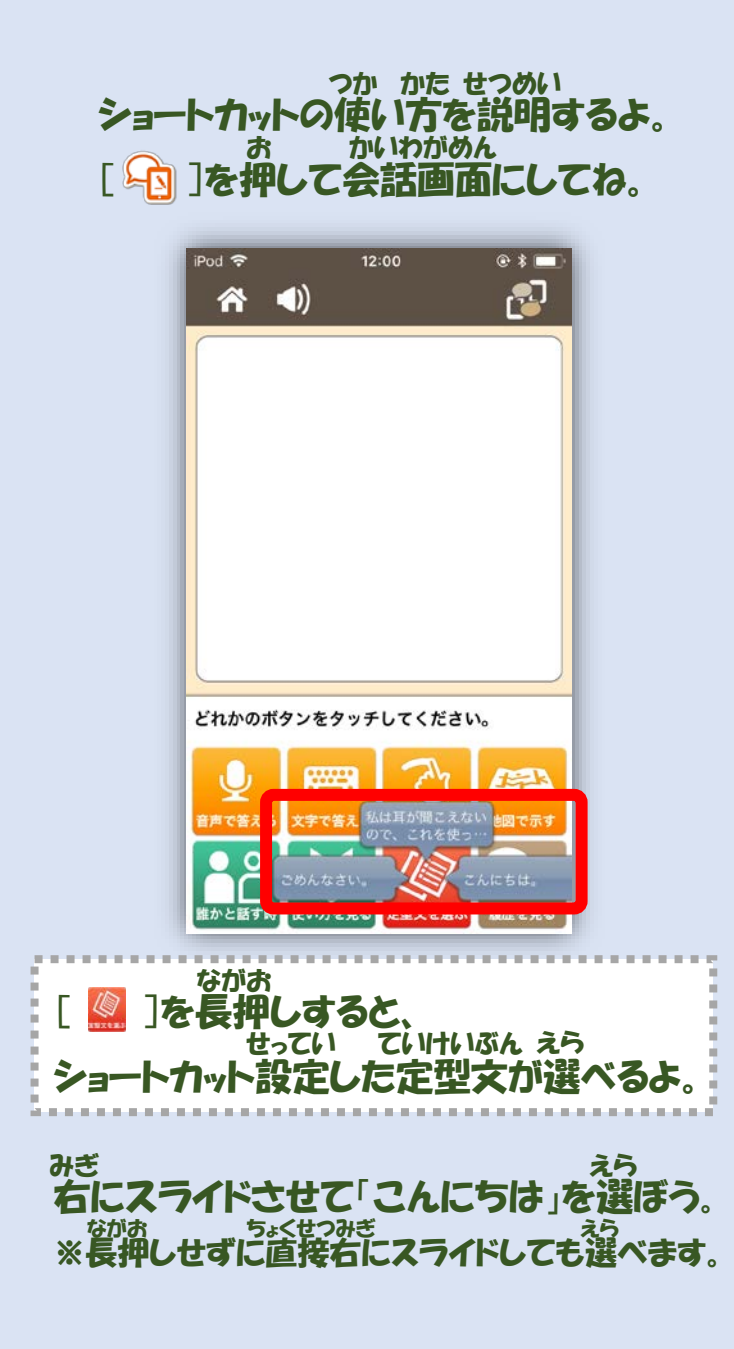

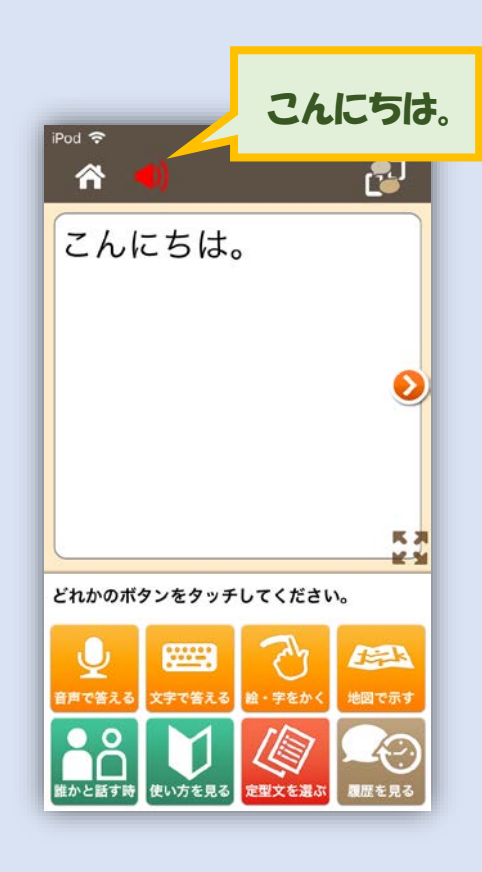

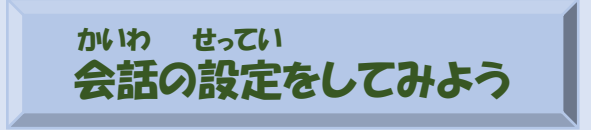

せっていがめん 設定画面から、 かいわ せってい か 会話の設定をいろいろ変えられるよ。

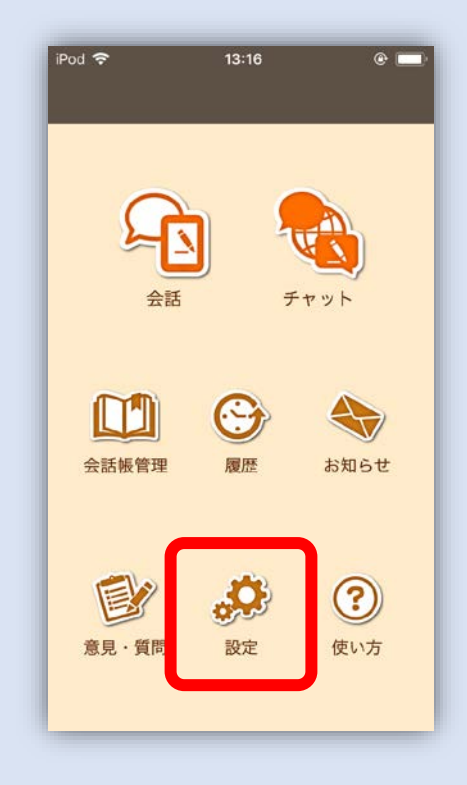

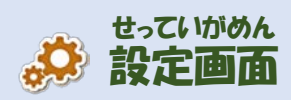

|             | _                        |       |            |
|-------------|--------------------------|-------|------------|
|             | iPod 🗢                   | 13:11 | •          |
|             | Â                        |       |            |
|             | 一般                       |       |            |
|             | 自分の言葉                    |       | 日本語        |
|             | ニックネーム                   | [ 22  | とら花子       |
|             | 顔写真                      |       |            |
|             | 年代                       |       | 未回答        |
|             | 性別                       | 男性 女性 | 未回答        |
|             | 会話                       |       |            |
| かいわ せってい    | 相手の言葉                    |       | 日本語        |
| 会話の設定は、     | 自動的に音声再                  | 生する   |            |
| した          | 音声再生時の                   |       | $\bigcirc$ |
| ココリック トにみ ! | バイブレーショ                  | ン     |            |
|             | 音声再生の警告                  | ダイアログ |            |
|             | <b>五</b> 世立主 <b>五</b> 世回 |       |            |

| Mなし 令<br>谷           | 13:53  | € <b>-</b> 7 \$ | 100% 🗩 |
|----------------------|--------|-----------------|--------|
| 会話                   |        |                 |        |
| 相手の言葉                |        |                 | 日本語    |
| 自動的に音声再生             | する     |                 |        |
| 音声再生時の<br>バイブレーション   | ,      |                 |        |
| 音声再生の警告ダ             | イアログ   | (               |        |
| 再生音声の性別              | 有劲)    | 男性              | 女性     |
| 音声再生の速度<br>ネットワーク型のみ | 有効)    |                 | 標準     |
| 耳に近づけてしゃ             | べる     |                 |        |
| チャットで受け取<br>地図をすぐに開く | いった絵や  |                 |        |
| 自動的に音声入力             | を終了する  |                 |        |
| マイクボタンを押<br>しゃべる     | したまま   | (               |        |
| 音声認識結果の確             | 認      |                 |        |
| インターネット経<br>高性能な音声認識 | を優先する  |                 |        |
| 音声認識結果をひ             | らがなで表え | (               |        |
|                      |        |                 |        |

オン・オフを切りかえて、 カスタマイズしてみよう。

### かいわせっていせつめい 会話の設定について説明するよ

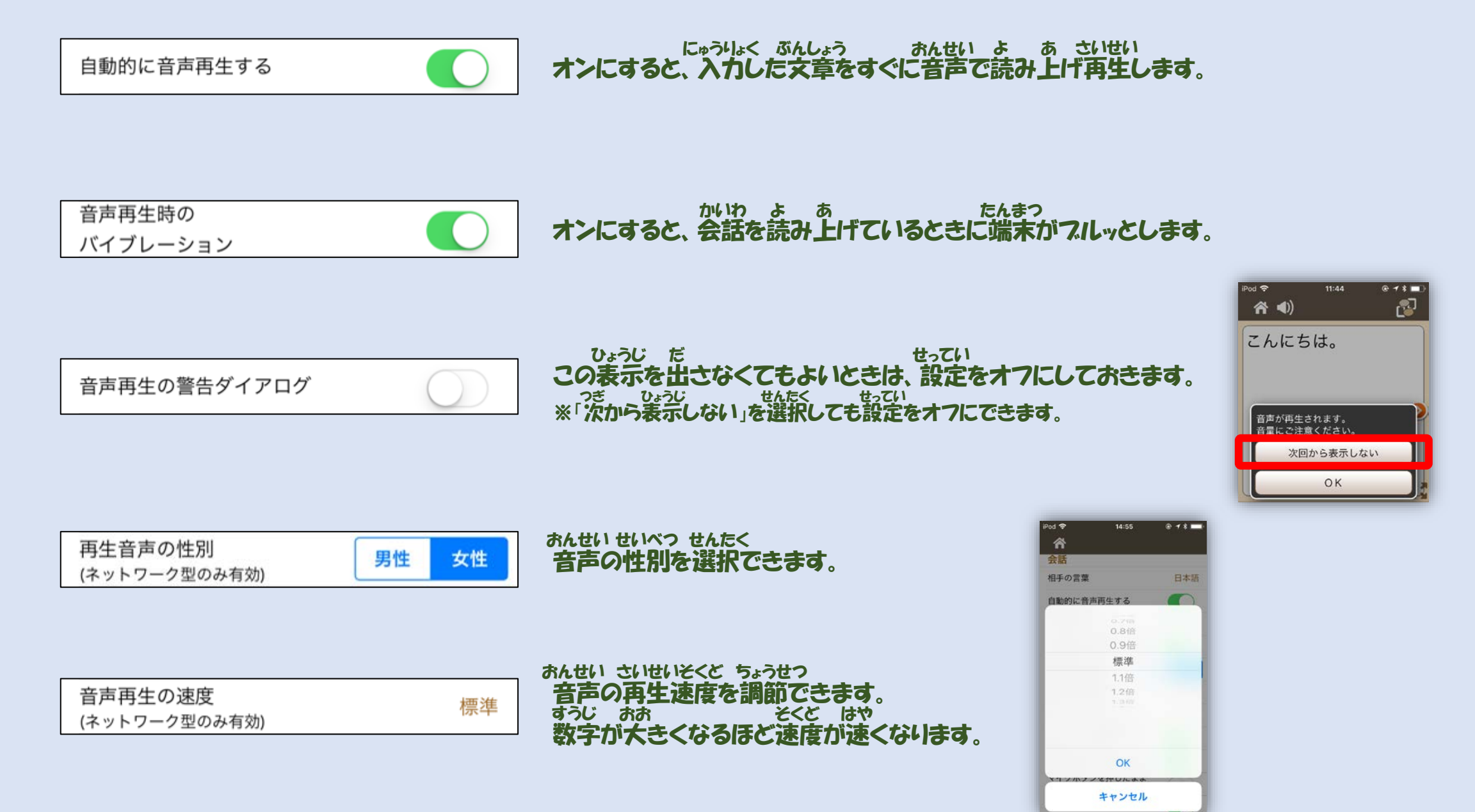

耳に近づけてしゃべる

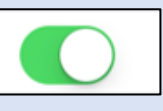

たんまつ みみ っか オンにすると、端末を耳に近づけるだけで ろくおん 録音モードになります。 みみ ちか たんまっ かたむ ※耳に近づけていなくても端末の傾きによっては しどうてき うくみん 自動的に録音モードになることがあります。

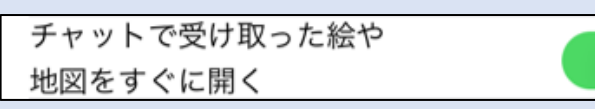

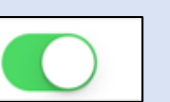

せってい この設定をオフにしているときは、 あく ちずえ 送られてきた地図や絵は ふだ ひら 吹き出しをタップしてから開きます。

自動的に音声入力を終了する

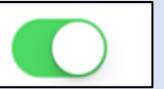

ま じどうてき ろくおん しゅうりょう しゃべり終わると自動的に録音が終了し、 おんせいにんしき はじ 音声認識が始まります。

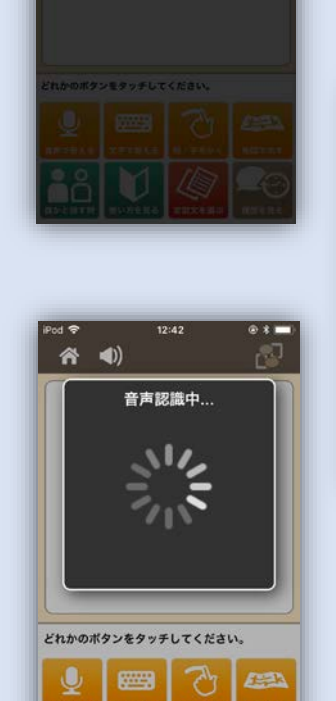

近接センサーによる

録音中... 端末を水平にすると 解除できます。

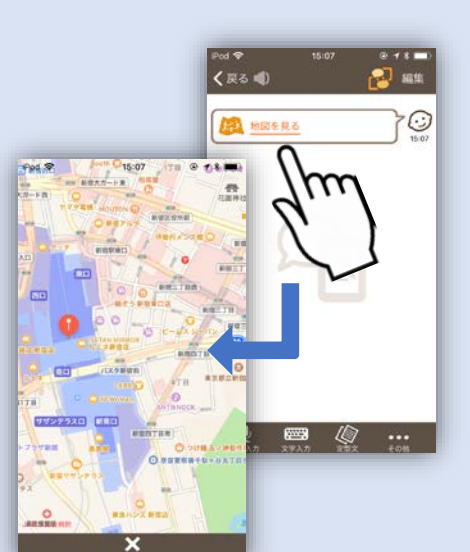

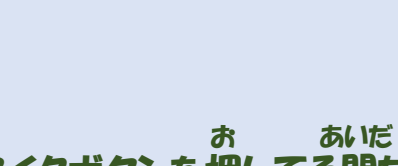

マイクボタンを押したまま しゃべる お あいだ おんせい ろくおん オンにすると、マイクボタンを押してる間だけ音声を録音できます。

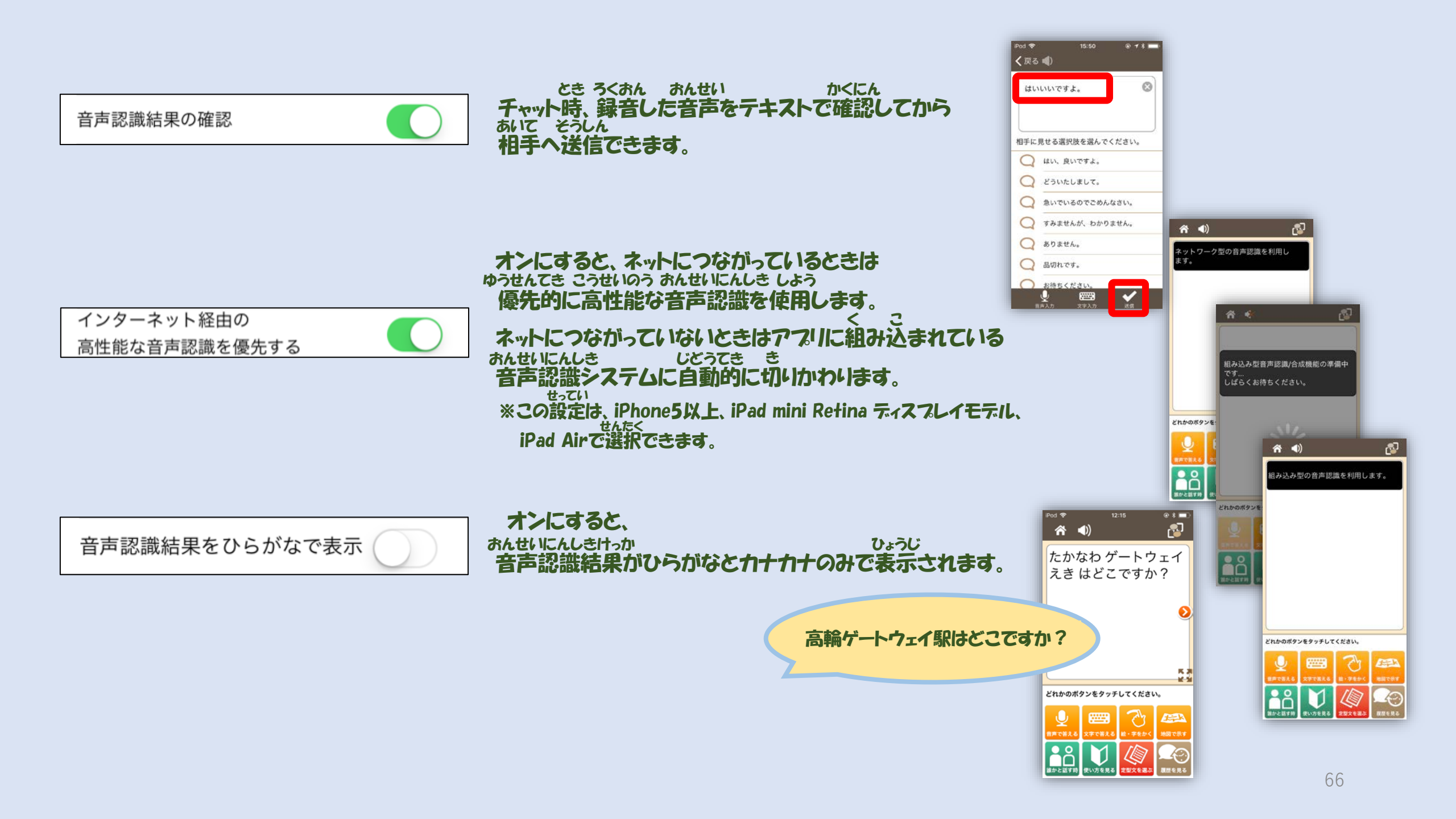

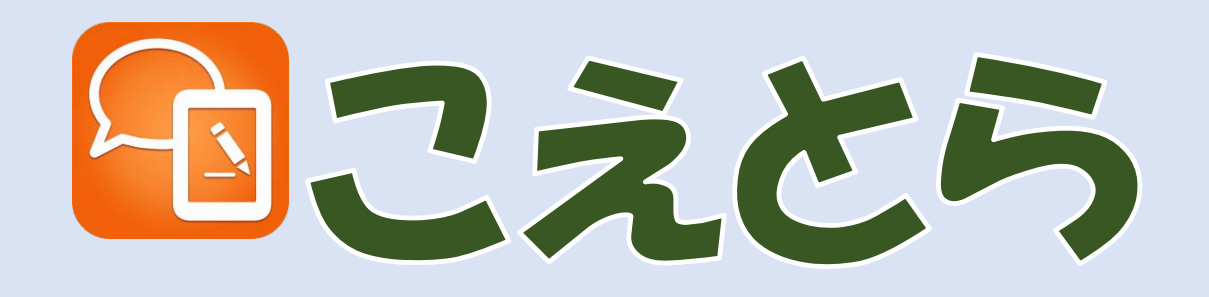

サポートページ https://www.koetra.jp/

お問合せページ https://www.koetra.jp/contact.htm/

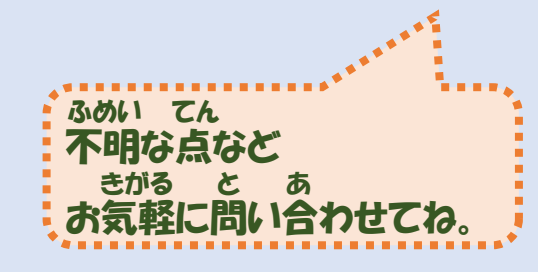

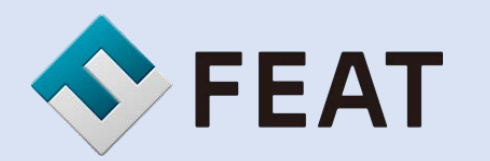

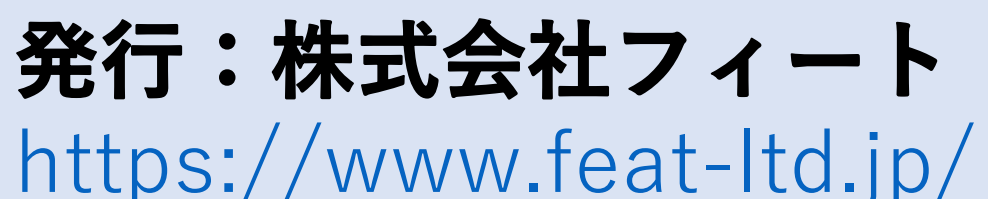

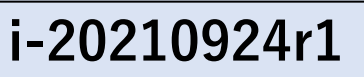